# ファクシミリ通信網サービス利用のための 技術パンフレット

(E-mail 接続編)

第27版

# NTTコミュニケーションズ株式会社

本資料の内容は、装置の機能追加などにより追加・変更されることがあります。

(c) NTTCommunications 2020

- ・ Macintosh®は、米国 Apple Computer, Inc. の米国における登録商標です。
- ・Windows®は、米国 Microsoft Corporationの米国およびその他の国における登録商標です。
- ・Microsoft®は、米国Microsoft Corporationの米国およびその他の国における登録商標です。
- Adobe、Adobe®Reader は、Adobe Systems Incorporated (アドビシステムズ社)の米国ならびに他の国における商標または登録商標です。
- その他の製品名等の固有名詞は、各メーカの登録商標または、商標です。
- ・本文中の各社の登録商標または商標には、TM・®マークは表示していません。

| ま                                                                                           | えかさ                                                                                                    | <u>.</u>                                                                                                    |                                                                                                    |                                                                                                    |                                                                                                    | • • • •                                                                |                                                                          |                                                                                             | • • •                                 | • • • •                                                         |                                                                                                  | • • • • •                             | • • • • •       | • • • •                               |                                       | •••                                                            |                                                                                                    |
|---------------------------------------------------------------------------------------------|----------------------------------------------------------------------------------------------------|----------------------------------------------------------------------------------------------------|----------------------------------------------------------------------------------------------------|----------------------------------------------------------------------------------------------------|----------------------------------------------------------------------------------------------------|------------------------------------------------------------------------|--------------------------------------------------------------------------|---------------------------------------------------------------------------------------------|---------------------------------------|-----------------------------------------------------------------|--------------------------------------------------------------------------------------------------|---------------------------------------|-----------------|---------------------------------------|---------------------------------------|----------------------------------------------------------------|----------------------------------------------------------------------------------------------------|
| 1                                                                                           | 概要                                                                                                    | <b>된</b> .                                                                                                    |                                                                                                    |                                                                                                    |                                                                                                    |                                                                        |                                                                          |                                                                                             |                                       |                                                                 |                                                                                                  |                                       |                 |                                       |                                       |                                                                | 2                                                                                                    |
| 1                                                                                           | 1                                                                                                    | 田語                                                                                                    | の戦田                                                                                                    |                                                                                                    |                                                                                                    |                                                                        |                                                                          |                                                                                             |                                       |                                                                 |                                                                                                  |                                       |                 |                                       |                                       |                                                                | 2                                                                                                    |
| 1                                                                                           | 2                                                                                                    | 元品<br>廿—                                                                                                    | い記号 .<br>ビスの概                                                                                                    | ·····<br>·亜                                                                                                    |                                                                                                    |                                                                        |                                                                          |                                                                                             |                                       |                                                                 |                                                                                                  |                                       |                 |                                       |                                       | • • •                                                          | 2                                                                                                    |
| 1                                                                                           | . ८<br>२                                                                                                    | ナた                                                                                                    | ヒハの頃<br>サードマ                                                                                                    | . s                                                                                                    |                                                                                                    |                                                                        |                                                                          |                                                                                             |                                       |                                                                 |                                                                                                  |                                       |                 |                                       |                                       | • • •                                                          |                                                                                                    |
| 1                                                                                           | . 0                                                                                                    | エ'み<br>メ                                                                                                    | リートス                                                                                                    | 送恩信                                                                                                    | •••••                                                                                                    |                                                                        |                                                                          |                                                                                             |                                       |                                                                 |                                                                                                  |                                       |                 |                                       |                                       | • • •                                                          | 0<br>Q                                                                                                    |
|                                                                                             | . 4                                                                                                    | <b>/</b>                                                                                                    | 101-2-0                                                                                                    |                                                                                                    |                                                                                                    | • • • •                                                                |                                                                          |                                                                                             |                                       | • • • •                                                         |                                                                                                  |                                       | • • • • •       |                                       |                                       | • • •                                                          | 0                                                                                                    |
| 2                                                                                           | メー                                                                                                    | ール設                                                                                                    | 定                                                                                                    |                                                                                                    | • • • • •                                                                                                    | • • • •                                                                | • • • •                                                                  | • • • • •                                                                                   |                                       | • • • •                                                         | • • • • •                                                                                        | • • • • •                             |                 | • • • •                               | • • • •                               | •••                                                            | 9                                                                                                    |
| 2                                                                                           | 2.1                                                                                                    | メー                                                                                                    | ル設定の                                                                                                    | 概要.                                                                                                    |                                                                                                    |                                                                        |                                                                          |                                                                                             |                                       |                                                                 |                                                                                                  |                                       |                 |                                       |                                       |                                                                | 9                                                                                                    |
| 2                                                                                           | 2. 2                                                                                                    | スマート                                                                                                    | キャストへの                                                                                                    | 送信メ                                                                                                    | ール.                                                                                                    |                                                                        |                                                                          |                                                                                             |                                       |                                                                 |                                                                                                  |                                       |                 |                                       |                                       |                                                                | 9                                                                                                    |
|                                                                                             | 2. 2.                                                                                                    | . 1                                                                                                    | From:フ                                                                                                    | ィール                                                                                                    | ド                                                                                                    |                                                                        |                                                                          |                                                                                             |                                       |                                                                 |                                                                                                  |                                       |                 |                                       |                                       |                                                                | 9                                                                                                    |
|                                                                                             | 2. 2.                                                                                                    | . 2                                                                                                    | To:フィ-                                                                                                    | ールド                                                                                                    |                                                                                                    |                                                                        |                                                                          |                                                                                             |                                       |                                                                 |                                                                                                  |                                       |                 |                                       |                                       |                                                                | . 10                                                                                                    |
|                                                                                             | 2. 2.                                                                                                    | . 3                                                                                                    | Sub iect:                                                                                                    | フィー                                                                                                    | ールド                                                                                                    |                                                                        |                                                                          |                                                                                             |                                       |                                                                 |                                                                                                  |                                       |                 |                                       |                                       |                                                                | . 10                                                                                                    |
|                                                                                             | 2. 2.                                                                                                    | . 4                                                                                                    | メールポ                                                                                                    | 、<br>ディ.                                                                                                    |                                                                                                    |                                                                        |                                                                          |                                                                                             |                                       |                                                                 |                                                                                                  |                                       |                 |                                       |                                       |                                                                | . 11                                                                                                    |
|                                                                                             | 2. 2.                                                                                                    | . 5                                                                                                    | MIME                                                                                                    |                                                                                                    |                                                                                                    |                                                                        |                                                                          |                                                                                             |                                       |                                                                 |                                                                                                  |                                       |                 |                                       |                                       |                                                                | . 11                                                                                                    |
|                                                                                             | 2. 2.                                                                                                    | . 6                                                                                                    | S/MIME.                                                                                                    |                                                                                                    |                                                                                                    |                                                                        |                                                                          |                                                                                             |                                       |                                                                 |                                                                                                  |                                       |                 |                                       |                                       |                                                                | . 11                                                                                                    |
| 2                                                                                           | 2.3                                                                                                    | スマート                                                                                                    | キャストから                                                                                                    | の受信                                                                                                    | メール                                                                                                    |                                                                        |                                                                          |                                                                                             |                                       |                                                                 |                                                                                                  |                                       |                 |                                       |                                       |                                                                | . 12                                                                                                    |
|                                                                                             | 2.3.                                                                                                    | . 1                                                                                                    | From:フ                                                                                                    | ィール                                                                                                    | ド                                                                                                    |                                                                        |                                                                          |                                                                                             |                                       |                                                                 |                                                                                                  |                                       |                 |                                       |                                       |                                                                | . 12                                                                                                    |
|                                                                                             | 2.3                                                                                                    | . 2                                                                                                    | To:フィ-                                                                                                    | ールド                                                                                                    |                                                                                                    |                                                                        |                                                                          |                                                                                             |                                       |                                                                 |                                                                                                  |                                       |                 |                                       |                                       |                                                                | . 14                                                                                                    |
|                                                                                             | 2.3.                                                                                                    | . 3                                                                                                    | Sub iect                                                                                                    | :フィー                                                                                                    | ールド                                                                                                    |                                                                        |                                                                          |                                                                                             |                                       |                                                                 |                                                                                                  |                                       |                 |                                       |                                       |                                                                | . 14                                                                                                    |
|                                                                                             | 2.3                                                                                                    | . 4                                                                                                    | メールポ                                                                                                    | 、<br>ディ .                                                                                                    |                                                                                                    |                                                                        |                                                                          |                                                                                             |                                       |                                                                 |                                                                                                  |                                       |                 |                                       |                                       |                                                                | . 14                                                                                                    |
| 2                                                                                           | 2.4                                                                                                    | メー                                                                                                    | ルサーバ                                                                                                    | 設定時                                                                                                    | の注意                                                                                                    | 事項                                                                     | 夏                                                                        |                                                                                             |                                       |                                                                 |                                                                                                  |                                       |                 |                                       |                                       |                                                                | . 14                                                                                                    |
| 2                                                                                           | <b>`</b>                                                                                                    | ·=۰,                                                                                                    | い変換を                                                                                                    |                                                                                                    |                                                                                                    |                                                                        |                                                                          |                                                                                             |                                       |                                                                 |                                                                                                  |                                       |                 |                                       |                                       |                                                                | 15                                                                                                    |
| U                                                                                           |                                                                                                    |                                                                                                    | ノダ沃木                                                                                                    | пт • • •                                                                                                    | • • • • •                                                                                                    |                                                                        | • • • •                                                                  |                                                                                             | • • • •                               |                                                                 | • • • • •                                                                                        |                                       |                 |                                       |                                       | • • • •                                                        | . 10                                                                                                    |
|                                                                                             | ) 1                                                                                                    |                                                                                                    |                                                                                                    |                                                                                                    |                                                                                                    |                                                                        |                                                                          |                                                                                             |                                       |                                                                 |                                                                                                  |                                       |                 |                                       |                                       |                                                                |                                                                                                    |
| 3                                                                                           | ). I                                                                                                    | 概要                                                                                                    |                                                                                                    |                                                                                                    |                                                                                                    |                                                                        |                                                                          |                                                                                             |                                       |                                                                 |                                                                                                  |                                       |                 |                                       |                                       |                                                                | . 15                                                                                                    |
|                                                                                             | 5. 1<br>5. 2                                                                                                    | 概要<br>入力                                                                                                    | コンテン                                                                                                    | ·<br>ツ条件                                                                                                    | - (メー                                                                                                    | <br>-ルオ                                                                | <br>(文2                                                                  |                                                                                             | <br>                                  | <br>                                                            | <br>                                                                                             | <br>                                  |                 | <br>                                  | <br>                                  | · · · ·                                                        | . 15<br>. 15                                                                                                    |
|                                                                                             | 5. 1<br>5. 2<br>5. 3                                                                                                    | 概要<br>入力<br>入力                                                                                                    | コンテン<br>コンテン                                                                                                    | ·<br>・ツ条件<br>・ツ条件                                                                                                    | - (メー<br>- (添付                                                                                                    | -ルオ<br> ファ                                                             | <br>\$文)<br>ァイル                                                          | ·····<br>·····                                                                              | <br>                                  | <br>                                                            | <br>                                                                                             | <br>                                  | • • • • • • •   | <br><br>                              | <br>                                  | <br>                                                           | . 15<br>. 15<br>. 22                                                                                                    |
|                                                                                             | 5. 1<br>5. 2<br>5. 3<br>3. 3.                                                                                                    | 概要<br>入力<br>入力<br>.1                                                                                                    | コンテン<br>コンテン<br>テキスト                                                                                                    | ・<br>・<br>ツ条件<br>・<br>ツ条件<br>・<br>文書 フ                                                                                                    | - (メー<br>(添付<br>ファイノ                                                                                                    | ・ルオ<br>トファ<br>ィ                                                        | ・・・・・<br>本文)<br>ァイル                                                      | · · · · · · · · · · · · · · · · · · ·                                                       | <br><br>                              | · · · · ·<br>· · · · ·                                          | <br><br>                                                                                         | <br><br>                              | · · · · · · ·   | <br><br>                              | <br><br>                              | <br><br>                                                       | . 15<br>. 15<br>. 22<br>. 22                                                                                                    |
|                                                                                             | 5. 1<br>5. 2<br>5. 3<br>3. 3.<br>3. 3.                                                                                                    | 概要<br>入力<br>入力<br>.1<br>.2                                                                                                    | コンテン<br>コンテン<br>テキスト<br>TIFF形式                                                                                                | ッ<br>、<br>、<br>、<br>、<br>、<br>、<br>、<br>、<br>、<br>、<br>、<br>、<br>、<br>、<br>、<br>、<br>、<br>、<br>、                                                     | - (メー<br>- (添付<br>ワアイノ<br>ワアイノ                                                                                                    | ・・・<br>-ルオ<br> ファ<br>- ・・                                              | ・・・・・<br>本文)<br>ァイル                                                      | ·····                                                                                       | · · · · ·                             | · · · · ·<br>· · · · ·<br>· · · · ·                             | · · · · · · · · · · · · · · · · · · ·                                                            | · · · · · · · · · · · · · · · · · · · | · · · · · · ·   | · · · · ·<br>· · · · ·<br>· · · · ·   | <br><br>                              | · · · ·<br>· · · ·<br>· · · ·                                  | . 15<br>. 15<br>. 22<br>. 22<br>. 28                                                                                                    |
|                                                                                             | 5. 1<br>5. 2<br>5. 3<br>3. 3.<br>3. 3.<br>3. 3.                                                                                                    | 概要<br>入力<br>入力<br>.1<br>.2<br>.3                                                                                                    | コンテン<br>コンテン<br>テキスト<br>TIFF形式<br>プリンタ                                                                                        | ·<br>ツ条件<br>·<br>文<br>書<br>は<br>こ                                                                                                    | (メー<br>(添付<br>リアイノ<br>リアイノ                                                                                                    | -ルオ<br> ファ<br>/                                                        | 、、、、、<br>本文)<br>アイル<br>、、、、、、                                            | ·····                                                                                       | · · · · · · · · · · · · · · · · · · · | · · · · · · · · · · · · · · · · · · ·                           | · · · · · · · · · · · · · · · · · · ·                                                            | · · · · · · · · · · · · · · · · · · · | · · · · · · · · | · · · · · · · · · · · · · · · · · · · | · · · · · ·                           | · · · ·<br>· · · ·<br>· · · ·                                  | . 15<br>. 15<br>. 22<br>. 22<br>. 22<br>. 28<br>. 31                                                                                                    |
|                                                                                             | 5. 1<br>5. 2<br>3. 3<br>3. 3.<br>3. 3.<br>3. 3.<br>3. 3.                                                                                                    | 概<br>一<br>一<br>一<br>代<br>一<br>代<br>一<br>代<br>一<br>、<br>1<br>. 1<br>. 2<br>. 3<br>. 4                                                                                                    | コンテン<br>コンテン<br>テキスト<br>TIFF形式<br>JPEG形式                                                                                      | ·<br>ツツ<br>、<br>、<br>、<br>、<br>、<br>、<br>、<br>、<br>、<br>、<br>、<br>、<br>、                                                                             | (メー<br>(添イ)<br>アイノ<br>アアイノ                                                                                                    | ・・・・<br>トファ<br>ノ・・・・<br>ノ・・・・                                          | 、、、、、<br>×文)<br>マイル                                                      | <pre></pre>                                                                                 | · · · · · · · · · · · · · · · · · · · | · · · · · · · · · · · · · · · · · · ·                           | · · · · · · · · · · · · · · · · · · ·                                                            | · · · · · · · · · · · · · · · · · · · |                 | · · · · · · · · · · · · · · · · · · · | · · · · · · · · · · · · · · · · · · · | · · · ·<br>· · · ·<br>· · · ·                                  | . 15<br>. 15<br>. 22<br>. 22<br>. 28<br>. 31<br>. 33                                                                                                    |
|                                                                                             | 5. 1<br>5. 2<br>3. 3<br>3. 3<br>3. 3<br>3. 3<br>3. 3                                                                                                    | - 概<br>- 秋<br>- 秋<br>- 九<br>- 九<br>- 1<br>- 2<br>- 3<br>- 4<br>- 5                                                                                                    | コンテン<br>コンテン<br>テキスト<br>TIFF形式<br>プリンタ<br>JPEG形式<br>Microsof                                                                  | ッツ<br>や<br>、<br>、<br>、<br>、<br>、<br>、<br>、<br>、<br>、<br>、<br>、<br>、<br>、<br>、<br>、<br>、<br>、<br>、                                                    | (メー<br>(添イ)<br>アイノ<br>アアイノ<br>マアイノ                                                                                                    | -ルオ<br> ファ<br>/<br>/                                                   | k文)<br>マイル<br>・・・・・・・・・・・・・・・・・・・・・・・・・・・・・・・・・・・                        | <pre></pre>                                                                                 | · · · · · · · · · · · · · · · · · · · | · · · · · · · · · · · · · · · · · · ·                           | · · · · · · · · · · · · · · · · · · ·                                                            | · · · · · · · · · · · · · · · · · · · |                 | · · · · · · · · · · · · · · · · · · · | · · · · · · · · · · · · · · · · · · · | · · · ·<br>· · · ·<br>· · · ·<br>· · · ·                       | . 15<br>. 15<br>. 22<br>. 22<br>. 28<br>. 31<br>. 33<br>. 35                                                                                                    |
|                                                                                             | 5. 1<br>5. 2<br>3. 3<br>3. 3.<br>3. 3.<br>3. 3.<br>3. 3.<br>3. 3.                                                                                                    | 概力<br>入力<br>.1<br>.2<br>.3<br>.4<br>.5<br>.6                                                                                                    | コンテン<br>コンテン<br>テキスト<br>TIFF形式<br>プリンタ<br>JPEG形式<br>Microsof<br>Adobe PI                                                      | ッツ<br>、<br>、<br>、<br>、<br>、<br>、<br>、<br>、<br>、<br>、<br>、<br>、<br>、                                                                                  | - (メー<br>マアイノ<br>マアイノノ<br>マアイノノ<br>マアイノノ<br>イノ                                                                                                    | -ルオ<br> ファ<br>/<br>/                                                   | ×文)<br>マイル<br>・・・・・・・・・・・・・・・・・・・・・・・・・・・・・・・・・・・                        | ·····                                                                                       | · · · · · · · · · · · · · · · · · · · | · · · · · · · · · · · · · · · · · · ·                           | · · · · · · · · · · · · · · · · · · ·                                                            | · · · · · · · · · · · · · · · · · · · |                 | · · · · · · · · · · · · · · · · · · · | · · · · · · · · · · · · · · · · · · · | · · · · · · · · · · · · · · · · · · ·                          | . 15<br>. 15<br>. 22<br>. 22<br>. 28<br>. 31<br>. 33<br>. 35<br>. 38                                                                                                    |
|                                                                                             | 5. 1<br>5. 2<br>3. 3<br>3. 3.<br>3. 3.<br>3. 3.<br>3. 3.<br>3. 3.<br>3. 3.<br>3. 4                                                                                                    | 概入入<br>入<br>1<br>2<br>3<br>4<br>5<br>6<br>出                                                                                                    | コンテン<br>コンテン<br>テキスト<br>TIFF形式<br>JPEG形式<br>Microsof<br>Adobe PI<br>コンテン                                                      | ·<br>ツ<br>ツ<br>や<br>、<br>、<br>、<br>、<br>、<br>、<br>、<br>、<br>、<br>、<br>、<br>、<br>、                                                                    | - (メー<br>マアイノノ<br>マアママ<br>マアマ<br>マア<br>マア<br>マ<br>マ<br>マ<br>マ<br>マ<br>マ<br>マ<br>マ<br>マ<br>マ<br>マ                                                                                                    | -ルオ<br>マ・・・<br>マ・・・<br>マ・・・<br>マ・・・                                    | 、、、、、<br>マイル<br>、、、、、、、、、、、、、、、、、、、、、、、、、、、、、、                           | <pre>&gt;&gt;)</pre>                                                                        | · · · · · · · · · · · · · · · · · · · | · · · · · · · · · · · · · · · · · · ·                           | · · · · · · · · · · · · · · · · · · ·                                                            | · · · · · · · · · · · · · · · · · · · |                 | · · · · · · · · · · · · · · · · · · · |                                       | · · · · · · · · · · · · · · · · · · ·                          | . 15<br>. 15<br>. 22<br>. 22<br>. 28<br>. 31<br>. 33<br>. 35<br>. 38<br>. 40                                                                                                    |
| 333                                                                                         | 5. 1<br>5. 2<br>3. 3<br>3. 3.<br>3. 3.<br>3. 3.<br>3. 3.<br>3. 3.<br>3. 4.<br>3. 4.                                                                                                    | - 概入入<br>- 1<br>- 2<br>- 3<br>- 4<br>- 5<br>- 6<br>- 1<br>- 1                                                                                                    | コンテン<br>コンテン<br>テススト<br>オン<br>TIFF形ン<br>JPEG形<br>JPEG形<br>dobe PI<br>Adobe PI<br>TIFFファ                                       | ッツ<br>文画<br>出<br>面<br>t<br>い<br>い<br>い<br>い<br>い<br>い<br>い<br>い<br>い<br>い<br>い<br>い<br>い                                                             | - (メー<br>・ ( 添イ ノ ノ<br>クァアイ書<br>・ ・ ・ ・ ・ ・ ・ ・ ・ ・ ・ ・ ・ ・ ・ ・ ・ ・ ・                                                                                                     | -ルオ<br> ファ<br>/<br>/                                                   | ×文)<br>マイル<br>・・・・・・・・・・・・・・・・・・・・・・・・・・・・・・・・・・・                        | <pre></pre>                                                                                 | · · · · · · · · · · · · · · · · · · · | · · · · · · · · · · · · · · · · · · ·                           |                                                                                                  |                                       |                 |                                       |                                       |                                                                | . 15<br>. 15<br>. 22<br>. 22<br>. 28<br>. 31<br>. 33<br>. 35<br>. 38<br>. 40<br>. 40                                                                                                    |
| 333                                                                                         | 5. 1<br>5. 2<br>3. 3<br>3. 3.<br>3. 3.<br>3. 3.<br>3. 3.<br>3. 3.<br>5. 4<br>3. 4.<br>3. 4.                                                                                                    | - 概入力<br>- 1 - 2<br>- 3<br>- 4<br>- 5<br>- 6<br>- 1<br>- 2                                                                                                    | コンテン<br>コンテン<br>TIFFFシスト<br>JPEG形の<br>Microsof<br>Adobe PI<br>コンテファ<br>PDFファ                                                  | ·<br>ツツ文画出画ft JF ツイル<br>条条書像力像 Wフ条ルル                                                                                                    | - (メート)<br>- (添イノノノ)<br>- マアイイノノ<br>                                                                                                    | -ルオフ<br>- ルファ<br>- ・・・<br>- ・・・・・・・・・・・・・・・・・・・・・・・・・・・・・・             | k文)<br>マイル<br>・・・・・・・・・・・・・・・・・・・・・・・・・・・・・・・・・・・                        | ······                                                                                      |                                       | · · · · · · · · · · · · · · · · · · ·                           | · · · · · · · · · · · · · · · · · · ·                                                            |                                       |                 |                                       |                                       | · · · ·<br>· · · ·<br>· · · ·<br>· · · ·<br>· · · ·<br>· · · · | . 15<br>. 15<br>. 22<br>. 22<br>. 28<br>. 31<br>. 33<br>. 35<br>. 38<br>. 40<br>. 40<br>. 40                                                                                                    |
| 4<br>3<br>3<br>3<br>3<br>3<br>3<br>3<br>3                                                   | 5. 1<br>5. 2<br>3. 3<br>3. 3.<br>3. 3.<br>3. 3.<br>3. 3.<br>3. 3.<br>3. 3.<br>3. 4.<br>3. 4.<br>3. 4.<br>3. 4.<br>3. 4.                                                                                                    | 概入入123456出12<br>サウンス・1-2-34<br>サウンス・1-2-12<br>ア・マック                                                                                                    | コンテン<br>フシテン<br>テン<br>TIFF形ン<br>JPEG形式<br>Microsof<br>Adobe PL<br>DFファ・<br>オーマッ                                               | ·<br>·<br>·<br>·<br>·<br>·<br>·<br>·<br>·<br>·<br>·<br>·<br>·<br>·<br>·<br>·<br>·<br>·<br>·                                                          | - (メー<br>・ (添イノノノ<br>・ アアイイファイオー                                                                                                    | ··ルファ<br>・<br>・<br>・<br>・<br>・<br>・<br>・<br>・<br>・<br>・<br>・<br>・<br>・ | ×文)<br>マイル<br>イル<br>イル                                                   | · · · · · · · · · · · · · · · · · · ·                                                       | · · · · · · · · · · · · · · · · · · · | · · · · · · · · · · · · · · · · · · ·                           |                                                                                                  |                                       |                 |                                       |                                       | · · · · · · · · · · · · · · · · · · ·                          | . 15<br>. 15<br>. 22<br>. 22<br>. 28<br>. 31<br>. 33<br>. 35<br>. 38<br>. 40<br>. 40<br>. 40<br>. 41                                                                                                    |
| 3<br>3<br>3<br>3                                                                            | 5. 1<br>5. 2<br>3. 3<br>3. 3.<br>3. 3.<br>3. 3.<br>3. 3.<br>3. 3.<br>3. 4.<br>3. 4.<br>3. 4.<br>3. 4.<br>3. 4.<br>3. 4.                                                                                                    | 概入入1<br>23456出12<br>サマレマ                                                                                                    | ・・・・・ン<br>ンテンテス<br>TIFFリの<br>JPEG形の<br>Microsof<br>Adobe PI<br>Adobe PI<br>アア・マー<br>マー                                        | ····································                                                                                                    | - (メディアクマンマン・ ( アファクマン ( アファイオート ) - 「 「 」 」 - 「 」 」 - 「 」 」 - 「 」 」 - 「 」 」 - 「 」 」 - 「 」 」 」 - 「 」 」 」 - 「 」 」 」 - 「 」 」 」 - 「 」 」 - 「 」 」 - 「 」 」 - 「 」 」 - 「 」 」 - 「 」 」 - 「 」 」 - 「 」 - 「 」 」 - 「 」 」 - 「 」 - 「 」 」 - 「 」 - 「 』 - 「 』 - 「 』 - 「 』 - 「 』 - 「 』 - 「 』 - 「 』 - 「 』 - 「 』 - 「 』 - 「 』 - 「 』 - 「 』 - 「 』 - 「 』 - 「 』 - 「 』 - 「 』 - 「 』 - 「 』 - 「 』 - 「 』 - 「 』 - 「 』 - 「 』 - 「 』 - 「 』 - 「 』 - 「 』 - 「 』 - 「 』 - 「 』 - 「 』 - 「 』 - 「 』 - 「 』 - 「 』 - 「 』 - 「 』 - 「 』 - 「 』 - 「 』 - 「 』 - 「 』 - 「 』 - 「 』 - 「 』 - [ ] - [ ] - [ | ・・・<br>・レオフ<br>・・・・・・・・・・・・・・・・・・・・・・・・・・・・・・・                         | ×文)<br>マイル<br>イル<br>イル                                                   | · · · · · · · · · · · · · · · · · · ·                                                       | · · · · · · · · · · · · · · · · · · · | · · · · · · · · · · · · · · · · · · ·                           |                                                                                                  |                                       |                 |                                       |                                       | · · · · · · · · · · · · · · · · · · ·                          | . 15<br>. 15<br>. 22<br>. 22<br>. 28<br>. 31<br>. 33<br>. 35<br>. 38<br>. 40<br>. 40<br>. 40<br>. 41                                                                                                    |
| 3<br>3<br>3<br>3<br>3<br>3<br>3<br>3<br>3<br>3<br>3<br>3<br>3<br>3<br>3<br>3<br>3<br>3<br>3 | 5. 1<br>5. 2<br>3. 3.<br>3. 3.<br>3. 3.<br>3. 3.<br>3. 3.<br>3. 3.<br>3. 3.<br>3. 4.<br>3. 4.<br>3. 5.<br>3. 5.<br>3. 5.<br>3. 5.<br>5. 5.<br>5. | 概入入123456出12<br>ようううした。<br>、123456<br>、122<br>、1234<br>、123<br>、123<br>、123<br>、123<br>、123<br>、123<br>、123<br>、123<br>、12<br>、123<br>、123<br>、123<br>、123<br>、123<br>、123<br>、123<br>、123<br>、123<br>、123<br>、123<br>、123<br>、123<br>、134<br>、123<br>、134<br>、135<br>、135 | ・ココテTIFTプUPEG a ルッ<br>ンンキFFリGT マ オ ルッ<br>Microsoft ー フー<br>TIFFフ マ オー                                                         | ····································                                                                                                    | - (ジァック文)                                                                                                    |                                                                        | ×文)<br>マイル<br>イル<br>イル                                                   | ······                                                                                      | · · · · · · · · · · · · · · · · · · · | · · · · · · · · · · · · · · · · · · ·                           |                                                                                                  |                                       |                 |                                       |                                       | · · · · · · · · · · · · · · · · · · ·                          | . 15<br>. 15<br>. 22<br>. 22<br>. 28<br>. 31<br>. 33<br>. 35<br>. 38<br>. 40<br>. 40<br>. 40<br>. 40<br>. 41<br>. 41                                                                                                    |
| 3<br>3<br>3<br>3<br>3<br>3<br>3<br>3<br>3<br>3<br>3<br>3<br>3<br>3<br>3<br>3<br>3<br>3<br>3 | 5. 1<br>5. 2<br>3. 3.<br>3. 3.<br>3. 3.<br>3. 3.<br>3. 3.<br>3. 3.<br>3. 3.<br>3. 4.<br>3. 4.<br>4.<br>4.<br>4.<br>4.<br>4.<br>4.<br>4.<br>4.<br>4.                                                                                                    | 概入入123456出12<br>サンジェントの1234550<br>カンショントレンド<br>オンショントレンド<br>オンショントレント<br>オンショントレント<br>オンショントレント<br>オンショントレント<br>オンショントレント<br>オンショントレント<br>オンショントレント<br>オンショントレント<br>オンショントレント<br>オンショント<br>オンショント<br>オンショント<br>オンショント<br>オンショント<br>オンショント<br>オンション<br>オンション<br>オンション<br>オンション<br>オンション<br>オンション<br>オンション<br>オンション<br>オンション<br>オンション<br>オンション<br>オンション<br>オンション<br>オンション<br>オンション<br>オンション<br>オンション<br>オンション<br>オンション<br>オンション<br>オンション<br>オン<br>オンション<br>オン<br>オン<br>オン<br>オン<br>オン<br>オン<br>オン<br>オン<br>オン<br>オン<br>オン<br>オン<br>オン                                                                                                    | - ココテTITプJPEG a ルメ電ンンキFFリG DEG フーゴ<br>アフテス形ン形 a フーゴ<br>TIFF ー フーゴ<br>PDF ー フーゴ                                                | - ツツ文画出画ff F ツイイトマーキー<br>条条書像力像 W フ条ルル・・・・・・・・・・・・・・・・・・・・・・・・・・・・・・・・・・・                                                                            | - (アアアア文イ の の                                                                                                    |                                                                        | ×文)<br>マイル<br>・・・・・・・・・・・・・・・・・・・・・・・・・・・・・・・・・・・                        | ······                                                                                      | · · · · · · · · · · · · · · · · · · · | · · · · · · · · · · · · · · · · · · ·                           |                                                                                                  |                                       |                 |                                       |                                       | · · · · · · · · · · · · · · · · · · ·                          | . 15<br>. 15<br>. 22<br>. 22<br>. 28<br>. 31<br>. 33<br>. 35<br>. 38<br>. 40<br>. 40<br>. 40<br>. 41<br>. 41<br>. 41                                                                                                    |
| 3<br>3<br>3<br>3<br>3<br>3<br>3<br>3<br>3<br>3<br>3<br>3<br>3<br>3<br>3<br>3<br>3<br>3<br>3 | 5. 1<br>5. 2<br>3. 3<br>3. 3.<br>3. 3.<br>3. 3.<br>3. 3.<br>3. 3.<br>3. 4.<br>3. 4.<br>3. 4.<br>3. 4.<br>4. 1<br>4. 2<br>4. 2.                                                                                                    | 概入入123456出12<br>サンジン・<br>サンジン・<br>サンジン・<br>サンジン・<br>・<br>・<br>・<br>・<br>・<br>・<br>・<br>・<br>・<br>・<br>・<br>・<br>・                                                                                                    | ・ココテTIプJPMAコTIPD オ ルメ電痴・シンキFFリEGroseテフフ マ オル番リ・シント式タ式のPLンァ・ツ ー・号マー・ラー                                                         | - ツツ文画出画ft F ツイイ ト マ … 指し、<br>条条書像力像 W フ条ルル ・ ッ … 定国<br>・ 件件 こここで ア 件 ・ ・ ・ に同                                                                       | - ( アァァァウイ - ・ ・ の … 報の                                                                                                    |                                                                        | ×文)<br>マイル<br>イル<br>イル<br>イル                                             | ······                                                                                      | · · · · · · · · · · · · · · · · · · · |                                                                 |                                                                                                  |                                       |                 |                                       |                                       |                                                                | . 15<br>. 15<br>. 22<br>. 22<br>. 28<br>. 31<br>. 33<br>. 35<br>. 38<br>. 40<br>. 40<br>. 40<br>. 40<br>. 41<br>. 41<br>. 41<br>. 41                                                                                                    |
| 3<br>3<br>4<br>2<br>2                                                                       | 5. 1<br>5. 2<br>3. 3<br>3. 3.<br>3. 3.<br>3. 3.<br>3. 3.<br>3. 3.<br>3. 3.<br>3. 4.<br>3. 4.<br>3. 4.<br>4. 1<br>4. 2<br>4. 2.<br>4. 2.<br>4. 2.                                                                                                    | 概入入123456出12 ル メ送122要カカ カ フ 一信                                                                                                    | ・ココテTIプJPMAコTIPD オ ルメ電宛宛・ンンキFFリEGroseテフフ マ オル番リコ・ンント式タ式oPCンアァ ツ ー・号スー                                                         | - ツツ文画出画ft JF ツイイトマー指トイーキ条 書像力像 Wフ条ルル・・・・・ 定同 =                                                                                                    |                                                                                                    |                                                                        | ×文)<br>マイル<br>イル・<br>イル・<br>イル・                                          | ······                                                                                      | · · · · · · · · · · · · · · · · · · · |                                                                 |                                                                                                  |                                       |                 |                                       |                                       |                                                                | . 15<br>. 15<br>. 22<br>. 22<br>. 28<br>. 31<br>. 33<br>. 35<br>. 38<br>. 40<br>. 40<br>. 40<br>. 41<br>. 41<br>. 41<br>. 41<br>. 41<br>. 42                                                                                                    |
| 4<br>2<br>2                                                                                 | $\begin{array}{c}                                     $                                                                                                    | 概入入123456出12 ルメ送1234要カカ<br>カフロー信                                                                                                    | ・ココテTIプJPMAdコTIPD オ ルメ電宛宛宛・ンンキFFリEGrobンFFF ー フー話先先生・テテス形ン形ose テフフ マ オル番リフィ・ンント式タ式ofPLンァ・ ツ ー・号スァー                             | ・ツツ文画出画ff F ツイイトマ・指トイイ・条条書像力像 W フ条ルル・・ッ・定同ル                                                                                                    | ・(クァァァウイ・・・・の 一般の到後の一番、「「なんてん」として、「「なん」」として、「なん」の人のでは、「なん」として、「なん」として、「なん」として、「なん」として、「なん」として、「なん」とし                                                                                                    |                                                                        | ×文)<br>マイル<br>イル<br>イル<br>・・・・・・・・・・・・・・・・・・・・・・・・・・・・                   | · · · · · · · · · · · · · · · · · · ·                                                       |                                       |                                                                 |                                                                                                  |                                       |                 |                                       |                                       |                                                                | . 15<br>. 15<br>. 22<br>. 22<br>. 28<br>. 31<br>. 33<br>. 35<br>. 38<br>. 40<br>. 40<br>. 40<br>. 40<br>. 41<br>. 41<br>. 41<br>. 41<br>. 42<br>. 43                                                                                                    |
| 4<br>2<br>2                                                                                 | $\begin{array}{c}             1 \\             2 \\           $                                                                                                    | 概入入123456出12 ルメ送12345<br>要カカ カ フー信                                                                                                    | ・ココテTIプJPMAコTIPD オ ルメ電宛宛宛オ・ンンキFFリEGrobンFFF ー フー話先先先・テテス形ン形のGe テフフ マ オル番リフフ・ンント式タ式ofPLンァ・ ツ ー・号スァァ                             | ・ツツ文画出画ft F ツイイトマー指トイイイー条条書像力像 W フ条ルル・・ッ・定同ルルノイイイン・シート 同時同の E イイイン・クロン・クロン・クロン・クロン・クロン・クリン・フレン・アイト・ 同時同の E マン・クロン・クロン・クロン・クロン・クロン・クロン・クロン・クロン・クロン・クロ | ((アアアアウイ・・・・の 一般の別の個人、「「「」」、「」、「」、「」、「」、「」、「」、「」、「」、「」、「」、「」、                                                                                                    |                                                                        | ×文)<br>イル<br>・・・・・・・・・・・・・・・・・・・・・・・・・・・・・・・・・・                          | ······                                                                                      | · · · · · · · · · · · · · · · · · · · |                                                                 |                                                                                                  |                                       |                 |                                       |                                       |                                                                | . 15<br>. 15<br>. 22<br>. 22<br>. 28<br>. 31<br>. 33<br>. 35<br>. 38<br>. 40<br>. 40<br>. 40<br>. 40<br>. 41<br>. 41<br>. 41<br>. 41<br>. 41<br>. 42<br>. 43<br>. 44                                                                                         |
| 4<br>2<br>2                                                                                 | $\begin{array}{c}             1 \\             5. 2 \\             3. 3 \\             3. 3 \\           $                                                                                                    | 概入入123456出12 ル メ送12345c要カカ カ フー信                                                                                                    | ・ココテTIプJPMAコTIPD オ ルメ電宛宛宛オオ・ンンキFFリEGrobンFFF ー フー話先先先ー・・テテス形ン形のGテフフ マ オル番リフフバ・・ンント式タ式のPLンァ・ ツ ー・号スァァー                          | ・ツツ文画出画ft F ツイイート・マー指トイイレー・条条書像力像 W フ条ルル・・ッー定同ルルイン・イイト・アイト・アイ・アイ・アイ・アイ・アイ・アイ・アイ・アイ・アイ・アイ・アイ・・・トーに専同の同                                                | ((クァァァウイ・・・・の 一報の到の自知の人気がないないないない。 しんしんしょう しんしょう しょうしょう しょうしょう しょうしょう しょうしょう しょうしょう しょうしょう しょうしょう しょうしょう しょうしょう しょうしょう しょうしょうしょう しょうしょう しょうしょう しょうしょう                                                                                                    |                                                                        | ×文)<br>×イル<br>· · · · · · · · · · · · · · · · · · ·                      |                                                                                             | · · · · · · · · · · · · · · · · · · · |                                                                 |                                                                                                  |                                       |                 |                                       |                                       |                                                                | . 15<br>. 15<br>. 22<br>. 22<br>. 28<br>. 31<br>. 33<br>. 35<br>. 38<br>. 40<br>. 40<br>. 40<br>. 40<br>. 40<br>. 41<br>. 41<br>. 41<br>. 41<br>. 42<br>. 43<br>. 44<br>. 46<br>. 47                                                                         |
| 3<br>3<br>4<br>2<br>2                                                                       | $\begin{array}{c}                                     $                                                                                                    | 概入入123456出12 ル メ送1234567要カカ カーフー信                                                                                                    | ・ココテTIプJPMIAコTIPD オ ルメ電宛宛宛オオコーンンキFFリECrobンFFF ー フー話先先先ーーコーテテス形ン形のBeテフフ マ オル番リフフババタ・ンント式タ式oPEンァァ ツ ー・号スァァーー、                   | ・ツツ文画出画ft JF ツイイ ト マ …指トイイレレッシン画出画ft JF ツイイ ト マ …指トイイレレッ、条条書像力像 Wフ条ルル ・ ッ …定同ルルイイリー・イイト・フラフィアイ・・・・ト …同 韋尼の同月10                                       | ((アアアウイ・・・・の 一般の割の目射の中、シネイイイイ書レー・・・・・・・・・・・・・・・・・・・・・・・・・・・・・・・・・                                                                                                    |                                                                        | ×<br>イル<br>・<br>・<br>・<br>・<br>・<br>・<br>・<br>・<br>・<br>・<br>・<br>・<br>・ | ·····································                                                       | · · · · · · · · · · · · · · · · · · · |                                                                 |                                                                                                  |                                       |                 |                                       |                                       |                                                                | . 15<br>. 15<br>. 22<br>. 22<br>. 28<br>. 31<br>. 33<br>. 35<br>. 38<br>. 40<br>. 40<br>. 40<br>. 40<br>. 40<br>. 41<br>. 41<br>. 41<br>. 41<br>. 41<br>. 42<br>. 43<br>. 44<br>. 46<br>. 47                                                                 |
| 4<br>2<br>2                                                                                 | $\begin{array}{c}                                     $                                                                                                    | 概入入123456出12 ル メ送1234567済<br>要カカ カ フ 一信 1                                                                                                    | ・ココテTIプJP Mid コTIPD オ ルメ電宛宛宛オオフォ・ンンキFF リE crobンFFF ー フー話先先先ーーァー・テテス形ン形 see テフフ マ オル番リフフババク =・ンント式タ式 oPI ンァァ ツ ー・号スァァーーシ       | ・ツツ文画出画ff F ツイイトマ ・指トイイレミー条条書像力像 W フ条ルル ・ ッ ・定同ルルイイリ・件件 フラフィア 件・・・・・・・・・・・・・・・・・・・・・・・・・・・・・・・・・・・・                                                  | …((アアアアウイの「剥砍刮り刮刮」、メ添イイイイ書ル、概…のメの成の先の「「た」」」」、 ていたい しょうしょう しょうしょう                                                                                                    | レフィンシンク・・・・・・・・・・・・・・・・・・・・・・・・・・・・・・・・・・・                             | ×<br>イル<br>・<br>・<br>・<br>・<br>・<br>・<br>・<br>・<br>・<br>・<br>・<br>・<br>・ | 、<br>、<br>、<br>、<br>、<br>、<br>、<br>、<br>、<br>、<br>、<br>、<br>、<br>、<br>、<br>、<br>、<br>、<br>、 | ····································  | ·····<br>·····<br>·····<br>····<br>····<br>····<br>····<br>···· | 、<br>・<br>・<br>・<br>・<br>・<br>・<br>・<br>・<br>・<br>・<br>・<br>・<br>・<br>・<br>・<br>・<br>・<br>・<br>・ | · · · · · · · · · · · · · · · · · · · |                 |                                       |                                       |                                                                | . 15<br>. 15<br>. 22<br>. 22<br>. 28<br>. 31<br>. 33<br>. 35<br>. 38<br>. 40<br>. 40<br>. 40<br>. 41<br>. 41<br>. 41<br>. 41<br>. 41<br>. 41<br>. 41<br>. 42<br>. 43<br>. 44<br>. 46<br>. 47<br>. 50<br>. 50<br>. 50<br>. 50<br>. 50<br>. 50<br>. 50<br>. 50 |
| 4<br>2<br>2                                                                                 | $\begin{array}{c}         1 \\         2 \\         3 \\         3 \\         3 \\         $                                                                                                    | 概入入123456出12 ル メ送1234567通1要カカ カフロ信 知                                                                                                    | ・ココテTIプJP M A コTIPD オ ルメ電宛宛宛オオフメ型・ンンキFF リEG crobンFFF ー フー話先先先ーーァーは・テテス形ン形 ose テフフ マ オル番リフフババクルほ・ンント式タ式 of PLンァ・ ツ ー・号スァァーーシ・4 | ・ツツ文画出画ft F ツイイートーマー指トイイレレミーマー条条書像力像 W フ条ルルー・ッー定同ルルイイリー・件件 フラファー件・・・・・・・・・・・・・・・・・・・・・・・・・・・・・・・・・・・                                                 | ((アアアアウイ・・・・の 一報の司の自動の中国の「メ添イイイイ書」 ・・・・・ 概 のメの成の先の・・・・・・・・・・・・・・・・・・・・・・・・・・・・・・・・・                                                                                                    | レフィンクライ・・・・・・・・・・・・・・・・・・・・・・・・・・・・・・・・・・・・                            | 、 文イ し … し … し … し … し                                                   | 、、、、、、、、、、、、、、、、、、、、、、、、、、、、、、、、、、、、                                                        | ····································  | ·····<br>·····<br>·····<br>·····<br>·····<br>····<br>··         | 、<br>・<br>・<br>・<br>・<br>・<br>・<br>・<br>・<br>・<br>・<br>・<br>・<br>・<br>・<br>・<br>・<br>・<br>・<br>・ | · · · · · · · · · · · · · · · · · · · |                 |                                       |                                       |                                                                | . 15<br>. 15<br>. 22<br>. 22<br>. 28<br>. 31<br>. 33<br>. 35<br>. 38<br>. 40<br>. 40<br>. 40<br>. 40<br>. 40<br>. 41<br>. 41<br>. 41<br>. 41<br>. 41<br>. 41<br>. 42<br>. 43<br>. 44<br>. 46<br>. 47<br>. 50<br>. 50                                         |

|   | 4.3.2 受付不可通知メール                    | 51   |
|---|------------------------------------|------|
|   | 4.3.3 配送結果通知メール                    | 57   |
| 2 | 1.4 登録メール                          | 60   |
|   | 4.4.1 宛先リスト登録メール                   | 60   |
|   | 4.4.2 宛先リスト登録通知メール                 | 61   |
|   | 4.4.3 宛先リストファイルの作成方法               | 63   |
|   | 4.4.4 宛先リスト確認要求メール                 | 65   |
|   | 4.4.5 ファクシミリ案内登録・消去要求メール(情報提供者用)   | 65   |
|   | 4.4.6 ファクシミリ案内登録通知メール(情報提供者用)      | 66   |
|   | 4.4.7 ファクシミリ案内登録確認要求メール(情報提供者用)    | 67   |
|   | 4.4.8 ファクシミリ案内開始・停止要求メール(情報提供者用)   | 67   |
|   | 4.4.9 ファクシミリ案内開始・停止通知メール(情報提供者用)   | 68   |
|   | 4.4.10 ファクシミリ案内利用状況確認要求メール(情報提供者用) | 68   |
|   | 4.4.11 再呼回数登録メール                   | 69   |
|   | 4.4.12 再呼回数登録通知メール                 | 69   |
| Z | 1.5 案内メール                          | 70   |
|   | 4.5.1 宛先リスト確認案内メール                 | 70   |
|   | 4.5.2 ファクシミリ案内登録確認案内メール(情報提供者用)    | 71   |
|   | 4.5.3 ファクシミリ案内利用状況確認案内メール(情報提供者用)  | 72   |
| 2 | 4.6 通信メール                          | 73   |
|   | 4.6.1 同報通信における通信メール                | 73   |
|   | 4.6.2 ファクシミリ案内における取出しメール(情報取出し者用)  | 74   |
| 5 | OCR機能                              | 75   |
| F | 5.1 楼能概要                           | 75   |
| F | 59                                 | 76   |
|   | 5.2 1 各サービス共通の仕様                   | 76   |
|   | 5.2.7 マークシート読み取りサービス-イメージ情報通知なし    | 79   |
|   | 5.2.2 マークシート読み取りサービス-イメージ情報通知あり    | 81   |
|   | 5.2.4 パタン投入サービス                    | 86   |
| 6 |                                    | 88   |
| v | し ツ 心(上心) 宇文                       | 00   |
| 6 | 6.1 E-mail→FAX通信における制限             | . 88 |

# まえがき

エヌ・ティ・ティ・コミュニケーションズ株式会社(以下、NTTコミュニケーションズ といいます)のサービスをご利用いただき、ありがとうございます。

この資料は、NTTコミュニケーションズが提供しておりますファクシミリ通信網サービスについての技術資料です。電子メールのシステムでファクシミリ通信網をご利用いただく際に必要な、電子メールの設定方法や文書規約などの技術的説明を記載しています。

接続条件などのファクシミリ通信網の詳細な技術情報や、各サービスのご利用方法に関しては、技術パンフレット(TCP/IP 接続編)、技術パンフレット(WEB 接続編)、およびご利用の手引きなどをご参考ください。なお、NTTコミュニケーションズはこの資料の内容をもって通信の品質を保証するものではありません。

今後、この資料はファクシミリ通信網のインタフェース条件およびサービス項目の追加、 変更に合わせて、予告なく変更される場合があります。

#### 1 概要

1.1 用語の説明

ファクシミリ通信

文字、図形などの書画を送受する電気通信をいいます。

ファクシミリ通信網

ファクシミリ通信の用に供するためのディジタル伝送路、蓄積変換装置等からなる電 気通信回線設備をいいます。

ファクシミリ通信網サービス

ファクシミリ通信網を使用して行う電気通信サービスをいいます(公衆ファクスサービスとなるものを除きます)。

BizFAX スマートキャスト (略称: スマートキャスト、旧称: i FAX)

NTTコミュニケーションズのファクシミリ通信網サービスのことで、E-mail とFAXの相互通信を可能にしたネットワークサービスです。

TCP/IP プロトコルで接続するにあたり、「インターネット接続型」と「閉域接続 型」の2つの接続形態があります。本資料においては、断りのないかぎり両方の接続形 態に関する説明をしています。

TCP/IP (Transmission Control Protocol / Internet Protocol)

インターネットや LAN におけるコンピュータ間の通信に広く利用されている通信プロ トコル(手順)です。

E-mail

インターネット上で標準的に使用されている方式の電子メールです。SMTP(Simple Mail Transfer Protocol)という手順を用いて送受信されます。

MIME (Multipurpose Internet Mail Extensions)

マルチメディアデータをメールで送受信するために、SMTP を拡張したものです。 SMTP では文字データしか扱うことができませんが、MIME を用いることにより画像ファ イルなどのマルチメディアデータファイルをメールに添付することができます。

ITU-T (International Telecommunication Union-Telecommunication standardization sector) 国際電気通信連合の電気通信標準化部門のことです。電気通信関連の研究や勧告の策 定を行います。1993 年の組織改変により「CCITT(国際電信電話諮問委員会)」から改 称され、「CCITT 勧告」も「ITU-T 勧告」になりました。

TIFF (Tag Image File Format) 米 Aldus 社が制定した形式の画像ファイルです。

プリンタ出力ファイル 印刷時にプリンタへ出力されるデータをファイルとしたものです。

JPEG (Joint Photographic Experts Group) ITU-T が定める画像圧縮・伸張方式で、カラー静止画像の圧縮技術の一つです。

Microsoft Word

米 Microsoft 社のワードプロセッサ・アプリケーションソフトです。

Adobe PDF(Portable Document Format)

米 Adobe Systems 社が開発した文書交換フォーマットです。

Adobe Reader

米 Adobe Systems 社の Adobe PDF ファイルを閲覧・印刷できる無償配布のアプリケーションソフトです。

## 1.2 サービスの概要

X7-h4+x1hon E-mail 接続サービスでは、電子メールを受付けて文章や添付ファイルを $FAX 画面に変換して FAX へ送信する E-mail <math>\rightarrow$  FAX 通信(図 1.2.1)や FAX から受け付け た FAX イメージを TIFF または PDF 形式のファイルに変換して電子メールに添付して送 信する FAX  $\rightarrow$  E-mail 通信(図 1.2.2)が利用可能です。1回の送信で最大 3,000 宛先ま で同報が可能です。

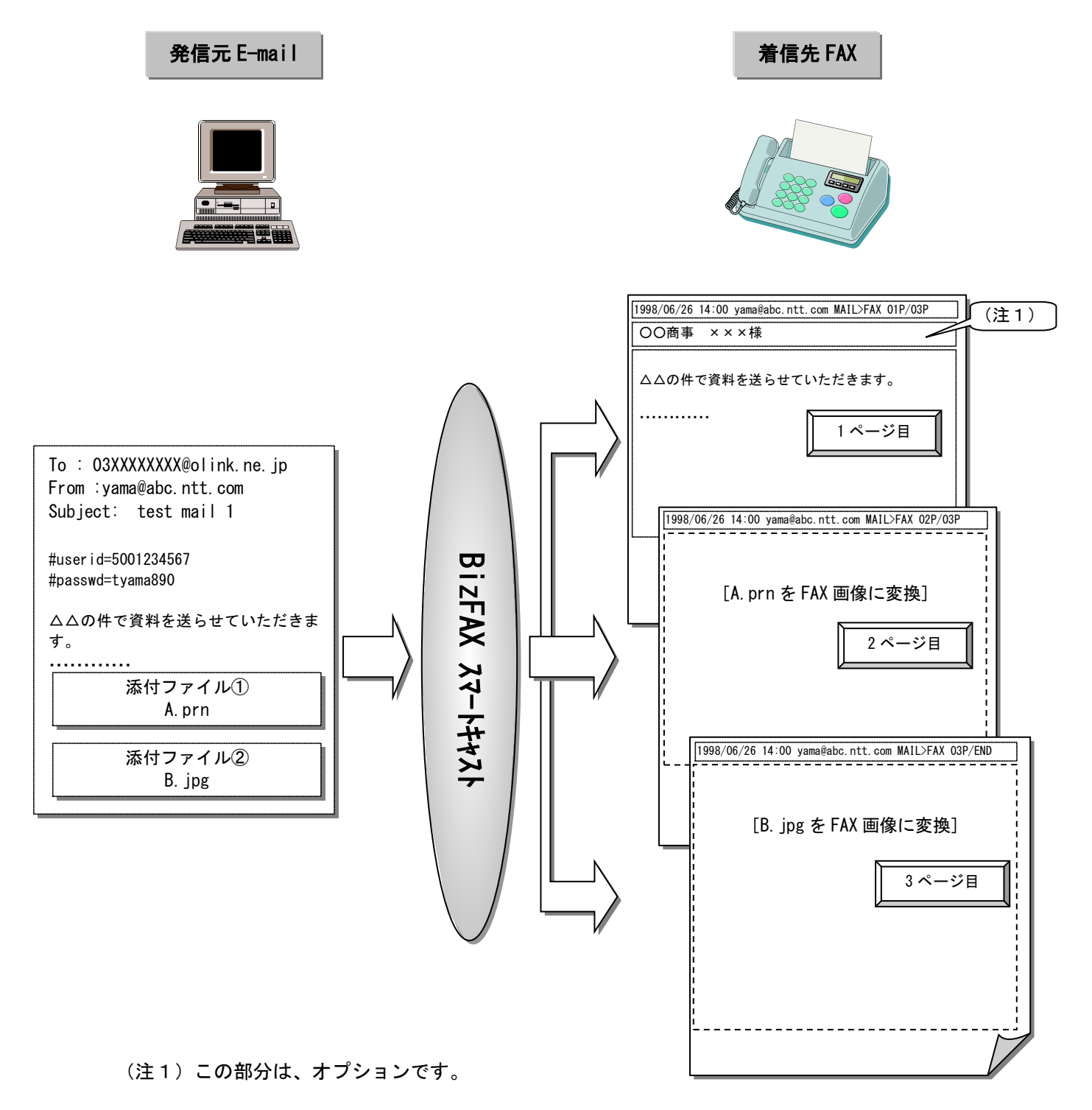

## 図 1.2.1 E-mail → FAX の通信イメージ

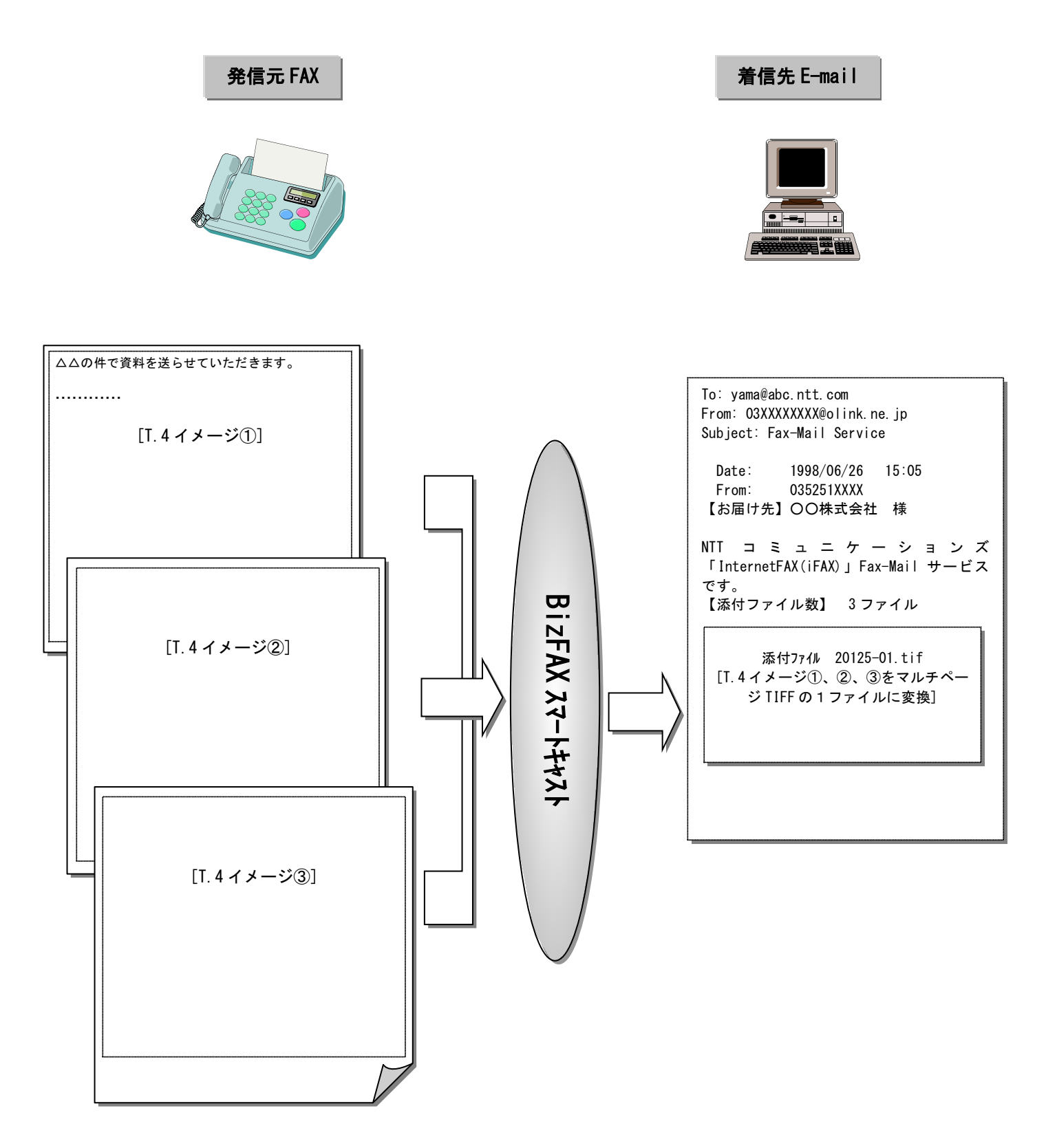

図 1.2.2 FAX→E-mailの通信イメージ

#### 1.3 主なサービス

スマートキャストの E-mail 接続にて利用できる主なサービスの概要を説明します。

#### 基本サービス

#### 電話番号指定同報

電話番号で宛先を指定して電子メールの内容を FAX へ同報送信します。1回の通 信で1宛先から最大 10 宛先へ同報することができます。

宛先リスト同報

あらかじめスマートキャスト上に登録していただいた、宛先の電話番号と宛名のリスト を指定することで同報送信をご利用いただけます。1回の通信で最大 3,000 宛 先まで一斉同報が可能です。

#### 宛先ファイル同報

宛先の電話番号と宛名を記述したファイルを電子メールに添付していただくこ とで、一斉同報送信をご利用いただけます。1回の通信で最大 3,000 宛先まで 一斉同報が可能です。

#### 送受信試験

発信されたメールに対して変換処理を行い、発信者に折り返しメールを配送し ます。

#### ファクシミリ案内

情報提供者がスマートキャスト上に登録した情報をファクシミリまたは電子メールで取り出すことができるサービスです。

#### 付加サービス

#### 時刻指定配送

スマートキャストから同報送信を開始する時刻を発信時刻から 96 時間までの範囲で設定 することができます。昼間の間にスマートキャストへ向けて電子メールを送信しておき、 実際に FAX へ配送するのは夜間などというご利用法が可能です。また、指定し た送信開始時刻の1時間前までは送信を取り消すことができます。

#### 再送信機能

同報送信を行った結果、なんらかの原因で送り届けられなかった FAX に対して、 お客さまがメールを送り直すことなく再度送信指示を行うことができます。

#### 基本機能

日付発番付加

配送する FAX 画面の各ページ最上段、又はメール本文先頭部分に、発信者情報 (メールアドレスまたはお客さま番号)を記載します。

#### 漢字宛名付与

宛先リスト同報、宛先ファイル同報を利用されたとき、配送する FAX 画面の 2 段目左端に漢字表記の宛名を記載します。宛名は発信者が自由に設定することができます。

自動再呼

宛先 FAX がお話し中等で送信できなかった場合、自動的に送信をリトライします。

#### 通知メール返送

サービスの受付、配送結果のご案内等を発信者に電子メールで通知します。 お客さま側のメールサーバ瞬断等、一時的な要因で通知メールをお届けできな かった場合、自動的に再送します。

通常は、お客さまが発信したメール端末に通知メールをお届けします。

#### 通知文出力端末指定

発信したメール端末ではなく、あらかじめ申し込みいただいた別のメール端末 へ通知文をお届けします。 1.4 メールによる送受信

スマートキャストが配送を受け付ける電子メールを図 1.4.1 に、配送する電子メールのイメ ージを図 1.4.2 に示します。

|                                   | 宛先や制御手順を言   | 己載する   |
|-----------------------------------|-------------|--------|
| IO·(犯先) U31111111@011nk. ne. jp - | 発信者のアドレスを   | F記載    |
| Subject:(題名) shiryo1              | メールの題名を記載   | 戊      |
|                                   |             |        |
| #userid=5001234567                | お客さま番号を記載   | ţ      |
| #passwd=tyama890                  |             |        |
|                                   | お客さまのパスワー   | - ドを記載 |
| △△の件で資料を送らせていただきます。<br>           |             |        |
| }                                 | 通信文         |        |
|                                   |             |        |
| 添付ファイル① 添付ファイル②                   |             |        |
| A. prn B. jpg                     | FAX に送信する画像 |        |
|                                   |             |        |

図 1.4.1 送信メールのイメージ

| To:(宛先)                     | yama@abo | c. ntt. com       |           | 着信者のアドレスを記載                    |
|-----------------------------|----------|-------------------|-----------|--------------------------------|
| From:(送信者)                  | 03111111 | l11@olink.ne.jp   |           | 発信者電話番号@olink.ne.jp            |
| Subject:(題名)                | Fax-Mai  | Service           |           | BizFAX スマートキャストのサービ            |
| Date: 199                   | 8/06/26  | 15:05             |           |                                |
| From: 031                   | 1111111  |                   |           | 「日付発番」+                        |
| 【お届け先】OC                    | O株式会社    | 禄                 |           | 「NTT コミュニケーション 」<br>ブからのガイダンフィ |
| NTT コミュニケ-                  | ーションズ    | 「InternetFAX (iFA | λX) 」 Fa∶ | x-Mail サービ                     |
| スです。                        |          |                   |           |                                |
| 【添付ノアイル愛                    | 叙』 3 ノ   | アイル               | J         |                                |
|                             |          |                   |           |                                |
|                             |          |                   |           |                                |
| ┃   添付ファイル①<br>20125_01_+if |          | FAX から送信された画      | 象(マルチ・    | ページ TIFF ファイルまたは PDF)          |
| 20125-01. 111               |          | (通信文)             |           |                                |
|                             |          |                   |           |                                |

図 1.4.2 受信メールのイメージ

図 1.4.1、図 1.4.2の各項目は、一般に使用されている多くのメールソフトにおいて 設定することができます。

#### 2 メール設定

2.1 メール設定の概要

スマートキャストにおいて使用される電子メールは SMTP 形式であり、メールヘッダとメ ールボディの2つから構成されています。

スマートキャストでは MIME によるマルチパート形式メッセージをサポートしています。 マルチパート形式で設定されたメール本文、画像ファイル、テキスト文書等を受け 付け、FAX 画像に変換して FAX へ配送します。

2.2 スマートキャストへの送信メール

スマートキャストでは受け付けたメールの SMTP メールヘッダを解析し、配送処理等に利 用します。送信時にスマートキャストで扱う SMTP メールヘッダを表 2.2.1 に示します。

表 2.2.1 スマートキャストで扱う SMTP メールヘッダ (送信時)

| 項番 | SMTP メール<br>ヘッダ | スマートキャストでの処理                                                                                 |
|----|-----------------|----------------------------------------------------------------------------------------------|
| 1  | From:           | 発信者の照合に用いる                                                                                   |
| 2  | To:             | 配送宛先の指定に用いる                                                                                  |
| 3  | Subject:        | 通知・案内メールの Subject: フィールドに設定する                                                                |
| 4  | Message-ID:     | 通知・案内メールの In-Reply-To:フィールドに設定する                                                             |
| 5  | Content-Type:   | 以下の設定値のみ許容する<br>text/plain(メール本文のみの場合)<br>multipart/mixed(添付ファイルがある場合)<br>message/partial(注) |
| 6  | その他             | 無視する                                                                                         |

(注)分割メールに関しても受付可能です。

2.2.1 From:フィールド

発信者の E-mail アドレスを設定します。

スマートキャストにおいては、各種通知メール・案内メールの宛先情報となります。また、 送信者が契約者であることの確認にも用います。

スマートキャストにおいて許容する From:フィールドは以下の条件を満たさなければなり ません。From:の設定例を図 2.2.1 に示します。

″()″によるコメント、および″<>″による実名形式を許容します。

[改行] + "半角スペース"、[改行] + "TAB"による折り畳みを許容します。 MIME エンコードされた状態で先頭から半角文字で 253 文字(改行文字を除く) を切り出して、デコードを行います。メールアドレスを正常に切り出せなかっ た場合は受付できません。

> From: Tarou Yamada<yama@abc.ntt.com> 1 (2) ①アカウント名 :メール送信者のアカウント名(注1) :メール送信者のドメイン名(注1) ②ドメイン名

#### 図 2.2.1 スマートキャスト利用時の From: の設定例

(注1) RFC#822 条項で規定されている禁止文字をメールアドレスとすることは できません、木井一ビスで利田できたい文字け以下のまのレレキオ

| いられい | この。キリ | ーレへ じか | うぜんらない | い又子は必 |   | こしより。 |
|------|-------|--------|--------|-------|---|-------|
| (    | )     | <      | >      | ,     | , | ٢     |
| :    | ¥     | "      | Г      | 1     | * |       |

網掛けの文字 (アスタリスク/アポストロフィ)については RFC#822 条項上メールアドレ [注意] スとして用いてよい文字ですが、スマートキャストではご利用になれません。 スマートキャストをご利用の際は、この文字を使用していないメールアドレスで のご利用をお願いいたします。

2.2.2 To:フィールド

配送宛先を指示するためのアドレスを設定します。

スマートキャスト利用時は、配送宛先指示や動作制御のためのコマンド・手順を含んだア ドレスを記入します。

スマートキャストにおいて許容される To: フィールドの条件を以下に示します。

アドレスは1つのみ許容します。複数記述された場合は受付不可となります。

"アカウント名"にあたる部分に、スマートキャストに対する配送指示や動作制御のための 手順を設定します。To:フィールド設定例を図 2.2.2 に示します。

配送宛先は国内宛先の場合、市外局番から始まる 10 桁の半角数字、海外宛先の 場合、国番号の前に「010」を付与した【010+宛先国番号+宛先国内番号】形式 で半角数字 18 桁以内で記述します。

(※)「010」はスマートキャストで海外宛先を識別する国際識別番号です。

"()"によるコメント、および"<>"による実名形式を許容します。

[改行] + "半角スペース"、 [改行] + "TAB"による折り畳みを許容します。

MIME エンコードされた状態で先頭から半角文字で 253 文字(改行文字を除く)を 切り出して、デコードを行います。To:フィールド・データを正常に切り出せな かった場合は受付できません。

| ※国内 03123456            | 78と海外 121234   | 156789 へ同報する場合           |
|-------------------------|----------------|--------------------------|
| To: <u>#21303123456</u> | 578*0101212345 | 6789@ <u>olink.ne.jp</u> |
|                         | $\bigcirc$     | 2                        |
| ①アカウント名                 | :スマートキャストへの配送  | 皆示手順を設定する                |
| ②ドメイン名                  | :スマートキャストのドメイ  | ンを設定する                   |

### 図 2.2.2 スマートキャスト利用時の To: の設定例

2.2.3 Subject:フィールド

メールの題名を設定します。

スマートキャストにおける Subject:フィールドの受付条件を以下に示します。

"()"によるコメント、および"<>"による実名形式を許容します。

[改行] +"半角スペース"、[改行] +"TAB"による折り畳みを許容します。 MIME エンコードされた状態で先頭から半角文字で 255 文字(改行文字を除く) を切り出して、デコードを行います。255 文字を超える場合は切り捨てます。 半角英数字と JIS コードの全角文字を許容します。

Subject:にはその送信メールが一意に判別できるような、任意の文章を記載 されることをお奨めします

(送信メールに対して、スマートキャストから通知・案内メールが送られてくる際に その通知・案内メールの Subject:に同等の文章が記載されるため、どの送信 メールに対する通知・案内メールかがわかるようになります)。 2.2.4 メールボディ

スマートキャストはメールボディを解析し、メール本文(注)の先頭に記述された内容 を元に認証を行います。認証に利用するデータ(「お客さま番号」と「パスワー ド」)のメール本文への記述方法を以下に示します。記述例を図2.2.4に示しま す。なお、メールボディの変換条件は3.2章、メールボディのフォーマットに関 しては、4章を参照して下さい。

- (1)1行目には「#userid=お客さま番号」という形式で、左詰に記載します。
   "#userid="は半角大文字または半角小文字のどちらでも許容します。"
   お客さま番号"は10桁半角数字です。(空白は非許容)
- (2)2行目には「#passwd=パスワード」という形式で、左詰に記載します。
   "#passwd="は半角英数字の大文字・小文字どちらでも許容します。"パス ワード"は6桁~8桁の半角英数字で、大文字・小文字の識別も行います。
   (空白は非許容)

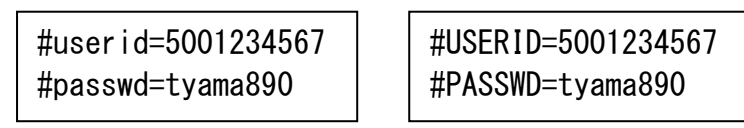

図 2.2.4 お客さま番号・パスワードの記載例

(注) メール本文とは、以下の条件を全て満たすものを指します。

 メールボディの先頭パートであること
 (1)におけるパートにおいて、Content-Type=text/plainであること
 (3)(1)におけるパートにおいて、Content-Typeの name パラメータおよび Content-Disposition の filename パラメータが存在しないこと

2.2.5 MIME

「ファクシミリ通信網サービスのインタフェースに関する技術資料(TCP/IP 接続編)」における「2.6.2 MIME」の章を参照して下さい。

2.2.6 S/MIME

「ファクシミリ通信網サービスのインタフェースに関する技術資料(TCP/IP 接続 編)」における「2.6.3 S/MIME」の章を参照して下さい。 2.3 スマートキャストからの受信メール

お客さまがスマートキャストから受信するメールの SMTP メールヘッダの設定値を表 2.3.1 に示します。

| 百米 | メールへッグ        | スマートキャストでの処理                                                                |                                       |                                                      |  |  |  |  |  |
|----|---------------|-----------------------------------------------------------------------------|---------------------------------------|------------------------------------------------------|--|--|--|--|--|
| 項田 | メール・シス        | 通知メール                                                                       | 案内メール                                 | 通信メール                                                |  |  |  |  |  |
| 1  | From:         | [admin@olink.ne.jp]又は、<br>付加サービス利用のため<br>のアドレスを設定                           | [admin@olink.ne.jp]<br>を設定            | [発信者電話番号@olink.ne.jp]<br>を設定                         |  |  |  |  |  |
| 2  | To:           | お客さまのメールアドレス                                                                |                                       |                                                      |  |  |  |  |  |
| 3  | Subject:      | 送信時の Subject に表 2.3.<br>を付加                                                 | 送信時の Subject に表 2.3.3 の固定メッセージ<br>を付加 |                                                      |  |  |  |  |  |
| 4  | In-Reply-To:  | 送信メールに設定されてい                                                                | た Message-ID を設定                      | 設定項目なし                                               |  |  |  |  |  |
| 5  | Content-Type: | 以下の値を設定する<br>text/plain(メール本文の<br>multipart/mixed(添付フ<br>message/partial(注) | Dみの場合)<br>ァイルがある場合)                   | 以下の値を設定します。<br>multipart/mixed<br>message/partial(注) |  |  |  |  |  |

表 2.3.1 スマートキャストで扱う SMTP メールヘッダ (受信時)

(注) スマートキャストから送信するメールは、500KB 毎に分割を行います。

2.3.1 From:フィールド

スマートキャストから受信するメールについては、以下の 3 種類の例外を除いて [admin@olink.ne.jp]が設定されます。

- (1)「再送信が可能な場合の配送結果通知メール」
- (2)「時刻指定取消が可能な場合の受付通知メール」
- (3) 「通信メール」

これらの例外については、以下のように設定されます。

(1)「再送信が可能な場合の配送結果通知メール」の設定例を図 2.3.1 に示します。このメールに対する返信で「再送信」が可能です。

| A)通常の通知文の場合(発信端末に通知文を出力する場合)                                                    |
|---------------------------------------------------------------------------------|
| From: <u>#211XXXXX</u> @olink.ne.jp                                             |
| $(1) \qquad (2)$                                                                |
| ①:再送信要求手順                                                                       |
| ②:受付番号(半角数字5桁)                                                                  |
| <b>B)通知文出力端末指定の場合(別の端末に通知文を出力する場合)</b><br>From: #211*ZZZZZZZZZXXXXX@olink.ne.jp |
|                                                                                 |
| ① :再送信要求手順                                                                      |
| ② : お客さま番号(半角数字 10 桁)                                                           |
| ③ :受付番号(半角数字5桁)                                                                 |

図 2.3.1 再送信可能な配送結果通知メールにおける From:の設定例

(2)「時刻指定取消可能な受付通知メール」の設定例を図 2.3.2 に示します。 このメールに対する返信で「時刻指定取消」が可能です。

A) 通常の通知文の場合(発信端末に通知文を出力する場合)
From: #290XXXXX@olink.ne.jp

②
①
②
①
②
①
②
②
②
③
③
①
②
③
③
①
②
②
③
③
①
②
②
③
①
②
③
③
①
②
○
○
○
○
○
○
○
○
○
○
○
○
○
○
○
○
○
○
○
○
○
○
○
○
○
○
○
○
○
○
○
○
○
○
○
○
○
○
○
○
○
○
○
○
○
○
○
○
○
○
○
○
○
○
○
○
○
○
○
○
○
○
○
○
○
○
○
○
○
○
○
○
○
○
○
○
○
○
○
○
○
○
○
○
○
○
○
○
○
○
○
○
○
○
○
○
○
○
○
○
○
○
○
○
○
○
○
○
○
○
○
○
○
○
○
○
○
○
○
○
○
○
○
○
○
○
○
○
○
○
○
○
○
○
○
○
○
○
○
○
○
○
○
○
○
○
○
○
○

図 2.3.2 時刻指定取消可能な受付通知メールにおける From: の設定例

(3)「通信メール」の設定例を図 2.3.3 に示します。 このメールに対する返信で発信者への通信が可能です。

From: <u>0311111111</u>@olink.ne.jp 発信者番号

図 2.3.3 通信メールにおける From: フィールド の設定例

2.3.2 To:フィールド

スマートキャストから受信するメールは、表 2.3.2 に示すデータが To:フィールドに設定 されます。

| メール種別 | To:フィールドの設定値 |
|-------|--------------|
| 通知メール | 発信者のメールアドレス  |
| 案内メール | 発信者のメールアドレス  |
| 通信メール | 配送先のメールアドレス  |

表 2.3.2 To: フィールドの設定値

2.3.3 Subject:フィールド

スマートキャストから受信するメールは、表 2.3.3 に示すデータが Subject:フィールド に設定されます。

| 表 2.3.3 | Subject:フィール | レド | に設定されるメ | ッヤーシ | ジー皆 |
|---------|--------------|----|---------|------|-----|
|         |              |    |         | / /  |     |

| メール種別 | Subject:フィールドの設定値            | 備考               |
|-------|------------------------------|------------------|
|       | Acceptance:【送信時の Subject 内容】 | 受付通知を表します        |
|       | Reject:【送信時の Subject 内容】     | 受付不可通知を表します      |
| 通知メール | Result(OK):【送信時の Subject 内容】 | 配送結果通知を表します      |
|       |                              | (全宛先に送達した場合)     |
|       | Result(NG):【送信時の Subject 内容】 | 配送結果通知を表します      |
|       |                              | (送達できない宛先があった場合) |
| 案内メール | Report:【送信時の Subject 内容】     | 登録確認案内を表します      |
| 通信メール | Fax-Mail Service             | Fax-Mail 通信を表します |
|       | Fax Info:【送信時の Subject 中容】   | ファクシミリ案内通信を      |
|       | Tax III 0.【区信時の Sub Ject 内容】 | 表します。            |

2.3.4 メールボディ

メールボディには JIS コードテキストでメール本文を設定し、コンテンツを添付 ファイルとして設定します。

メールフォーマットの詳細については「4 メールフォーマット」を参照して下さい。

2.4 メールサーバ設定時の注意事項

メールの送受信において、MTA (sendmail など)のバージョンによっては、 ident プロトコル [RFC1413:認証サーバプロトコル]を使用しているものがあり ます。

スマートキャストでは、この ident プロトコルをサポートしておりませんので、お客さの メールサーバの設定によっては、スマートキャストから送信されるメールに対して遅延が発 生する場合があります。

(スマートキャストが受信する場合には発生しません)

スマートキャストからお客さまのメールサーバへ送信されるメールに対する遅延対処方 法として、お客さまのメールサーバに対する設定例を以下に2種類示します。

①ident プロトコルを使用しない。

②identの応答タイムアウト値を【O秒】にする。

#### 3 コンテンツ変換条件

3.1 概要

スマートキャストでは、電子メールから FAX 画像へ、もしくは FAX 画像から電子メールへの 変換を行い、宛先へ配送します。

電子メールを利用した入力コンテンツの FAX 画像への変換条件を3.2章および3.3 章に示し、FAX 手順を利用して受信した FAX 画像の出力コンテンツへの変換条件を 3.4章に示します。

3.2 入力コンテンツ条件(メール本文)

「メール本文」の変換条件に関して本節で示し、「添付ファイル」の変換条件に関しては 3.3 章で示します。メール本文の受付条件を以下に示します。

#### 〇文字コード

「US-ASCII」および「JIS X 0208-1983」で規定された領域のコードを変換する ことができます。そのうち、出力可能な文字セットは「JIS X 0208-1983」で指 定された図形文字および表 3.2.1 ~ 表 3.2.5 に示したスマートキャストの出力文字で す。「JIS X 0208-1983」で規定された領域のうち、その他のコードを指定した 場合は「・」で出力します。また、「US-ASCII」と「JIS X 0208-1983」の領域 に含まれないコードの出力は保証いたしません。

- 〇1行あたりの最大バイト数
  - 1,000 バイトとします。
- 〇制御コード
  - (1) [CR] [LF] (ODh OAh) または [LF] (OAh) を改行コードとします。
  - (2) タブ(9h)を半角スペース8文字とします。
  - (3) 改ページコード(Ch)を指定することが可能です。
  - (4) 上記(1)から(3)以外の制御コードが指定された場合の出力は保証い たしません。
- メール本文から FAX 画像への変換条件を以下に示します。
- O変換後の FAX 画像の解像度
  - (1) 宛先 FAX が、スマートキャストに G4 契約している G4FAX の場合
     主走査線密度: 200dot/inch・副走査線密度: 200dot/inch
  - (2) それ以外の場合(宛先 FAX がスマートキャストに G3 契約しているか スマートキャストに契約されていない場合)
    - 主走査線密度:8.0 画素/mm・副走査線密度:7.7 本/mm
    - (G3 ファイン相当)
- 〇用紙サイズ
  - (1) 該当ページが 36 行以下の場合

A4 判の横幅で 0.5 ページ分の長さ(1728dots×1224 本)で出力します。た だし出力領域は以下の余白を除いた領域とします。

| 田紅井ノブ | 余白(単位mm) |      |      |      |
|-------|----------|------|------|------|
| 用私リイス | 左        | 右    | 뇌    | Ч    |
| A4    | 12.5     | 15.0 | 10.4 | 13.0 |

(2) 該当ページが 37 行以上の場合

A4 判の横幅で1ページ分の長さ(1728dots×2287本)で出力します。た だし出力領域は以下の余白を除いた領域とします。

| 田純井イブ | 余白(単位 mm) |      |      |      |
|-------|-----------|------|------|------|
| 用紙リイス | 左         | 右    | Ч    | ч    |
| A4    | 12.5      | 15.0 | 10.4 | 13.0 |

〇画像符号化方式

- (1) 宛先 FAX が、スマートキャストに G4 契約している G4FAX の場合
   ITU-T T.6 に準拠する MMR 形式
- (2) それ以外の場合(宛先 FAX がスマートキャストに G3 契約しているか スマートキャストに契約されていない場合)

端末とのネゴシエーションの結果決定する符号化方式

01 行の最大文字数

半角83文字(全角文字のみの場合は最大41文字)

(半角・全角文字の混在可。最大文字数を超える場合は改行、次行に出力) O1ページの最大行数および改ページ

- (1)1ページの最大行数は72行とします。最大行数を超えた部分は次のページの先頭から出力します。
- (2) 改ページコード(Ch)が指定された場合は、改ページコードの直前でページ を終了し、改ページコードの直後から次のページを開始します。
- (3)ファイル末尾に改ページコードがあった場合、および、改ページ以降に改行コードのみ指定されている場合は改ページコード以降のページは出力しません。
- (4) 改ページコードが連続した場合は0.5ページ分の白紙を出力します。
- (5) 72 行目の途中に改ページコードがある場合は(1)の改ページと(2)
   の改ページが適用され、次ページの先頭に改ページコードが指定されているものと見なし、(4)と同様0.5ページ分の白紙が出力されます。

# 〇変換対象外となるデータ

以下の2項目は変換対象ではなく、配送先 FAX には出力しません。

- (1) メール本文先頭に記述された「お客さま番号」と「パスワード」
- (2) ファイル末尾の改行コード
- くその他注意事項>

JIS2004 に対応したフォントで出力されます。

FAXへの出力イメージは、FAXの解像度への変換などによりお客さまの環境 下での印刷イメージ(フォントサイズや罫線など)と異なる場合があります。事 前にテスト送信にて出力イメージを確認されることをお勧めします。

| JIS    | JIS X     | スマートキャストの      | JIS    | JIS X     | スマートキャストの |
|--------|-----------|----------------|--------|-----------|-----------|
| コード    | 0208-1983 | 出力文字           | コード    | 0208-1983 | 出力文字      |
| 0x2d21 |           | (1)            | 0x2d50 |           | mm        |
| 0x2d22 |           | 2              | 0x2d51 |           | cm        |
| 0x2d23 |           | 3              | 0x2d52 |           | km        |
| 0x2d24 |           | <u>(4)</u>     | 0x2d53 |           | mg        |
| 0x2d25 |           | (5)            | 0x2d54 |           | kg        |
| 0x2d26 |           | 6              | 0x2d55 |           | CC        |
| 0x2d27 |           | $\overline{0}$ | 0x2d56 |           | m         |
| 0x2d28 |           | 8              | 0x2d5f |           | 平成        |
| 0x2d29 |           | 9              | 0x2d60 |           | "         |
| 0x2d2a |           | 10             | 0x2d61 |           |           |
| 0x2d2b |           | (1)            | 0x2d62 |           | No.       |
| 0x2d2c |           | (12)           | 0x2d63 |           | K.K.      |
| 0x2d2d |           | 13             | 0x2d64 |           | Tel       |
| 0x2d2e |           | 14)            | 0x2d65 |           | È         |
| 0x2d2f | 1         | (15)           | 0x2d66 |           | •         |
| 0x2d30 |           | (16)           | 0x2d67 |           | Ť         |
| 0x2d31 |           | (17)           | 0x2d68 |           | 定         |
| 0x2d32 |           | (18)           | 0x2d69 |           | 商         |
| 0x2d33 |           | (19)           | 0x2d6a | 未定義       | (株)       |
| 0x2d34 |           | 20             | 0x2d6b |           | (有)       |
| 0x2d35 |           | I              | 0x2d6c |           | (代)       |
| 0x2d36 |           | П              | 0x2d6d |           | 明治        |
| 0x2d37 | -<br>     | Ш              | 0x2d6e |           | 大正        |
| 0x2d38 | 木疋莪       | IV             | 0x2d6f |           | 昭和        |
| 0x2d39 |           | v              | 0x2d70 |           | ÷         |
| 0x2d3a |           | VI             | 0x2d71 |           | ≡         |
| 0x2d3b |           | VII            | 0x2d72 |           | ſ         |
| 0x2d3c |           | VIII           | 0x2d73 |           | ∮         |
| 0x2d3d |           | X              | 0x2d74 |           | Σ         |
| 0x2d3e |           | Х              | 0x2d75 |           |           |
| 0x2d40 |           | ≅ y            | 0x2d76 |           | T         |
| 0x2d41 |           | *              | 0x2d77 |           | Z         |
| 0x2d42 |           | センチ            | 0x2d78 |           |           |
| 0x2d43 |           | メー<br>トル       | 0x2d79 |           | Δ         |
| 0x2d44 |           | グラ<br>ム        | 0x2d7A |           |           |
| 0x2d45 |           | トン             | 0x2d7B |           | Ω         |
| 0x2d46 | ]         | アール            | 0x2d7C |           | U         |
| 0x2d47 |           | ヘク<br>タール      |        |           |           |
| 0x2d48 | ]         | リットル           | ]      |           |           |
| 0x2d49 | ]         | ワット            | ]      |           |           |
| 0x2d4a |           | カロ<br>リー       |        |           |           |
| 0x2d4b | ]         | ۴              | ]      |           |           |
| 0x2d4c |           | セント            | ]      |           |           |
| 0x2d4d | ]         | パー<br>セント      | ]      |           |           |
| 0x2d4e |           | ミリバール          |        |           |           |
| 0x2d4f |           | ページ            |        |           |           |

# 表 3. 2.1 スマートキャストでサポートする JIS コード (その 1)

| JIS    | JIS X     | スマートキャストの | JIS    | JIS X     | スマートキャストの |
|--------|-----------|-----------|--------|-----------|-----------|
| コード    | 0208-1983 | 出力文字      | コード    | 0208-1983 | 出力文字      |
| 0x7921 |           | 纊         | 0x7950 |           | 卲         |
| 0x7922 |           | 腹         | 0x7951 |           | 厓         |
| 0x7923 |           | <br>鍈     | 0x7952 |           |           |
| 0x7924 |           | 銈         | 0x7953 |           | 叝         |
| 0x7925 |           | 蓜         | 0x7954 |           |           |
| 0x7926 |           | 倍         | 0x7955 |           | <br>吃     |
| 0x7927 |           | 炻         | 0x7956 |           |           |
| 0x7928 |           | <br>      | 0x7957 |           | 咩         |
| 0x7929 |           | 棈         | 0x7958 |           | 哿         |
| 0x792A |           | 鋹         | 0x7959 |           | 喆         |
| 0x792B |           | 曻         | 0x795A |           | 坙         |
| 0x792C |           | 彅         | 0x795B |           |           |
| 0x792D |           |           | 0x795C |           | 垬         |
| 0x792E |           | 仡         | 0x795D |           | 竣         |
| 0x792F |           | 任         | 0x795E |           | 埇         |
| 0x7930 |           | 伀         | 0x795F |           |           |
| 0x7931 |           | 停         | 0x7960 |           | 塚         |
| 0x7932 |           | 伹         | 0x7941 |           | 增         |
| 0x7933 |           | 佖         | 0x7962 |           | 塩         |
| 0x7934 |           | 安         | 0x7963 |           | 夋         |
| 0x7935 |           | 侊         | 0x7964 |           | 奓         |
| 0x7936 |           | 们         | 0x7965 |           | <br>奋     |
| 0x7937 |           | 侔         | 0x7966 |           |           |
| 0x7938 | 未定義       | 俍         | 0x7967 | 未定義       |           |
| 0x7939 |           | 偀         | 0x7968 |           | 妤         |
| 0x793A |           | 使         | 0x7969 |           | 妹         |
| 0x793B |           | 俿         | 0x796A |           | 孖         |
| 0x793C |           | 倞         | 0x796B |           | 寀         |
| 0x793D |           | 偆         | 0x796C |           | 留         |
| 0x793E |           | 偰         | 0x796D |           | 迴         |
| 0x793F |           | 偂         | 0x796E |           | 寛         |
| 0x7940 |           | 康         | 0x796F |           | 尞         |
| 0x7941 |           | 僴         | 0x7970 |           | 出         |
| 0x7942 | ]         | 僘         | 0x7971 |           | 岺         |
| 0x7943 |           | 兊         | 0x7972 |           | 峵         |
| 0x7944 |           | 兤         | 0x7973 |           | 崧         |
| 0x7945 |           | 冝         | 0x7974 |           | 品         |
| 0x7946 |           | 冾         | 0x7975 |           | 﨑         |
| 0x7947 |           | 凬         | 0x7976 |           | 嵂         |
| 0x7948 |           | 刕         | 0x7977 |           | 嵭         |
| 0x7949 |           | 九         | 0x7978 |           | 嶸         |
| 0x794A | ]         | 劦         | 0x7979 |           | 嶹         |
| 0x794B |           | 勀         | 0x797A |           | 崩         |
| 0x794C | ]         | 勛         | 0x797B |           | 弡         |
| 0x794D | ]         | 匀         | 0x797C |           | 弴         |
| 0x794E | ]         | 匆         | 0x797D |           | 彧         |
| 0x794F |           | 国         | 0x797E |           | 德         |

# 表 3. 2. 2 スマートキャストでサポートする JIS コード (その 2)

| JIS    | JIS X     | スマートキャストの | JIS    | JIS X     | スマートキャストの |
|--------|-----------|-----------|--------|-----------|-----------|
| コード    | 0208-1983 | 出力文字      | コード    | 0208-1983 | 出力文字      |
| 0x7A21 |           | 忞         | 0x7A50 |           | 楼         |
| 0x7A22 |           | 恝         | 0x7A51 |           | 榘         |
| 0x7A23 |           | 悦         | 0x7A52 |           | 槢         |
| 0x7A24 |           | 焎         | 0x7A53 |           | 樰         |
| 0x7A25 |           | 惞         | 0x7A54 |           | 構         |
| 0x7A26 |           | 惕         | 0x7A55 |           | 無         |
| 0x7A27 |           | 愠         | 0x7A56 |           | 勝         |
| 0x7A28 |           |           | 0x7A57 |           |           |
| 0x7A29 |           | 愑         | 0x7A58 |           | 櫢         |
| 0x7A2A |           | 愷         | 0x7A59 |           | 櫤         |
| 0x7A2B |           | 愰         | 0x7A5A |           | 毖         |
| 0x7A2C |           | 「「」       | 0x7A5B |           | 氿         |
| 0x7A2D |           | 戓         | 0x7A5C |           | 汜         |
| 0x7A2E |           | 抦         | 0x7A5D |           | 沆         |
| 0x7A2F |           | 揵         | 0x7A5E |           | 汯         |
| 0x7A30 |           | 摠         | 0x7A5F |           | 泚         |
| 0x7A31 |           | 撝         | 0x7A60 |           | 洄         |
| 0x7A32 |           | 擎         | 0x7A41 |           | 涇         |
| 0x7A33 |           | 敎         | 0x7A62 |           | 语         |
| 0x7A34 |           | 旳         | 0x7A63 |           | 泣         |
| 0x7A35 |           | 昕         | 0x7A64 |           | 涬         |
| 0x7A36 |           | 昻         | 0x7A65 |           | 淏         |
| 0x7A37 |           | 昉         | 0x7A66 |           | 清         |
| 0x7A38 | 未定義       | 昮         | 0x7A67 | 未定義       | 淲         |
| 0x7A39 |           | 昞         | 0x7A68 |           | 淼         |
| 0x7A3A |           | 昤         | 0x7A69 |           | 渹         |
| 0x7A3B |           | 晥         | 0x7A6A |           | 湜         |
| 0x7A3C |           | 晗         | 0x7A6B |           | 渧         |
| 0x7A3D |           | 晙         | 0x7A6C |           | 渼         |
| 0x7A3E |           | 晴         | 0x7A6D |           | 溿         |
| 0x7A3F |           | 晳         | 0x7A6E |           | 澈         |
| 0x7A40 |           | 暙         | 0x7A6F |           | 澵         |
| 0x7A41 |           | 四四        | 0x7A70 |           | 演         |
| 0x7A42 |           | 障         | 0x7A71 |           | 瀅         |
| 0x7A43 |           | 暿         | 0x7A72 |           | 演         |
| 0x7A44 |           | 曹         | 0x7A73 |           | 瀨         |
| 0x7A45 |           | 朎         | 0x7A74 |           | 炅         |
| 0x7A46 |           | 朗         | 0x7A75 |           | 炫         |
| 0x7A47 |           | 杦         | 0x7A76 |           | 焏         |
| 0x7A48 |           | 枻         | 0x7A77 |           | 煮         |
| 0x7A49 |           | 桒         | 0x7A78 |           | 煜         |
| 0x7A4A |           | 枝         | 0x7A79 |           | 煆         |
| 0x7A4B |           | 栁         | 0x7A7A |           | 煇         |
| 0x7A4C |           | 桄         | 0x7A7B |           | 凞         |
| 0x7A4D |           | 棏         | 0x7A7C |           | 燁         |
| 0x7A4E |           | 栟         | 0x7A7D |           | 燾         |
| 0x7A4F |           | 植         | 0x7A7E |           | 犱         |

表 3. 2. 3 スマートキャストでサポートする JIS コード (その 3)

| JIS    | JIS X     | スマートキャストの                             | JIS    | JIS X     | スマートキャストの |
|--------|-----------|---------------------------------------|--------|-----------|-----------|
| コード    | 0208-1983 | 出力文字                                  | コード    | 0208-1983 | 出力文字      |
| 0x7B21 |           | 状                                     | 0x7B50 |           | 綷         |
| 0x7B22 |           | ~ ~ ~ ~ ~ ~ ~ ~ ~ ~ ~ ~ ~ ~ ~ ~ ~ ~ ~ | 0x7B51 |           | 綠         |
| 0x7B23 |           | 猪                                     | 0x7B52 |           | 緒         |
| 0x7B24 |           | 循                                     | 0x7B53 |           | 繪         |
| 0x7B25 |           |                                       | 0x7B54 |           | 罇         |
| 0x7B26 |           | 珉                                     | 0x7B55 |           | 羡         |
| 0x7B27 |           | 珖                                     | 0x7B56 |           | 33        |
| 0x7B28 |           | 珣                                     | 0x7B57 |           | 茁         |
| 0x7B29 |           | <br>建                                 | 0x7B58 |           |           |
| 0x7B2A |           | 透                                     | 0x7B59 |           |           |
| 0x7B2B |           | 珵                                     | 0x7B5A |           | 菇         |
| 0x7B2C |           | <br>                                  | 0x7B5B |           | 奉         |
| 0x7B2D |           |                                       | 0x7B5C |           | 菜         |
| 0x7B2E |           | 琩                                     | 0x7B5D |           | 蒴         |
| 0x7B2F |           | 琮                                     | 0x7B5E |           | 蕓         |
| 0x7B30 |           | 容                                     | 0x7B5F |           | 蕙         |
| 0x7B31 |           | 璉                                     | 0x7B60 |           | 華         |
| 0x7B32 |           | 璟                                     | 0x7B41 |           |           |
| 0x7B33 |           | 瓶                                     | 0x7B62 |           | 盖         |
| 0x7B34 |           | 畯                                     | 0x7B63 |           | 蘒         |
| 0x7B35 |           | 皂                                     | 0x7B64 |           | 甡         |
| 0x7B36 |           | 皜                                     | 0x7B65 |           | 蠇         |
| 0x7B37 |           | 皞                                     | 0x7B66 |           | 裵         |
| 0x7B38 | 未定義       | 自語                                    | 0x7B67 | 未定義       | 訒         |
| 0x7B39 |           | 皦                                     | 0x7B68 |           | 訷         |
| 0x7B3A |           | 益                                     | 0x7B69 |           | 詹         |
| 0x7B3B |           | 睆                                     | 0x7B6A |           | 誧         |
| 0x7B3C |           | 劯                                     | 0x7B6B |           |           |
| 0x7B3D |           | 砡                                     | 0x7B6C |           | 諟         |
| 0x7B3E |           | 硎                                     | 0x7B6D |           | 諸         |
| 0x7B3F |           | 硤                                     | 0x7B6E |           | 諶         |
| 0x7B40 |           | 硺                                     | 0x7B6F |           | 譓         |
| 0x7B41 |           | 礰                                     | 0x7B70 |           | 譿         |
| 0x7B42 | ]         | 礼                                     | 0x7B71 |           | 椿         |
| 0x7B43 |           | 神                                     | 0x7B72 |           | 賴         |
| 0x7B44 |           | 祥                                     | 0x7B73 |           | 融具        |
| 0x7B45 |           | 禔                                     | 0x7B74 |           | 赶         |
| 0x7B46 |           | 福                                     | 0x7B75 |           | 赵         |
| 0x7B47 |           | 禛                                     | 0x7B76 |           | 軏         |
| 0x7B48 |           | 竑                                     | 0x7B77 |           | 返         |
| 0x7B49 |           | 竧                                     | 0x7B78 |           | 逸         |
| 0x7B4A |           | 靖                                     | 0x7B79 |           | 違         |
| 0x7B4B |           | 竫                                     | 0x7B7A |           | 郎         |
| 0x7B4C |           | 箞                                     | 0x7B7B |           | 都         |
| 0x7B4D |           | 精                                     | 0x7B7C |           | 鄕         |
| 0x7B4E |           | 絈                                     | 0x7B7D |           | 鄧         |
| 0x7B4F |           | 絜                                     | 0x7B7E |           | 釛         |

# 表 3. 2. 4 スマートキャストでサポートする JIS コード (その 4)

| JIS    | JIS X     | スマートキャストの | JIS    | JIS X     | スマートキャストの |
|--------|-----------|-----------|--------|-----------|-----------|
| コード    | 0208-1983 | 出力文字      | コード    | 0208-1983 | 出力文字      |
| 0x7C21 |           | 釗         | 0x7C50 |           |           |
| 0x7C22 |           | 釞         | 0x7C51 | 1         |           |
| 0x7C23 | 1         | 釭         | 0x7C52 | 1         | 隯         |
| 0x7C24 | 1         | 釮         | 0x7C53 | 1         | 霳         |
| 0x7C25 |           | 釤         | 0x7C54 |           | 雪雪        |
| 0x7C26 |           | 釥         | 0x7C55 |           | 霍         |
| 0x7C27 |           | 鈆         | 0x7C56 |           | 靍         |
| 0x7C28 |           | 鈐         | 0x7C57 |           | 靍         |
| 0x7C29 |           | 鈊         | 0x7C58 |           | 青         |
| 0x7C2A |           | 鈺         | 0x7C59 |           | 靕         |
| 0x7C2B |           | 鉀         | 0x7C5A |           | 顗         |
| 0x7C2C |           | 鈼         | 0x7C5B |           | 顥         |
| 0x7C2D |           | 鉎         | 0x7C5C |           | 飯         |
| 0x7C2E | ]         | 鉙         | 0x7C5D | ]         | 飼         |
| 0x7C2F | ]         | 鉑         | 0x7C5E | ]         |           |
| 0x7C30 | ]         | 鈹         | 0x7C5F | ]         |           |
| 0x7C31 | ]         | 鉧         | 0x7C60 | ]         | 馞         |
| 0x7C32 |           | 銧         | 0x7C41 |           | 驎         |
| 0x7C33 |           | 鉷         | 0x7C62 |           | 高         |
| 0x7C34 |           | 鉸         | 0x7C63 |           | 髜         |
| 0x7C35 |           | 鋧         | 0x7C64 |           | 魵         |
| 0x7C36 |           | 鋗         | 0x7C65 |           | 魲         |
| 0x7C37 |           | 鋙         | 0x7C66 | 未定義       | 鮏         |
| 0x7C38 | 未定義       | 鋐         | 0x7C67 |           | 鮱         |
| 0x7C39 |           | 硣         | 0x7C68 |           | 鮻         |
| 0x7C3A |           | 鋕         | 0x7C69 |           | 鰀         |
| 0x7C3B |           | 鋠         | 0x7C6A |           | 鵰         |
| 0x7C3C |           | 鋓         | 0x7C6B |           | 鵫         |
| 0x7C3D |           | 錥         | 0x7C6C |           | 鶴         |
| 0x7C3E |           | 錡         | 0x7C6D |           | 鸙         |
| 0x7C3F |           | <u> </u>  | 0x7C6E |           | 黑         |
| 0x7C40 |           | 鏲         | 0x7C71 |           | İ         |
| 0x7C41 |           | 錞         | 0x7C72 |           | ii        |
| 0x7C42 |           | 鋿         | 0x7C73 |           | iii       |
| 0x/C43 |           | 錝         | 0x/C/4 |           | IV        |
| 0x/C44 |           | 錂         | 0x/C75 | 4         | V         |
| 0x/C45 |           | 鍰         | 0x/C76 |           | vi<br>    |
| 0x/C46 |           | 鍗         | Ux/C// |           | VII       |
| 0x/C4/ |           |           | 0x/C/8 |           | viii<br>· |
| 0x/C48 |           | <br>      | 0x/C/9 | {         | IX        |
| 0x7049 |           |           |        | {         | X         |
| UX/C4A |           | 遇         | UX/U/B | {         |           |
| 0x7C4B |           | 鍈         |        | {         |           |
| 0x7040 |           | 鑅         | UX/C/D | {         | v         |
| 0x704D |           | 躙         | UX/U/E |           |           |
| 0x704E |           | 间         |        |           |           |
| UX/C4F |           | 隆         |        |           |           |

# 表 3. 2.5 スマートキャストでサポートする JIS コード (その 5)

3.3 入力コンテンツ条件(添付ファイル)

MIME のマルチパートメッセージにより添付されたファイルの FAX 画像変換条件に ついて述べます。ただし、ご利用になる機種によっては機種依存のヘッダ情報等が付加 されることがあります(例: Macintosh のリソースフォーク等)。ヘッダ情報が付加され たファイルをご利用になると正常出力の保証ができません。

なお、添付されるファイルやスマートキャストで変換された後の FAX イメージにもサイズの上 限がありますので、6項「その他注意事項」をご確認ください。

3.3.1 テキスト文書ファイル

スマートキャストでは、以下の条件を満たすテキスト文書ファイルを FAX 画像へ変換して配送します。

テキスト文書ファイルの受付条件を以下に示します。

#### 〇拡張子

ファイル名の拡張子が TXT または txt であるファイルを変換の対象とします。 Content-Type にはよりません。

〇文字コード

以下の2種類の文字コードが受付可能です。ただし、文字コードによって受 付可能な MIME エンコード方式が異なるため、表3.3.1 に従った MIME エンコー ド方式でエンコードされたテキストファイルを受け付けます。

(1) JIS コード

「US-ASCII」および「JIS X 0208-1983」で規定された領域のコードを 変換することができます。そのうち、出力可能な文字セットは「JIS X 0208-1983」で指定された図形文字および表 3.2.1 ~ 表 3.2.5 に示 したスマートキャストの出力文字です。「JIS X 0208-1983」で規定された領域 のうち、その他のコードを指定した場合は「・」で出力します。また、 「US-ASCII」と「JIS X 0208-1983」の領域に含まれないコードの出力 は保証致しません。

(2) Shift JISコード

「JIS X 0208-1997 付属書1 シフト符号化表現」で規定された領域の コードを変換することができます。そのうち、出力可能な文字セットは 「JIS X 0208-1983」で指定された図形文字、表 3.2.1 ~ 表 3.2.5 に 示したスマートキャストの出力文字です。これに加え表 3.3.2 ~ 表 3.3.4 に 示したスマートキャストの出力文字も出力することができます。その他の Shift JIS コードを指定した場合は「・」で出力します。また、「JIS X 0208 1997 付属書1 シフト符号化表現」と表 3.3.2 ~ 表 3.3.4 で規定さ れた領域外のコードの出力は保証致しません。

表 3.3.1 テキストファイルの文字コードと MIME エンコード

| 文字コード     | MIME エンコード              |
|-----------|-------------------------|
| JIS       | 7bit,8bit               |
| Shift JIS | BASE64,quoted-printable |

O1行あたりの最大バイト数

1,000 バイトとします。

〇制御コード

- (1) [CR] [LF] (ODh OAh) または [LF] (OAh) を改行コードとします。
- (2) タブ(9h)を半角スペース8文字とします。
- (3) 改ページコード(Ch)を指定することが可能です。
- (4)ファイル終了コードを付加する場合は[EOF](1Ah 1Dh)とします(文字コードが JIS の場合のみ。SJIS の場合には出力を保証致しません)。
- (5)上記(1)から(4)以外の制御コードが指定された場合の出力は保証 致しません。

テキスト文書ファイルから FAX 画像への変換条件を以下に示します。

#### 〇解像度

(1) 宛先 FAX が、スマートキャストに G4 契約している G4FAX の場合

主走査線密度:200dot/inch・副走査線密度:200dot/inch

 (2) それ以外の場合(宛先 FAX がスマートキャストに G3 契約しているか スマートキャストに契約されていない場合)

主走査線密度:8.0 画素/mm・副走査線密度:7.7 本/mm(G3 ファイン相当) 〇用紙サイズ

(1)該当ページが 36 行以下の場合

A4 判の横幅で 0.5 ページ分の長さ(1728dots×1224 本)で出力します。 ただし出力領域は以下の余白を除いた領域とします。

| 田純井ノブ | 余白(単位mm) |      |      |      |
|-------|----------|------|------|------|
| 用紙リイス | 左        | 右    | Ч    | 下    |
| A4    | 13.8     | 15.0 | 10.4 | 13.0 |

(2) 該当ページが 37 行以上の場合

A4 判の横幅で1ページ分の長さ(1728dots×2287本)で出力します。 ただし出力領域は以下の余白を除いた領域とします。

| 田紅井ノブ | 余白(単位mm) |      |      |      |
|-------|----------|------|------|------|
| 用紙リイス | 左        | 右    | 上    | 下    |
| A4    | 13.8     | 15.0 | 10.4 | 13.0 |

O画像符号化方式

(1) 宛先 FAX が、スマートキャストに G4 契約している G4FAX の場合

ITU-T T.6に準拠するMMR 形式

 (2) それ以外の場合(宛先 FAX がスマートキャストに G3 契約しているか スマートキャストに契約されていない場合)

端末とのネゴシエーションの結果決定する符号化方式

01 行の最大文字数

半角 83 文字

(半角・全角文字の混在可。全角最大 41 文字。これを超える場合は改行し て、次行に出力)

O1ページの最大行数および改ページ

- (1)1ページの最大行数は72行とします。最大行数を超えた部分は次のページの先頭から出力します。
- (2) 改ページコード(Ch)が指定された場合は、改ページコードの直前でページ を終了し、改ページコードの直後から次のページを開始します。
- (3)ファイル末尾に改ページコードがあった場合、および、改ページ以降に改行コードのみ指定されている場合は改ページコード以降のページは出力しません。
- (4) 改ページコードが連続した場合は0.5ページ分の白紙を出力します。

(5) 72 行目の途中に改ページコードがある場合は(1)の改ページと(2) の改ページが適用され、次ページの先頭に改ページコードが指定されてい るものと見なし、(4)と同様 0.5 ページ分の白紙が出力されます。

Oファイル末尾の改行コードは、全て出力対象としません。

くその他注意事項>

JIS2004に対応したフォントで出力されます。

FAXへの出力イメージは、FAXの解像度への変換などによりお客さまの環境 下での印刷イメージ(フォントサイズや罫線など)と異なる場合があります。事 前にテスト送信にて出力イメージを確認されることをお勧めします。

| 2112 | スマートキャスト                              | 2112         | スマートキャスト                              | 2112         | スマートキャスト                                  |
|------|---------------------------------------|--------------|---------------------------------------|--------------|-------------------------------------------|
| コード  | の出力文字                                 | 0 010<br>コード | の出力文字                                 | 0 010<br>コード | の出力文字                                     |
|      |                                       |              |                                       | -            |                                           |
| FA40 | i                                     | FA70         | 侊                                     | FAA0         | 奓                                         |
| FA41 | ii                                    | FA71         | 侚                                     | FAA1         | 奛                                         |
| FA42 | iii                                   | FA72         | 侔                                     | FAA2         | 奝                                         |
| FA43 | iv                                    | FA73         | 俍                                     | FAA3         | 奣                                         |
| FA44 | v                                     | FA74         | 偀                                     | FAA4         | 妤                                         |
| FA45 | vi                                    | FA75         | 倢                                     | FAA5         | 妹                                         |
| FA46 | vii                                   | FA76         | 俿                                     | FAA6         | 孖                                         |
| FA47 | viii                                  | FA77         | 倞                                     | FAA7         | 寀                                         |
| FA48 | ix                                    | FA78         | 偆                                     | FAA8         | 甯                                         |
| FA49 | x                                     | FA79         | 偰                                     | FAA9         | 寘                                         |
| FA4A | I                                     | FA7A         | 偂                                     | FAAA         | 寛                                         |
| FA4B | Π                                     | FA7B         | 傔                                     | FAAB         | 尞                                         |
| FA4C | Ш                                     | FA7C         | 僴                                     | FAAC         | 岦                                         |
| FA4D | IV                                    | FA7D         | 僘                                     | FAAD         | 岺                                         |
| FA4E | v                                     | FA7E         | 兊                                     | FAAE         | 峵                                         |
| FA4F | VI                                    | FA80         | 擴                                     | FAAF         | 崧                                         |
| FA50 | VII                                   | FA81         | 冝                                     | FAB0         | 品                                         |
| FA51 | VIII                                  | FA82         |                                       | FAB1         |                                           |
| FA52 | IX I                                  | FA83         | 凬                                     | FAB2         | 崔                                         |
| FA53 | X                                     | FA84         | 끎                                     | FAB3         |                                           |
| FA54 |                                       | FA85         | が.<br>加                               | FAR4         | 峰                                         |
| FA55 | !                                     | FA86         | 品                                     | FAB5         | 嶹                                         |
| FA56 |                                       | FA87         | <br>허                                 | FAR6         | 料                                         |
| FA57 | v                                     | FA88         | 助                                     | FAB7         | 百                                         |
| FA58 | (株)                                   | FA89         | 刻                                     | FAB8         | 。                                         |
| FA59 | No                                    | FA8A         | 勿                                     | FAR9         | 了。                                        |
| FA5A | Tei                                   | FA8B         | S<br>F                                | FARA         | 道                                         |
| EA5B | 1EL                                   | FA8C         | 교                                     |              | 文                                         |
| FASC | ·<br>2座                               |              | 中<br>日<br>日                           | FABC         | 初                                         |
|      | 胞                                     |              |                                       |              | 心                                         |
|      | ~~~~~~~~~~~~~~~~~~~~~~~~~~~~~~~~~~~~~ |              | 周辺                                    |              | 抗折                                        |
|      | ————————————————————————————————————— |              | 城                                     |              | 123<br>164                                |
|      |                                       | FA90         | 安応                                    |              | 1/15                                      |
|      | 低                                     | EV00         | ピ                                     | FACU<br>EAO1 | 勿                                         |
|      | に                                     | EV03         | <u>ネ</u>                              | FAUI         | 偏                                         |
|      |                                       | FA93         | 一 叶<br>加                              | FAU2         | 単                                         |
| FA03 | <u>五</u><br><u></u> 桂                 | FA94         | 可<br>±±                               | FAU3         | 19月 一 一 一 一 一 一 一 一 一 一 一 一 一 一 一 一 一 一 一 |
|      | 作円<br>♪E                              | FA90         |                                       | FAU4         | 명                                         |
| FA05 | 坂日                                    | FA90         | 半中                                    | FAU5         | 恍                                         |
| FA66 |                                       | FA9/         | 坦                                     | FAC          | ·                                         |
| FA0/ | 5勞                                    | FA98         | み し                                   | FAC/         | <br>↓↓                                    |
| FA68 |                                       | FA99         | <u> </u>                              | FAC8         | 扨                                         |
| FA69 | 12<br>/=                              | FA9A         | 1 1 1 1 1 1 1 1 1 1 1 1 1 1 1 1 1 1 1 | FAC9         | )<br>                                     |
| FA6A | 住                                     | FA9B         | 俗                                     | FACA         | 恐                                         |
| FA6B | 公                                     | FA9C         | 塚                                     | FACB         | <br>猫                                     |
| FA6C | <u> </u>                              | FA9D         | 增                                     | FACC         |                                           |
| FA6D | 但                                     | FA9E         | 墲                                     | FACD         | 教                                         |
| FA6E | 秘                                     | FA9F         | 愛                                     | FACE         | 均                                         |
| FA6F | 安                                     |              |                                       | FACF         | 昕                                         |

# 表 3. 3. 2 スマートキャストでサポートする S-JIS コード (その 1)

| S-JIS | スマートキャスト | S-JIS | スマートキャスト | S-JIS | スマートキャスト |
|-------|----------|-------|----------|-------|----------|
| コード   | の出力文字    | コード   | の出力文字    | コード   | の出力文字    |
| FAD0  | 昻        | FB40  | 涖        | FB70  | 皂        |
| FAD1  | 昉        | FB41  | 涬        | FB71  | 皜        |
| FAD2  | 昮        | FB42  | 淏        | FB72  | 皞        |
| FAD3  | 昞        | FB43  | 清        | FB73  | 自        |
| FAD4  | 昤        | FB44  | 淲        | FB74  | 皦        |
| FAD5  | 晥        | FB45  | 淼        | FB75  | 益        |
| FAD6  | 晗        | FB46  | 渹        | FB76  | 睆        |
| FAD7  | 晙        | FB47  | 湜        | FB77  | 劯        |
| FAD8  | 晴        | FB48  | 渧        | FB78  | 砡        |
| FAD9  | 晳        | FB49  | 渼        | FB79  | 硎        |
| FADA  | 暙        | FB4A  | 溿        | FB7A  | 硤        |
| FADB  | 晑        | FB4B  | 澈        | FB7B  | 硺        |
| FADC  | 暲        | FB4C  | 澵        | FB7C  | 礰        |
| FADD  | 暿        | FB4D  | 濵        | FB7D  | 礼        |
| FADE  | 曹        | FB4E  | 瀅        | FB7E  | 神        |
| FADF  | 朎        | FB4F  | 瀇        | FB80  | 祥        |
| FAE0  | 朗        | FB50  | 瀨        | FB81  | 禔        |
| FAE1  | 杦        | FB51  | 炅        | FB82  | 福        |
| FAE2  | 枻        | FB52  | 炫        | FB83  | 禛        |
| FAE3  | 桒        | FB53  | 焏        | FB84  | 竑        |
| FAE4  | 柀        | FB54  | 焄        | FB85  | 竧        |
| FAE5  | 栁        | FB55  | 煜        | FB86  | 靖        |
| FAE6  | 桄        | FB56  | 煆        | FB87  | 竫        |
| FAE7  | 棏        | FB57  | 煇        | FB88  | 箞        |
| FAE8  | 栟        | FB58  | 凞        | FB89  | 精        |
| FAE9  | 楨        | FB59  | 燁        | FB8A  | 絈        |
| FAEA  | 榉        | FB5A  | 燾        | FB8B  | 絜        |
| FAEB  | 榘        | FB5B  | 犱        | FB8C  | 綷        |
| FAEC  | 槢        | FB5C  | 犾        | FB8D  | 綠        |
| FAED  | 樰        | FB5D  | 猤        | FB8E  | 緒        |
| FAEE  | 橫        | FB5E  | 猪        | FB8F  | 繒        |
| FAEF  | 橆        | FB5F  | 獷        | FB90  | 罇        |
| FAF0  | 橳        | FB60  | 玽        | FB91  | 羡        |
| FAF1  | 橾        | FB61  | 珉        | FB92  | 羽        |
| FAF2  | 櫢        | FB62  | 珖        | FB93  | 茁        |
| FAF3  | 櫤        | FB63  | 珣        | FB94  | 荢        |
| FAF4  | 毖        | FB64  | 珒        | FB95  | 荿        |
| FAF5  | 氿        | FB65  | 琇        | FB96  | 菇        |
| FAF6  | 汜        | FB66  | 珵        | FB97  | 菶        |
| FAF7  | 沆        | FB67  | 琦        | FB98  | 葈        |
| FAF8  | 汯        | FB68  | 琪        | FB99  | 蒴        |
| FAF9  | 泚        | FB69  | 琩        | FB9A  | 蕓        |
| FAFA  | 洄        | FB6A  | 琮        | FB9B  | 蕙        |
| FAFB  | 涇        | FB6B  | 瑢        | FB9C  | 蓋        |
| FAFC  | 浯        | FB6C  | 璉        | FB9D  | 﨟        |
|       |          | FB6D  | 璟        | FB9E  | 薫        |
|       |          | FB6E  | 甁        | FB9F  | 蘒        |
|       |          | FB6F  | 畯        |       |          |

表 3.3.3 スマートキャストでサポートする S-JIS コード (その 2)

| ſ | S-JIS | スマートキャスト | S-JIS | スマートキャスト | S-JIS | スマートキャスト |
|---|-------|----------|-------|----------|-------|----------|
|   | コード   | の出力文字    | コード   | の出力文字    | コード   | の出力文字    |
| Ī | FBA0  | 甡        | FBD0  | 鋗        | FC40  | 髜        |
| Ī | FBA1  | 蠇        | FBD1  | 鋙        | FC41  | 魵        |
| Ī | FBA2  | 裵        | FBD2  | 鋐        | FC42  | 魲        |
| Ī | FBA3  | 訒        | FBD3  | 硣        | FC43  | 鮏        |
| Ī | FBA4  | 訷        | FBD4  | 鋕        | FC44  | 鮱        |
| Ī | FBA5  | 詹        | FBD5  | 鋠        | FC45  | 鮻        |
|   | FBA6  | 誧        | FBD6  | 鋓        | FC46  | 鰀        |
| Ī | FBA7  | 誾        | FBD7  | 錥        | FC47  | 鵰        |
|   | FBA8  | 諟        | FBD8  | 錡        | FC48  | 鵫        |
|   | FBA9  | 諸        | FBD9  | 鋻        | FC49  | 鶴        |
|   | FBAA  | 諶        | FBDA  | 鋍        | FC4A  | 龠        |
|   | FBAB  | 譓        | FBDB  | 錞        | FC4B  | 黑        |
|   | FBAC  | 譿        | FBDC  | 鋿        |       |          |
|   | FBAD  | 賰        | FBDD  | 錝        |       |          |
|   | FBAE  | 賴        | FBDE  | 錂        |       |          |
|   | FBAF  | 関        | FBDF  | 鍰        |       |          |
|   | FBB0  | 赶        | FBE0  | 鍗        |       |          |
|   | FBB1  | 赵        | FBE1  | 鎤        |       |          |
|   | FBB2  | 軏        | FBE2  | 鏆        |       |          |
|   | FBB3  | 返        | FBE3  | 鏞        |       |          |
|   | FBB4  | 逸        | FBE4  | 鏸        |       |          |
|   | FBB5  | 違        | FBE5  | 鐱        |       |          |
|   | FBB6  | 郎        | FBE6  | 鑅        |       |          |
|   | FBB7  | 都        | FBE7  | 鑈        |       |          |
|   | FBB8  | 鄕        | FBE8  | 閒        |       |          |
|   | FBB9  | 鄧        | FBE9  | 隆        |       |          |
|   | FBBA  | 釚        | FBEA  | 鴎        |       |          |
|   | FBBB  | 剑        | FBEB  | 隐        |       |          |
|   | FBBC  | 釞        | FBEC  | 际        |       |          |
|   | FBBD  | 釭        | FBED  | 隆        |       |          |
|   | FBBE  | 釮        | FBEE  | 曹        |       |          |
|   | FBBF  | 釤        | FBEF  | 霍        |       |          |
| - | FBC0  | 釥        | FBF0  | 靍        |       |          |
|   | FBC1  | 鈆        | FBF1  | 靍        |       |          |
| ļ | FBC2  | 鈐        | FBF2  | 青        |       |          |
| - | FBC3  | 鈊        | FBF3  | 靖        |       |          |
| - | FBC4  | 鈺        | FBF4  | 顗        |       |          |
| - | FBC5  | 鉀        | FBF5  | <u> </u> |       |          |
| - | FBC6  | 鈼        | FBF6  | 取        |       |          |
| - | FBC7  |          | FBF7  | 囙        |       |          |
| ļ | FBC8  | いたい      | FBE8  | 医        |       |          |
| ŀ | FBC9  | 田        | FRF8  |          |       |          |
| ļ | FBCA  | 鈒        | FBFA  |          |       |          |
| ļ | FBCB  | 鉧        | FBEB  | 新<br>安   |       |          |
| ŀ | FRCC  | <u> </u> | FBFC  | 尚        |       |          |
| ╞ | FBCD  | 研        |       |          |       |          |
| ŀ | FBCE  | <br>♪⊓   |       |          |       |          |
|   | FRCF  | 鋭        |       |          |       |          |

# 表 3.3.4 スマートキャストでサポートする S-JIS コード (その 3)

3.3.2 TIFF 形式画像ファイル

スマートキャストでは、以下の条件を満たす TIFF 形式画像ファイルを FAX 画像へ変換して 配送を行います。

ファイル名の拡張子が TIF または tif であるファイルを変換の対象とします。バ ージョンは「TIFF リビジョン 6」です。Content-Type にはよりません。

受付可能な画像形式としては、以下の3種類を対象とします。

(1)モノクロ TIFF

(2) グレースケール TIFF

(3) カラーTIFF

モノクロ TIFF における圧縮方式としては、非圧縮、G3、G4 の 3 方式を対象とし ます(LZW、PackBits はサポートしません)。

カラーTIFF における色成分に関しては RGB と RGB palette を対象とします。

マルチページ TIFF は TIFF 画像のページ毎に1ページとして、FAX 画像に変換します。その他は1ファイルにつき1ページの FAX 画像に変換します。

スマートキャスト内で変換処理(回転、拡大/縮小)を行わず、そのままの解像度、ピク セル数で出力する TIFF(以下、無変換 TIFF と呼ぶ)の条件を以下に示します (表 3.3.2.1)。但し、宛先 FAX がスマートキャストに G4 契約している G4FAX の場合に は、表 3.3.2.1 の条件を満たす TIFF に対しても、解像度をインチ本位の解像度に 歪みのないように変換(204dpi × 98dpi と 204dpi × 196dpi のものは 200dpi × 200dpi に変換)し、圧縮方式を MMR 圧縮に変換する処理を行います。なお、そ の際、ピクセル数変更は行いません。

MH(G3)圧縮のデータ中に RTC 符号が含まれている場合、勧告 T.30 に基づき該 当ページの終了と認識し、以降にデータがあっても出力されません。

| スマートキャストでの区分 | TIFF 種別  | 横ピクセル数   | 解像度           |
|--------------|----------|----------|---------------|
| ①A4 ノーマル     | II 型     | 1,728pix | 204dpi×98dpi  |
| ②A4 ファイン     | MH(G3)圧縮 |          | 204dpi×196dpi |
| ③B4 ノーマル     |          | 2,048pix | 204dpi×98dpi  |
| ④B4 ファイン     |          |          | 204dpi×196dpi |

表 3.3.2.1 無変換で出力される TIFF の条件

但し、縦ピクセル数には上限があります。(表3.3.2.3参照)

※上記条件を満たす TIFF のタグ情報は以下になります。

- ImageWidth (タグ番号:256) = 6C0,800(H)
- ・BitsPerSample (タグ番号:258) = 1(H) [Default:1]
- ・Compression(タグ番号:259)= 3(H)
- ・SamplesPerPixel(タグ番号:277)= 1(H) [Default:1]
- ・Xresolution(タグ番号:282) で指定された値 = CC(H)
- ・Yresolution(タグ番号:283) で指定された値 = C4,62(H)
- ・T40ption (タグ番号:292) = 0,4(H) [Default:0]
- ・ResolutionUnit (タグ番号:296) = 2(H) [Default:2]

<解像度>

変換後の FAX 画像の解像度は、

 (1) 宛先 FAX が、スマートキャストに G4 契約している G4FAX の場合 主走査線密度 200dot/inch、 副走査線密度 200dot/inch

(2)それ以外の場合(宛先 FAX がスマートキャストに G3 契約しているか、 スマートキャストに契約されていない場合)

主走査線密度 8.0 画素/mm、副走査線密度 7.7 本/mm(G3 ファイン相当) 又は 3.85 本/mm(G3 ノーマル相当)です。

<用紙サイズ>

変換後の FAX 画像のサイズは、A4 又は B4 判(表 3.3.2.2)です。

表 3.3.2.2 用紙(A4/B4) 1ページの標準サイズ(標準ドット数)

|    | fine 相当               | normal相当             |
|----|-----------------------|----------------------|
| A4 | 主走査線方向:1,728dots      | 主走査線方向:1,728dots     |
|    | 副走査線方向:2,287dots(※)   | 副走査線方向:1,143dots(※)  |
| B4 | 主走査線方向: 2,048dots     | 主走査線方向: 2,048dots    |
|    | 副走査線方向:2,803dots(※)   | 副走査線方向:1,401dots(※)  |
| *  | 無変換 TIFF のみ、副走査線方向(縦7 | 方向)は標準ドット数の 0~2.2 倍ま |
|    | でを1ページとして出力可能。        |                      |

<出力可能領域>

標準サイズのうち、次に設定した領域を除いた部分を出力可能領域とします。

| 田純井イブ | 余白(単位mm) |     |     |     |
|-------|----------|-----|-----|-----|
| 用紙サイス | 左        | 右   | 뇌   | Ч   |
| A4    | 0.0      | 0.0 | 0.0 | 0.0 |
| B4    | 0.0      | 0.0 | 0.0 | 0.0 |

①表 3.3.2.1の条件を満たす4種類のTIFF 画像の場合

| ②表 3.3.2.1 | の条件を満たさない | TIFF 画像の場合 |
|------------|-----------|------------|
|------------|-----------|------------|

| 田純井ノブ | 余白(単位mm) |     |     |     |
|-------|----------|-----|-----|-----|
| 用紙リイス | 左        | 右   | 뇌   | 下   |
| A4    | 4.0      | 4.0 | 5.5 | 0.0 |
| B4    | 4.0      | 4.0 | 5.5 | 0.0 |

<変換処理>

表 3.3.2.1 の条件を満たす 4 種類の TIFF 画像の場合、変換処理は行いません (無変換 TIFF の説明にて既述の通り、宛先が G4 契約している場合には、イ ンチ本位画像への変換及び圧縮方式の変換は行います)。ただし縦ピクセル 数によって処理が異なります。(表 3.3.2.3)

| スマートキャストでの区分 | 通常頁(通常の1ページ)                   | 長尺頁(長い1ページ)                   | 受付不可                            |
|--------------|--------------------------------|-------------------------------|---------------------------------|
|              | ・標準長の 0~1.1 倍                  | ・標準長の1.1~2.2倍                 | <ul> <li>・標準長の2.2倍以上</li> </ul> |
|              | <ul> <li>・通信料は1ページ分</li> </ul> | <ul> <li>通信料は2ページ分</li> </ul> |                                 |
| ①A4 normal   | 1pix~1,257pix                  | 1,258pix~2,514pix             | 2,515pix~                       |
| ②A4 fine     | 1pix~2,515pix                  | 2,516pix~5,031pix             | 5,032pix~                       |
| ③B4 normal   | 1pix~1,541pix                  | 1,542pix~3,082pix             | 3,083pix~                       |
| ④B4 fine     | 1pix~3,083pix                  | 3,084pix~6,166pix             | 6,167pix~                       |

表. 3.3.2.3 無変換 TIFF ファイルの縦ピクセル数による処理

表 3.3.2.1 に示した条件に当てはまらない TIFF ファイルについては、出力可 能領域に出力可能な最大サイズとなるようにスマートキャスト内で変換処理(回転、 拡大/縮小)を行います。また、主走査線方向はセンタリング処理を行い、 副走査線方向は出力可能領域に上詰めで出力し、下余白をカットします。スマー トキャストに入力された TIFF ファイルと FAX に出力されるサイズ、解像度の関係 を以下に示します。(表 3.3.2.4)

表 3.3.2.4 スマートキャストで変換されて出力される TIFF の条件

|      | FAX Ł   | 出力     |     |            |      |
|------|---------|--------|-----|------------|------|
| サイズ  | 長辺解像度   | 縦横の長さ  | 回転  | サイズ        | 解像度  |
| ※注1  | (dpi)   | の関係(mm | ※注4 |            |      |
|      | ※注 2    | 単位)※注3 |     |            |      |
|      |         | 縦 ≧ 横  | ×   |            | ノーマル |
|      |         | 縦く横    | 0   | A4         | ※注5  |
| 54以下 |         | 縦 ≧ 横  | ×   |            | ファイン |
|      |         | 縦く横    | 0   | A4         | ※注5  |
|      |         | 縦 ≧ 横  | ×   |            |      |
|      | 100 101 | 縦く横    | 0   | <b>D</b> 4 | ノーマル |
| 日4以上 |         | 縦 ≧ 横  | ×   | В4         | ※注5  |
|      |         | 縦く横    | 0   |            |      |

- ※注1 入力 TIFF ファイルのサイズの判定は解像度およびピクセル数から計 算された値(mm 単位)によります。B4 以上の定義は、縦長さ≧365mm または横長さ≧258mmとなっております。
- ※注2 長辺とは、解像度およびピクセル数から計算された縦横の長さが長い 方をさします。また、解像度が整数とならない場合は小数点以下を切り 捨てて判定します。
- ※注3 縦横の長さの関係は解像度およびピクセル数から計算された値で判定 します。
- ※注4 Oとなっている場合は画像を右に 90°回転して出力します。×の場合 は回転しません。
- ※注5 宛先がスマートキャストに G4 契約している G4FAX の場合は、 200dpi × 200dpi に変換されます。

3.3.3 プリンタ出力ファイル

スマートキャストでは、以下の条件を満たすプリンタ出力形式画像ファイルを FAX 画像へ変換して配送します。

ファイル名の拡張子が PRN、および prn であるファイルを変換の対象とします。 Content-Type にはよりません。

- ※ スマートキャストで変換を保証するプリンタ出力ファイルについては、別途スマートキャスト のホームページ上でプリンタ機種を告知します。 http://www.ntt.com/business/services/voice-video/fax/bizfax\_sc.html
- ※ ファイル中にエラーハンドラが定義されている場合(例 プリンタドライバ の設定にて"エラーハンドラを送信"に"はい"を設定)、スマートキャスト内での 変換にて発生したエラーの内容が宛先に配送されます。

<解像度>

変換後のFAX画像の解像度は、

- (1) 宛先 FAX が、スマートキャストに G4 契約している G4FAX の場合 主走査線密度: 200dot/inch、 副走査線密度: 200dot/inch
- (2) それ以外の場合(宛先 FAX がスマートキャストに G3 契約しているか、 スマートキャストに契約されていない場合)
   主走査線密度 8.0 画素/mm、副走査線密度 7.7 本/mm(G3 ファイン相当)
   又は 3.85 本/mm(G3 ノーマル相当)です。
- <用紙サイズ>

変換後の FAX 画像のサイズは、A4 又は B4 判(表 3.3.2.2)です。プリンタ 出力形式ファイルの変換条件を以下に示します。

く出力可能領域>

・用紙の出力領域は以下の余白を除いた領域とします。

| 田純井イブ | 余白(単位mm) |     |     |     |
|-------|----------|-----|-----|-----|
| 用私リイス | 左        | 右   | 뇌   | 뇌   |
| A4    | 0.0      | 0.0 | 0.0 | 0.0 |
| B4    | 0.0      | 0.0 | 0.0 | 0.0 |

<変換処理>

 ・入力 PRN ファイルに指定プリンタ出力サイズと FAX 出力のサイズおよび解像 度の関係を以下に示します。なお、A4、B4 以外のサイズの正常出力に関して は保証いたしません。(表 3.3.3.1)

表 3.3.3.1 入力 PRN ファイルと FAX 出力サイズ、解像度との関係

| 入力 PRN ファイル指定<br>用紙サイズ | FAX 出力サイズ | FAX 出力解像度 |
|------------------------|-----------|-----------|
| A4                     | A4        | ファイン※注1   |
| B4                     | B4        | ノーマル※注1   |

※注1 宛先がスマートキャストに G4 契約している G4FAX の場合は、

200dpi×200dpiに変換されます。

くその他注意事項>

FAXへの出力イメージは、FAXの解像度への変換などによりお客さまの環

境下での印刷イメージ(フォントサイズや罫線など)と異なる場合があります。 事前にテスト送信にて出力イメージを確認されることをお勧めします。
3.3.4 JPEG 形式画像ファイル

スマートキャストでは、以下の条件を満たす JPEG 形式画像ファイルを FAX 画像へ変換 して配送します。

ファイルの拡張子が JPG、及び jpg であり、JFIF(JPEG File Interchange Format)における以下の条件を満たす JPEG 形式画像を変換対象とします。 (スマートキャストで受付可能な場合は〇、受付不可な場合は×)

|             |                | スマートキャストでの対応 |
|-------------|----------------|--------------|
|             | グレースケール        | 0            |
| <b>岳</b> 武公 | RGB カラー        | 0            |
| 巴成力         | YcbCr カラー      | 0            |
|             | CMYK/CMY カラー   | ×            |
|             | DCT 利用型シーケンシャル | 0            |
| 符号化         | DCT 利用型プログレッシブ | 0            |
| モード         | 可逆(ロスレス)       | ×            |
|             | ハイアラーキカル       | ×            |
| サンプル        | 8ビット           | 0            |
| 精度          | 12 ビット         | ×            |
| エントロピー      | ハフマン符号化        | 0            |
| 符号化         | 算術符号化          | ×            |

JPEG 形式画像ファイルから FAX 画像への変換条件を以下に示します。 <変換条件>

1ファイルにつき1ページの FAX 画像に変換します。

#### <解像度>

変換後のFAX画像の解像度は、

(1) 宛先 FAX が、スマートキャストに G4 契約している G4FAX の場合

主走査線密度:200dot/inch、副走査線密度:200dot/inch

(2) それ以外の場合(宛先 FAX がスマートキャストに G3 契約しているか、

スマートキャストに契約されていない場合)

主走査線密度 8.0 画素/mm、副走査線密度 7.7 本/mm (G3 ファイン相当) です。

<用紙サイズ>

変換後の FAX 画像のサイズは、A4 判です。

(主走査線方向:1,728dots、副走査線方向:最大2,287dots)

<出力可能領域>

A4 判の標準サイズ(1,728dots×2,287dots)のうち、以下に設定した領域を 除いた部分を出力可能領域とします。

| 用紙サイズ | 余白(単位mm) |     |     |       |
|-------|----------|-----|-----|-------|
|       | 左        | 右   | 누   | Т     |
| A4    | 4.0      | 4.0 | 5.5 | 10. 4 |

<変換処理>

出力可能領域に入るように、以下の変換処理を行います。

- (1) 横ピクセル数>縦ピクセル数の JPEG ファイルであれば、画像を右回りに 90 度回転します。
- (2) 出力可能領域に出力できる最大のサイズになるまで、縦横等倍の拡大 /縮小を行います。

- (3) 主走査線方向のセンタリング処理を行います。
- (4) 副走査線方向は出力可能領域に上詰めで出力し、下余白をカットしま す。
- くその他注意事項>
  - 1 つの JPEG ファイル内の総画素数(=縦画素数×横画素数)が、 16,843,009
    - を超える場合、そのファイルは受け付けできません。

3.3.5 Microsoft Word 文書ファイル

スマートキャストでは、以下の条件を満たす Microsoft Word 文書ファイルを FAX 画像 へ変換して配送します。

<受付条件>

(a) doc 形式の場合

Windows 用の Word 2016 を利用して作成され、拡張子が doc 又は DOC である ファイルを変換対象とします。他のバージョンを利用して作成されたファイル も受け付けますが、正常出力は保証できません。

以下の機能を利用した文書ファイルに関しては受付不可となります。

(1) パスワードやアクセス制限により読み取りや印字が制限されている文書 マクロ機能を利用した文書ファイルについては、マクロ機能を無効にして出力 を行います。

## (b) docx 形式の場合

Windows 用 Word 2016 を利用して作成され、拡張子が docx 又は DOCX であ るファイルを変換対象とします。他のバージョンを利用して作成されたファイ ルも受け付けますが、正常出力は保証できません。

以下の機能を利用した文書ファイルに関しては受付不可となります。

- (1) マクロ機能を利用した文書ファイル(docm)
- (2) パスワードやアクセス制限により読み取りや印字が制限されている文書

以下は、(a) doc 形式、(b) docx 形式ともに共通

表 3. 3. 5. 1 に示すフォントを利用した文書ファイルに対する正常出力を保証し ます。(全て TrueType フォント)

表 3.3.5.1 に示すフォントの内、※マークの付いた日本語フォントは JIS2004 (JIS X 0213:2004)で出力されます。

文字を記入した表に網掛けした場合、網掛けの一部が欠ける場合があります。 回避策は、「ツール(T)」-「オプション(O)」にて互換性タグのオプション「文 書をレイアウトするときにプリンタの設定に従う」を設定(チェック)して下 さい。

| <u>HG ゴシック E ※</u>      | <u>HGP ゴシック E ※</u> | <u>HGS ゴシック E ※</u>    | HG ゴシック M               |
|-------------------------|---------------------|------------------------|-------------------------|
| HGP ゴシック M              | HGS ゴシック M          | HG 明朝 B                | HGP 明朝 B                |
| HGS 明朝 B                | <u>HG 明朝 E ※</u>    | <u>HGP 明朝 E ※</u>      | <u>HGS 明朝 E ※</u>       |
| HG 行書体                  | HGP 行書体             | HGS 行書体                | HG 教科書体                 |
| HGP 教科書体                | HGS 教科書体            | <u>HG 創英角ゴシック UB ※</u> | <u>HGP 創英角ゴシック UB ※</u> |
| <u>HGS 創英角ゴシック UB ※</u> | <u>HG 創英角ポップ体 ※</u> | <u>HGP 創英角ポップ体 ※</u>   | <u>HGS 創英角ポップ体 ※</u>    |
| HG 創英プレゼンス EB           | HGP 創英プレゼンス EB      | HGS 創英プレゼンス EB         | <u>HG 丸ゴシック M-Pro ※</u> |
| HG 正楷書体 PRO             | <u>メイリオ ※</u>       | Meiryo UI 💥            | <u> MSゴシック ※</u>        |
| <u> MSPゴシック ※</u>       | MS UI Gothic 💥      | <u>MS明朝 ※</u>          | <u>MSP明朝 ※</u>          |
| D F POP 体               | DFPP0P体             | DF特太ゴシック体              | DFP特太ゴシック体              |
| HGゴシック E-PR0            | Arial               | Arial Black            | Arial Narrow            |
| Book Antiqua            | Bookman Old Style   | Calibri                | Cambria                 |
| Candara                 | Century             | Century Gothic         | Comic Sans MS           |
| Consolas                | Constantia          | Courier New            | Franklin Gothic Medium  |
| Garamond                | Georgia             | Impact                 | Lucida Console          |
| Lucida Sans Unicode     | Marlett             | Microsoft Sans Serif   | Modern                  |
| Roman                   | Script              | Segoe UI               | Symbol                  |
| Tahoma                  | Times New Roman     | Trebuchet MS           | Verdana                 |
| Wingdings               |                     |                        |                         |

表 3.3.5.1 Microsoft Word 文書でのフォント一覧表

※JIS2004 対応フォント

<変換条件>

変換後の出力イメージは「送受信試験」を行った結果と同等です。 文書ファイルの設定条件および出力イメージの確認方法に関しては、ホーム ページをご参照下さい。

#### <解像度>

変換後の FAX 画像の解像度は、

 (1) 宛先 FAX が、スマートキャストに G4 契約している G4FAX の場合 主走査線密度 200dot/inch、 副走査線密度 200dot/inch

(2) それ以外の場合(宛先 FAX がスマートキャストに G3 契約しているか、 スマートキャストに契約されていない場合)

主走査線密度 8.0 画素/mm、副走査線密度 7.7 本/mm (G3 ファイン相当) 又は 3.85 本/mm (G3 ノーマル相当)です。

<用紙サイズ>

変換後の FAX 画像のサイズは、A4 又は B4 判(表 3.3.2.2)です。

# <出力可能領域>

A4 判の標準サイズ(1,728dots × 2,287dots)のうち、以下に設定した領域を 除いた部分を出力可能領域とします。

| 田紙サイブ | 余白(単位mm) |     |     |     |  |
|-------|----------|-----|-----|-----|--|
| 市戦リイス | 左        | 右   | 上   | 下   |  |
| A4    | 0.0      | 0.0 | 0.0 | 0.0 |  |
| B4    | 0.0      | 0.0 | 0.0 | 0.0 |  |

<変換処理>

入力された Word 文書ファイルに指定された出力サイズと FAX 出力のサイズ および解像度の関係を以下に示します。なお、A4、B4 以外のサイズの正常 出力に関しては保証いたしません。(表 3.3.5.2)

表 3.3.5.2 Word 文書ファイルと FAX 出力サイズ、解像度との関係

| Word 文書ファイル指定<br>用紙サイズ | FAX 出力サイズ | FAX 出力解像度 |
|------------------------|-----------|-----------|
| A4                     | A4        | ファイン※注1   |
| B4                     | B4        | ノーマル※注1   |

※注1宛先がスマートキャストに G4 契約している G4FAX の場合は、 200dpi × 200dpi に変換されます。

くその他注意事項>

FAXへの出力イメージは、FAXの解像度への変換などによりお客さまの環 境下での印刷イメージ(フォントサイズや罫線など)と異なる場合があります。 事前にテスト送信にて出力イメージを確認されることをお勧めします。 3.3.6 Adobe PDF ファイル

スマートキャストでは、以下の条件を満たす Adobe PDF ファイルを FAX 画像へ変換して配送します。

<受付条件>

PDF 形式は Ver1.7 まで対応、また Windows 用 Adobe Reader XI にて表示お よび印刷できるファイルを変換対象とします。

※ただし、Adobe 社製品以外で作成されたファイル、動的要素やインタラク ティブな要素が含まれるファイル、3D コンテンツ付きのファイル、 JavaScript 機能を利用したファイル等の正常出力は保証できません。

以下の機能を利用した文書ファイルに関しては受付不可となります。

(1) 文書を開く際にダイアログが表示される文書

例)パスワードの設定された文書

(2) 印刷制限が設定された文書

(3) セキュリティを伴う機能が含まれる文書

# <変換条件>

PDF ファイルの1頁を FAX 画像の1頁に変換します。

<解像度>

変換後のFAX画像の解像度は、

(1) 宛先 FAX が、スマートキャストに G4 契約している G4FAX の場合
 主走査線密度: 200dot/inch、副走査線密度: 200dot/inch

(2) それ以外の場合(宛先 FAX がスマートキャストに G3 契約しているか、 スマートキャストに契約されていない場合)

主走査線密度 8.0 画素/mm、副走査線密度 7.7 本/mm (G3 ファイン相当)

#### <用紙サイズ>

変換後の FAX 画像のサイズは、A4 判です。 (主走査線方向:1,728dots、副走査線方向:最大 2,287dots)

#### <出力可能領域>

A4 判の標準サイズ(1,728dots × 2,287dots)のうち、以下に設定した領域を 除いた部分を出力可能領域とします。

| 田純井ノブ | 余白(単位mm) |        |      |       |
|-------|----------|--------|------|-------|
| 用紙リイス | 左        | 右      | Ч    | ч     |
| A4    | 4. 625   | 4. 625 | 4. 2 | 12. 5 |

ただし、入力 PDF ファイルの用紙サイズが横 210mm×縦 280mm を超えるものに ついては、上記サイズに収まるように全体が縮小されます。

<変換処理>

出力可能領域に入るように、以下の変換処理を行います。

- (1)横ピクセル数>縦ピクセル数の PDF ファイルであれば、画像を左回りに 90 度回転します。※他コンテンツは基本的に右回りですのでコンテンツの組み合わせ時はご注意ください。
- (2)入力 PDF ファイルが出力可能領域に出力できる最大のサイズより大きい 場合は、縦横等倍の縮小を行います。
- (3) 入力 PDF ファイルが出力可能領域に出力できる最大のサイズより小さい

場合は、入力画像サイズのまま中央配置を行います。

くその他注意事項>

ー部フォントについては JIS2004 に対応したフォントで出力されます。文字を 扱う場合は埋め込みフォントを推奨いたします。

FAXへの出力イメージは、FAXの解像度への変換などによりお客さまの環 境下での印刷イメージ(フォントサイズや罫線など)と異なる場合があります。 事前にテスト送信にて出力イメージを確認されることをお勧めします。 3.4 出力コンテンツ条件

スマートキャストでは、FAX 手順を利用して受信した FAX 画像を TIFF 形式画像ファイル または PDF へ変換して電子メールを利用して配送を行います。

3.4.1 TIFF ファイル

ここでは出力 TIFF 形式画像ファイルの条件を示します。(表 3.4.1)

出力コンテンツファイル名の拡張子は TIF または tif となります。バージョンは「TIFF リビジョン 6」です。

表 3.4.1 スマートキャストから出力される TIFF の条件

| 受信 FAX 画像の区分 | TIFF 種別  | 横ピクセル数   | 解像度           |
|--------------|----------|----------|---------------|
| ①A4 ノーマル     | II 型     | 1,728pix | 204dpi×98dpi  |
| ②A4 ファイン     | MH(G3)圧縮 |          | 204dpi×196dpi |
| ③B4 ノーマル     |          | 2,048pix | 204dpi×98dpi  |
| ④B4 ファイン     |          |          | 204dpi×196dpi |

# スマートキャストから出力される TIFF のタグ条件

- ・NewSubfile Type(タグ番号: 254) = 2(H)
- ・ImageWidth (タグ番号:256) = A4:6C0(H), B4:800(H)
- ・ImageLength(タグ番号:257) = FAX 受信ライン数
- ・BitsPerSample(タグ番号:258) = 1(H)
- ・Compression (タグ番号:259) = 3(H)
- ・PhotometricInterpretation (タグ番号:262)= 0(H)
- ・FillOrder(タグ番号:266) = 2(H)
- StripOffsets(タグ番号:273) = 該当頁のデータが格納されている位置
- ・SamplesPerPixel(タグ番号:277) = 1(H)
- ・StripByteCounts(タグ番号:279) = 1 ストリップあたりのバイト数
- ・XResolution(タグ番号:282)で指定された値 = CC(H)
- ・YResolution(タグ番号:283)で指定された値

- ・T40ptions(タグ番号:292) = 0
- ・ResolutionUnit(タグ番号:296) = 2(H)
- ・PageNumber(タグ番号:297) = 頁番号
- 注1 スマートキャストから出力される TIFF ファイルはマルチページの TIFF ファイルとなっております。

3.4.2 PDF ファイル

ここでは出力 PDF 形式画像ファイルの条件を示します。(表 3.4.2) 出力コンテンツファイル名の拡張子は pdf となります。

| 受信 FAX 画像の区分 | バージョン  | 横ピクセル数     | 解像度             |
|--------------|--------|------------|-----------------|
| ①A4 ノーマル     | PDF1.4 | 1,728pix相当 | 204dpi×98dpi相当  |
| ②A4 ファイン     |        |            | 204dpi×196dpi相当 |
| ③B4 ノーマル     |        | 2,048pix相当 | 204dpi×98dpi相当  |
| ④B4 ファイン     |        |            | 204dpi×196dpi相当 |

表 3.4.2 スマートキャストから出力される PDF の条件

注1 スマートキャストから出力される PDF ファイルはマルチページの PDF ファイルとなっております。

#### 4 メールフォーマット

4.1 メールフォーマットの概要

TCP/IP 接続にてスマートキャストのサービスを利用する際に送信するメール、およびスマートキャス トから受信される通知メールの例を、実際に通信される形式で示します。

- 4.2 送信メール
  - 4.2.1 電話番号指定同報のメール 電話番号指定同報を利用する場合に送信するメールの例を図4.2.1 に示します。

To: #2130311111111\*0451111111@olink.ne.jp 1 From:yama@abc.ntt.com 2 3 Subject: test mail 1 Mime-Version: 1.0 **(4**) Content-Type: multipart/mixed; boundary="======\_\_885400247== ' (5) Content-Type: text/plain; charset="ISO-2022-JP" #userid=5001234567 6 #passwd=tyama890 (7) △△の件で資料を送らせていただきます。 8 **(9**) Content-Type: application/octet-stream; name="sample.txt"; Content-Transfer-Encoding: base64 0M8R4KGxGuEAAAAAAAAAAAAAAAAAAAAAAAAPgADAP7/CQAGAAAAAAAAAAAAAAAAAAA+wQAAAAAAAAA EAAA6QQAAAEAAAD+///AAAAAPEEAADyBAAA8wQAAPQEAAD1BAAA9gQAAPcEAAD4BAAA+QQAAPoE 

## 図 4.2.1 電話番号指定同報のメール例

[各フィールドの説明]

- ① : 【メールヘッダ】電話番号指定同報の送信手順とドメインを設定します。
- ②:【メールヘッダ】利用者のメールアドレスを設定します。
- ③ : 【メールヘッダ】メールの題名を記述します。
- ④ : 【メールヘッダ】MIME のバージョンと multipart を示します。

boundary はメーラによって使用する文字列が異なります。

- ⑤ : 【メール本文】 MIME の第1パート(本文)を示します。
- ⑥:【メール本文】 お客さま番号を記述します。
- ⑦ : 【メール本文】 パスワードを記述します。
- ⑧ : 【メール本文】 これ以下の文が宛先の FAX に配送されます。
- ⑨:【メール本文】 MIMEの第2パート(添付ファイル)を示します。

4.2.2 宛先リスト同報のメール

宛先リスト同報を利用する場合の送信メールの例を図4.2.2に示します。

1 To: #233\*01\*02@olink.ne. jp From:vama@abc.ntt.com 2 3 Subject: test mail 1 **(4**) Mime-Version: 1.0 = 885400247== (5) Content-Type: text/plain; charset="ISO-2022-JP" #userid=5001234567 6 #passwd=tyama890  $\overline{7}$ △△の件で資料を送らせていただきます。 (8) **(9**) Content-Type: application/octet-stream; name="sample.txt"; Content-Transfer-Encoding: base64 OM8R4KGxGuEAAAAAAAAAAAAAAAAAAAAAAAAAggaDAP7/CQAGAAAAAAAAAAAAAAAAAAAA+wQAAAAAAAA EAAA6QQAAAEAAAD+////AAAAAPEEAADyBAAA8wQAAPQEAAD1BAAA9gQAAPcEAAD4BAAA+QQAAPoE 

図 4.2.2 宛先リスト同報のメール例

- 【メールヘッダ】宛先リスト同報の送信手順とスマートキャストのドメインを設定します。
- 【メールヘッダ】利用者のメールアドレスを設定します。
- ③:【メールヘッダ】メールの題名を記述します。
- ④: 【メールヘッダ】MIME のバージョンと multipart を示します。Boundary はメーラによって使用する文字列が異なります。
- ⑤ : 【メール本文】 MIME の第1パート(本文)を示します。
- ⑥:【メール本文】 お客さま番号を記述します。
- ⑦:【メール本文】 パスワードを記述します。
- ⑧ : 【メール本文】 これ以下の文が宛先の FAX に配送されます。
- ⑨:【メール本文】 MIMEの第2パート(添付ファイル)を示します。

4.2.3 宛先ファイル同報のメール

宛先ファイル同報を利用する場合の送信メールの例を図4.2.3に示します。

To: address-j@olink.ne.jp 1 From: yama@abc. ntt. com 2 Subject: test mail 1 3 Mime-Version: 1.0 **(4**) Content-Type: multipart/mixed; boundary="===== = 885400247== (5) Content-Type: text/plain; charset="ISO-2022-JP" #userid=5001234567 6 #passwd=tyama890 (7) △△の件で資料を送らせていただきます。 8 (9) Content-Type: application/octet-stream; name="\_address.txt" Content-Transfer-Encoding: base64 NzUuMDEuMDE6DQoiMDMzMzMzMzMzMyIsIoGbgZuBm4GbjpaLxpWUiWOLxpWUgUCXbCINCiIwNjY2 NjY2NjYiLCKBfoF+gX6BfoF+gX6JY4vGjniTWIFAl2wiDQoiMDMONTY30DkwMSIsIiINCiIwMzQO NDQONDQOIiwigaKBooGigaKOlovGlZSJY4vGlZSBQJdsIg0KIjA2MTExMTExLCKBnIGcgZyB nIGcgZyJY4vGjniTWIFAl2wiDQoiMDMxMjMONTY30CIsIiINCg== ======= 885400247== (10) Content-Type: application/octet-stream; name="sample.txt"; Content-Transfer-Encoding: base64 EAAA6QQAAAEAAAD+////AAAAAPEEAADyBAAA8wQAAPQEAAD1BAAA9gQAAPcEAAD4BAAA+QQAAPoE 

# 図 4.2.3 宛先ファイル同報のメール例

- 【メールヘッダ】宛先ファイル同報の送信手順とスマートキャストのドメイン を設定します。
- ②:【メールヘッダ】利用者のメールアドレスを設定します。
- ③ : 【メールヘッダ】メールの題名を記述します。
- ④ : 【メールヘッダ】MIME のバージョンと multipart を示します。Boundary はメーラによって使用する文字列が異なります。
- ⑤ : 【メール本文】 MIME の第1パート(本文)を示します。
- ⑥:【メール本文】 お客さま番号を記述します。
- ⑦ : 【メール本文】 パスワードを記述します。
- ⑧ : 【メール本文】 これ以下の文が宛先の FAX に配送されます。
- ⑨:【メール本文】 MIME の第2パート(宛先ファイル:\_address.txt)を示します。
- (1):【メール本文】 MIMEの第3パート(添付ファイル)を示します。

4.2.4 宛先ファイルの作成方法

宛先ファイル同報サービスの利用時に、同報宛先を記載して添付する宛先ファイ ルの作成方法を説明します。宛先ファイルにおける宛先情報の記述形式および作成 例を図 4.2.4 に示します。

- ファイルは、SHIFT-JISのテキスト形式とします。
- ファイル名は、「\_address.txt」または「\_addressXX.txt」とします。XX は 0~99 の 数字のみ使用可能です。00~09 と表記することも可能です。
- ・1 行目に宛先ファイル同報を示す識別子「#LIST\*:」又は「#LIST:」を左詰め・半角で 記述します。「#LIST\*:」は漢字宛名を利用する場合で「#LIST:」は漢字宛名を利用し ない場合です。

|         | 漢字宛名 | 1行あたり | 識別子                  |
|---------|------|-------|----------------------|
|         | の有無  | のカラム数 |                      |
| 宛生 ファノル | 有    | 2     | #LIST*: 又は 75.01.01: |
| 処元ノアイル  | 無    | 1     | #LIST:               |

・表4.2.4 宛先ファイル同報のファイル識別子一覧

- ファイル識別子は省略可能です。ファイル識別子を省略した場合、1 行目が 2 カラム であれば漢字宛名ありのファイルフォーマット、1 行目が 1 カラムであれば漢字宛名 なしのファイルフォーマットとして扱います。
- ・ダブルクォーテーション「""」及びカンマ「,」は半角で記述します。
- ・また、タブルクォーテーション「""」は省略可能です。
- 2行目以降は1行に付き1宛先を記述します。
- ・1ファイルに記述できる宛先数は、最大 3,000 件までとします。
- ・国内宛先電話番号は市外局番から10桁の半角数字で記述します。
- 海外宛先電話番号は【010+宛先国番号+宛先国内番号】形式で半角数字 18 桁以内で 記述します(010 を含め半角 18 桁以内)。
- ・漢字宛名は全角 32(半角 64)文字以内で記述します。但し"ロ"(JIS:2222、S-JIS:81A0)は右寄せコードとし、"ロ"以前の文字を左寄せ、"ロ"以降の文字を右寄 せして漢字宛名として表示します。また、漢字宛名にカンマ「,」は記述できません。
- ・ 漢字宛名に使用できる文字については、「3.3.1 テキスト文書ファイル」の「文字コ ード (2) Shift JIS コード」に準じます
- ・空行は無視します。その他の条件は「3.3.1 テキスト文書ファイル」に準じます。

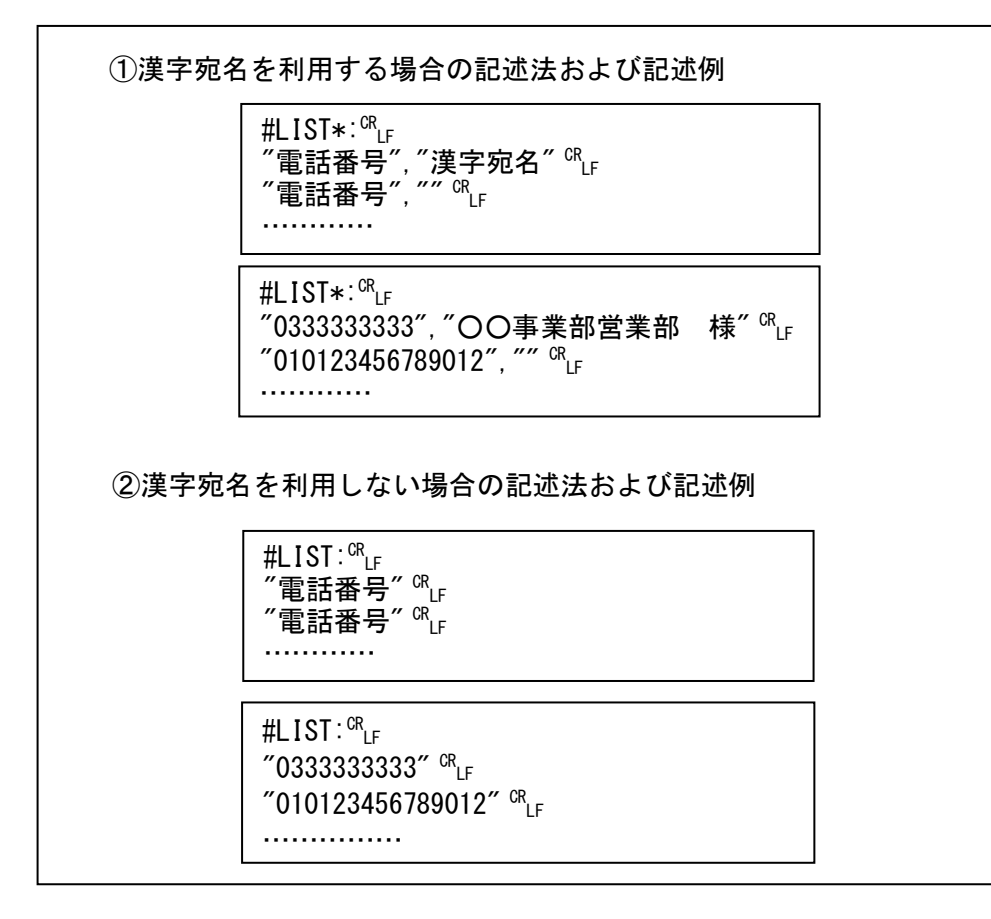

図 4.2.4 宛先ファイル「\_address.txt」の記述法、及び記述例

4.2.5 オーバーレイ同報のメール

オーバーレイ同報を利用する場合の送信メールの例を図4.2.5に示します。

To: overlay@olink.ne.jp 1 From: yama@abc. ntt. com 2 Subject: test mail 1 3 Mime-Version: 1.0 **(4**) = 885400247== Content-Type: multipart/mixed; boundary="====== (5) Content-Type: text/plain; charset="ISO-2022-JP" #userid=5001234567 6 #passwd=tyama890 (7) △△の件で資料を送らせていただきます。 8 (9) Content-Type: application/octet-stream; name="\_address.txt" Content-Transfer-Encoding: base64 NzUuMDEuMDE6DQoiMDMzMzMzMzMzMyIsIoGbgZuBm4GbjpaLxpWUiWOLxpWUgUCXbCINCiIwNjY2 NjY2NjYiLCKBfoF+gX6BfoF+gX6JY4vGjniTWIFAl2wiDQoiMDMONTY30DkwMSIsIiINCiIwMzQO NDQONDQOIiwigaKBooGigaKOlovGlZSJY4vGlZSBQJdsIg0KIjA2MTExMTExLCKBnIGcgZyB nIGcgZyJY4vGjniTWIFAl2wiDQoiMDMxMjMONTY30CIsIiINCg== ====== 885400247== (10) Content-Type: application/octet-stream; name="sample.tif"; Content-Transfer-Encoding: base64 EAAA6QQAAAEAAAD+////AAAAAPEEAADyBAAA8wQAAPQEAAD1BAAA9gQAAPcEAAD4BAAA+QQAAPoE 

## 図 4.2.5 オーバーレイ同報のメール例

- ①: 【メールヘッダ】オーバーレイ同報の送信手順とスマートキャストのドメインを
  - 設定します。
- 【メールヘッダ】利用者のメールアドレスを設定します。
- ③: 【メールヘッダ】メールの題名を記述します。
- ④: 【メールヘッダ】MIME のバージョンと multipart を示します。Boundary はメー ラによって使用する文字列が異なります。
- ⑤:【メール本文】 MIMEの第1パート(本文)を示します。
- ⑥:【メール本文】 お客さま番号を記述します。
- ⑦:【メール本文】 パスワードを記述します。
- ⑧: 【メール本文】 メール本文があればそれを TIFF 変換した原稿に差込情報が
- 入り、各宛先の FAX に配送されます。
- ⑨:【メール本文】 MIMEの第2パート(宛先ファイル:\_address.txt)を示します。
- 10: 【メール本文】 MIME の第3パート(添付ファイル)を示します。

4.2.6 オーバーレイ用宛先ファイルの作成方法

オーバーレイ同報の利用時に、宛先と差込情報を記載して添付するオーバーレ イ用宛先ファイルの作成方法を説明します。オーバーレイ用宛先ファイルにおけ る宛先情報の記述形式および作成例を図 4.2.6 に示します。

- ・差し込みは、先頭頁にのみ行います。複数頁の送信は可能です。
- ・ 先頭頁は、A4 サイズのみ許容します。先頭頁 B4 サイズは、受付を拒否します。
- ・差し込み文字は、先頭頁の縦方向に対して、文字は横書きで表示します。
- ・差し込み対象となる添付ファイルについては、ファイル種別は通常呼と同じです。メール本文がある場合は、本文をイメージ(TIFF)化した原稿に差し込みを行います。
- オーバーレイ用宛先ファイルに記述された宛先は、重複排除しません。
- オーバーレイ用宛先ファイルは、SHIFT-JIS で記述したテキストファイル「\_address.txt」とします。また「\_addressXX.txt」も使用可能です。ただし XX は 0~99 の数字のみ使用可能です。00~09 と表記することも可能です。
- ・1 行目にオーバーレイ同報を示す識別子「#OVERLAY:」は左詰め・半角で記述します。
- 1つの差し込み文字列は、64文字(128byte)以内とします。
- ・差し込みデータ数は1個~最大100個までとし、全宛先とも同じ数とします。
- ・ 差し込みを行わない宛先は、差し込み文字列に NULL を指定します。
- ・ダブルクォーテーション省略は可。同じ行でのダブルクォーテーション有無の 混在は許容しません。
- 右寄せコード"ロ"(SHIFT-JIS: 81A0)は、指定できません。
- その他の条件は、宛先ファイルに準拠します。

<制御情報ファイルフォーマット>

・制御情報として、位置・サイズ・フォントを指定可能とします。 (制御情報は 64byte 以下とする)

| 「開始位置」 | : 水平位置(横)と垂直位置(縦)をピクセル単位で指定。    |
|--------|---------------------------------|
|        | 例)200×100 (横 × 縦)               |
| 「サイズ」  | : 全角文字の横と縦のサイズをピクセルで指定。         |
|        | 例)30×20 (横 × 縦)                 |
|        | 半角文字は横サイズを 1/2 で表現する。奇数の文字サイズ   |
|        | (横)が指定された場合、2 で割った端数は切捨てとする。    |
|        | 用紙に入らない場合は不達となる。                |
|        | 指定可能なサイズは、縦が 1~999(整数)、横が 2~999 |
|        | (整数)。上位桁0を記述可とする。               |
| 「フォント」 | :M(明朝体)、G(ゴシック体)をサポートする。        |
|        | M, Gの記述方法は半角大文字のみとする。           |

例)開始位置指定

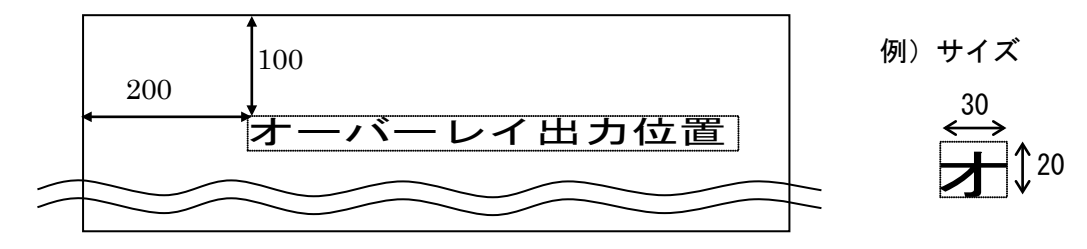

・ オーバーレイ宛先ファイルの記述法および記述例

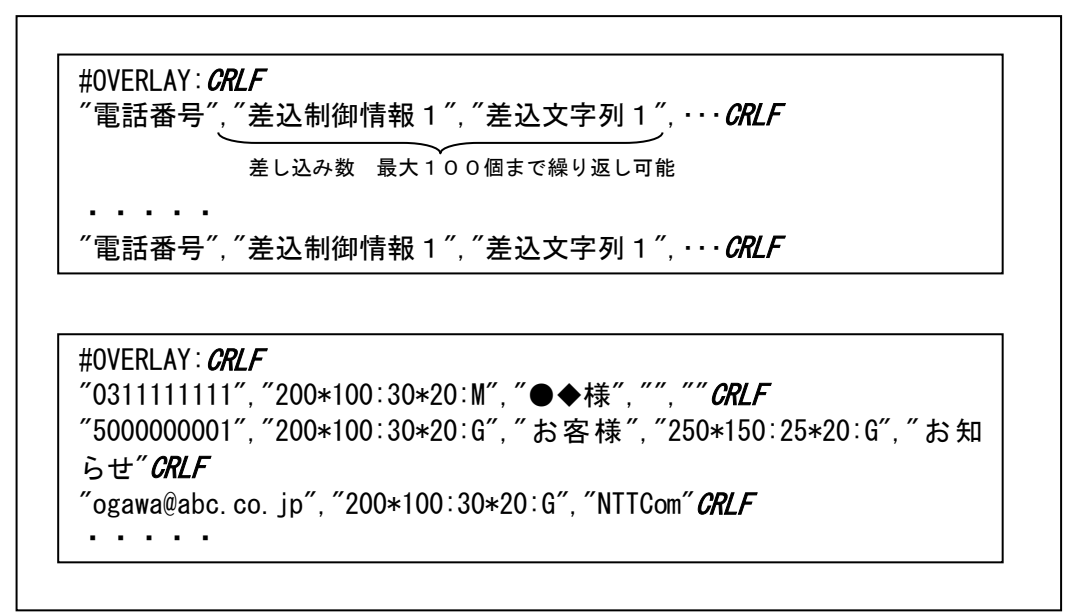

図 4.2.6 オーバレイファイル「\_address.txt」の記述法および記述例

4.2.7 ファクシミリ案内の取出し要求メール(情報取出し者用)

ファクシミリ案内の取出しを利用する場合の送信メールの例を図 4.2.7 に示します。

1

2

3

4

(5)

To: #2840311111111\*1@olink.ne.jp From:yama@abc.ntt.com Subject: test mail 1 Content-Type: text/plain; charset="ISO-2022-JP"

#userid=5001234567 #passwd=tyama890

## 図 4.2.7 ファクシミリ案内の取出し要求メール例

[各フィールドの説明]

 【メールヘッダ】ファクシミリ案内の取出し要求の送信手順とドメイン を設定します。

② : 【メールヘッダ】利用者のメールアドレスを設定します。

- ③ : 【メールヘッダ】メールの題名を記述します。
- ④ : 【メール本文】 お客さま番号を記述します。

⑤ : 【メール本文】 パスワードを記述します。

## 4.3 通知メール

サービス利用時にスマートキャストが送信する通知メールについて説明します。通知メール には、「受付通知メール」「受付不可通知メール」「配送結果通知メール」の3種類 があります。

4.3.1 受付通知メール各サービスの受付時に送信する受付通知メールの例を図4.3.1 に示します。

| To: yama@abc.ntt.com<br>From: #29012345@olink.ne.jp<br>Subject: Acceptance:test mail 1                                                | 1<br>2<br>3            |
|----------------------------------------------------------------------------------------------------|------------------------|
| ***** NTTコミュニケーションズからのお知らせ *****<br>InternetFAX(iFAX)をご利用頂き、ありがとうございます。<br>次の通信を受け付けましたので、お知らせします。                                    | (4)<br>(5)             |
| 【発信日時】 : 1998年 6月26日 8時14分<br>【時刻指定日時】 : 1998年 6月26日12時<br>【発信者ID】 : 5001234567<br>【添付ファイル】 : SAMPLE.TXT 他、合計 3ファイル<br>【受付番号】 : 12345 | 6<br>7<br>8<br>9<br>10 |
| 時刻指定の配送を取り消す場合は、本メールをそのまま返信して下さい。<br>(引用符、不要行を削除する必要はありません。)<br>※時刻指定の取消は、1998年 6月26日11時00分まで受付可能です。                                  | 1                      |
| [受付メールの本文を引用します]<br>〉<br>〉△△の件で資料を送らせていただきます。<br>〉・・・                                                                                 | 12<br>13               |

# 図 4.3.1 受付通知メールの例

- 【メールヘッダ】通知メールの送信先です。 サービス利用時に From:に設定したアドレスを設定します。 ② : 【メールヘッダ】通常はスマートキャスト管理アドレス (admin@olink.ne.jp)とな ります。なお、時刻指定配送の場合は、時刻指定配送取 消のコマンドを設定します(本例)。 ③ :【メールヘッダ】サービス利用時の Subject:に固定メッセージを付加した ものを設定します。 (4) : 【メール本文】 スマートキャストの通知メールを示します。 ⑤ :【メール本文】 受付通知メールであることを示します。 ⑥ :【メール本文】 発信日時を示します。再送信、時刻指定の取消の場合も 原発信時刻が記載されます。 ⑦ : 【メール本文】 時刻指定配送の場合のみ、時刻指定日時を示します。 ⑧ :【メール本文】 発信者のお客さま番号を示します。
- ⑨ 【メール本文】 添付ファイルの情報を示します。
- ① : 【メール本文】 受付番号を示します。
- :【メール本文】 時刻指定配送の場合のみ、時刻指定配送取消のガイダン スを表示します。
- ① : 【メール本文】 受付メールの引用を付加することを示します。
- 13 : 【メール本文】 受付メールを引用符付きで表示します。

4.3.2 受付不可通知メール

スマートキャストがサービスを受付不可としたときに送信する受付不可通知メールの例を示しま す。

通常の受付不可通知メールの例を図 4.3.2.1、時刻指定配送の受付不可通知メールの例を 図 4.3.2.2 に示します。

| To: yama@abc.ntt.com<br>From: admin@olink.ne.jp<br>Subject: Reject:test mail 1                        | 1<br>2<br>3 |
|----------------------------------------------------------------------------------------------------|-------------|
| ***** NTTコミュニケーションズからのお知らせ *****<br>InternetFAX(iFAX)をご利用頂き、ありがとうございます。<br>次の通信は、受付できませんでしたのでお知らせします。 | (4)<br>(5)  |
| 【発信日時】 : 1998年 6月26日 9時10分<br>【発信者ID】 : 5001234567<br>【添付ファイル】 : SAMPLE.TXT 他、合計 3ファイル                | 6<br>7<br>8 |
| すべての宛先を受付できませんでした。<br>【受付不可理由】 :*12 発信方法に誤りがあります。                                                     | 9           |
| [受付メールの本文を引用します]                                                                                      | 10          |
| >△△の件で資料を送らせていただきます。 >・・・                                                                             |             |

図 4.3.2.1 受付不可通知メールの例

[各フィールドの説明]

① : 【メールヘッダ】通知メールの送信先です。

サービス利用時に From:に設定したアドレスを設定します。

- 【メールヘッダ】スマートキャストの管理アドレスが設定されます。
- 【メールヘッダ】サービス利用時の Subject:に固定メッセージを付加したものを 設定します。
- ④ : 【メール本文】 スマートキャストの通知メールを示します。
- ⑤: 【メール本文】 受付不可通知メールであることを示します。
- ⑥:【メール本文】 発信日時を示します。

再送信、時刻指定の取消の場合も発信時刻が記載されます。

- ⑦ : 【メール本文】 発信者のお客さま番号を示します。
- ⑧ : 【メール本文】 可能であれば添付ファイルの情報を示します。
- ⑨:【メール本文】 受付不可の理由を示します。
- 10: 【メール本文】 可能であれば受付メールの本文を引用符付きで表示します。

| To: yama@abc.ntt.com<br>From: admin@olink.ne.jp<br>Subject: Reject:test mail 1                                      | 1)<br>2<br>3     |
|----------------------------------------------------------------------------------------------------|------------------|
| ***** NTTコミュニケーションズからのお知らせ *****<br>InternetFAX(iFAX)をご利用頂き、ありがとうございます。<br>次の通信は、受付できませんでしたのでお知らせします。               | 4<br>5           |
| 【発信日時】 : 1998年 6月26日 9時10分<br>【時刻指定日時】 : 1998年 6月26日20時<br>【発信者1D】 : 5001234567<br>【添付ファイル】 : SAMPLE.TXT 他、合計 3ファイル | 6<br>7<br>8<br>9 |
| すべての宛先を受付できませんでした。<br>【受付不可理由】 :*04 指定の時刻は混み合っています。別の時刻をご指定下さい。                                                     | 10               |
| なお、ご指定の時刻の前後3時間のうち、以下の時刻が指定可能です。<br>(1998年 6月26日 9時12分現在)                                                           | 1                |
| 1998年 6月26日17時、18時、21時、22時                                                                                          | 12               |
|                                                                                                    | 13               |
| ~<br>>△△の件で資料を送らせていただきます。<br>>・・・                                                                                   |                  |

# 図4.3.2.2 受付不可通知メールの例(時刻指定配送の場合の例)

[各フィールドの説明]

- ①:【メールヘッダ】通知メールの送信先です。
  - サービス利用時に From:に設定したアドレスを設定します。
- 【メールヘッダ】スマートキャストの管理アドレスが設定されます。
- ③:【メールヘッダ】サービス利用時の Subject:に固定メッセージを付加したものを 設定します。
- ④:【メール本文】 スマートキャストの通知メールを示します。
- ⑤ :【メール本文】 受付不可通知メールであることを示します。
- ⑥:【メール本文】 発信日時を示します。

再送信、時刻指定の取消の場合も発信時刻が記載されます。

- ⑦ : 【メール本文】 時刻指定配送の時刻指定日時を示します。
- ⑧ : 【メール本文】 発信者のお客さま番号を示します。
- ⑨:【メール本文】 可能であれば添付ファイルの情報を示します。
- 10:【メール本文】 受付不可の理由を示します。
- ① : 【メール本文】 指定時刻が混み合っていて、指定時刻の前後3時間内に受付可能 な時刻がある場合に記載されます。
- 12: 【メール本文】 指定時刻の前後3時間内にある指定可能時刻を示します。
- ③ :【メール本文】 可能であれば受信メールの本文を引用符付きで表示します。

受付不可通知メールに表示される受付不可理由の一覧を表 4.3.2 に示します。 なお、受付不可理由には、各通信サービス固有の理由のものもあるため、各サービス毎 に分類します。

表 4.3.2 受付不可理由一覧

| 種別    | 番    | 受付不可メッセージ                 | 発生要因                                                  |
|-------|------|---------------------------|-------------------------------------------------------|
|       | 号    |                           |                                                       |
|       | -    |                           | ネットワーク内の異常(論理矛盾)によ                                    |
|       |      |                           | りお客さまの通信を正しく受け付けるこ                                    |
|       | *01  | 通信中にエラーが発生しました。           | とができなかった。                                             |
|       |      |                           | お客さまの添付されたファイルをファク                                    |
|       |      |                           | レミリイメーンに変換した際に異常が発<br>生した                             |
|       |      | +本泪ック。イナナ ナン新ノヤ           | <u>」」こ</u> ん。<br>ネットワーク内の異常(ふくそう)によ                   |
|       | *02  | 人変進の合うしまり。もう習くの           | りお客さまの通信を正しく受け付けるこ                                    |
|       |      | 待ち下さい。                    | とができなかった。                                             |
| ネットワー |      | ネットワークが故障中です。もう           | ネットワーク内の異常(装置故障)によ                                    |
| ク内エラー | *03  | 暫くお待ち下さい。                 | りお答さまの通信を止しく受け付けるこ                                    |
|       |      |                           | こかできなかった。 ちょうちょう たいできなかった。 時刻指定送信要求時 ご指定の時刻け時         |
|       |      | ドウの味刻け泪れ合っています            | に要求を大量に受付済みのため、その時                                    |
|       | *04  | 相近の時刻は進み合うています。           | 間を指定した新たな要求を受け付けられ                                    |
|       |      | 別の時刻をこ指定下さい。              | ない(ご指定の時刻での配送を保証でき                                    |
|       |      |                           | ないため)。                                                |
|       |      |                           | 宛先リスト登録などのカスタマデータ登                                    |
|       | *05  | アンノノンス中のため、スラこ利           | 蘇安水において、イットワーク側でメン                                    |
|       |      | 用じさません。                   | 「アプラス時間中のため、豆螺処理を実施」できなかった。                           |
|       |      | ᄨᇊᆇᄆᄵᆇᇇᆂᆂ                 | メール本文の#PASSWD 行に記載されたパスワード                            |
|       | *    | 暗証番号が遅いより。                | が誤っている。                                               |
|       | *12  | 発信方法に誤りがあります。             | MAILのT0フィールドに記載された、発信手順                               |
|       |      |                           | が誤っている。                                               |
|       | *15  | 配送すべき原稿がありません。            | メール本乂も添付ノア1ルもないフc&)、相手先に<br>                          |
|       |      |                           | 1.2.7 その時間が特定しない。                                     |
|       | . 17 | ┃ 配送可能なページ数を超えていま<br>│ す。 | 情報に変換したところ、受け付け可能な                                    |
|       | *1/  |                           | 頁数の上限を超えている。                                          |
|       |      | ••                        | メールに添付したファイル数が多すぎる。                                   |
|       | . 10 | 設定または契約内容が誤っていま           | 7ァクシミリ通信網契約をされていない回線ま                                 |
|       | *19  | च <u>ू</u>                | たは端末からサービスをご利用しようとした                                  |
| サービスに |      | - ^ 。                     | /この文111115れない。                                        |
| 全般的にわ | *36  | 文刊 できないノアイルが添刊され          | ある。                                                   |
| たるエラー |      | ています。                     |                                                       |
|       |      |                           | 达信された添付ノァ1ルを「AX 1メーン」に変換し<br>  たところ FAX 1 枚当たりの紙の長さが割 |
|       | *37  | 受付できない用紙サイズです。            | 限長を超えているため、受け付けられな                                    |
|       |      |                           | かった。                                                  |
|       |      | ファイルサイズが大きいため、数           | メール本文と添付ファイルについて、配送する画                                |
|       | *38  | 同に分けて送信下さい                | 情報に変換したところ、画情報量が規定                                    |
|       |      |                           | 値を超えたため受け付けられない。<br>  **を増がた!!*た公割 * や て 発信   たが こ    |
|       | *39  | 分割メールを受信できませんでし           | の合すなかたかでの方向されて光信したか、ての分割をしかすべて居かたかったため                |
|       |      | た。                        | ルを復元できなかった。                                           |
|       | *40  | メールサイズが大きいため受信で           | お客様が送信されたメールのサイズが非常に大                                 |
|       |      | きませんでした。                  | きいため、メールを受信できなかった。                                    |
| 1     | 1    |                           | 1                                                     |

|                       |      |                  | 時刻指定送信の取消を行おうとしたとこ                            |
|-----------------------|------|------------------|-----------------------------------------------|
|                       |      |                  | 3、                                            |
|                       |      |                  | ・受付番号を誤って指定                                   |
|                       |      |                  | ・既に配送中になっている通信に対して                            |
|                       |      |                  | の要求                                           |
|                       |      |                  | ・すでに時刻指定送信の取消を受付済み                            |
|                       |      | 指定された受付番号は登録されて  | の通信に対して再度取消を要求                                |
|                       | *41  |                  | であったため、受け付けられない。                              |
|                       |      | いるとか。            | 再送信要求を行おうとしたところ、                              |
|                       |      |                  | ・受付番号を誤って指定                                   |
|                       |      |                  | ○・冉送信受付可能時間を超過した時刻に<br>★★★                    |
|                       |      |                  | 安水                                            |
|                       |      |                  | ・もともとの通信がまた能送元」してい                            |
|                       |      |                  | ない であったため 受け付けられたい                            |
|                       |      |                  | 時刻指定送信要求にて指定された通信に                            |
|                       | *42  | 取消可能時刻を過ぎています。   | ついて、指定時刻の1時間前以内に時刻                            |
|                       | . 12 |                  | 指定送信の取消を行おうとした。                               |
|                       |      | 指守された受け来早の通信文は現  | 既に再送信要求を受付済みの通信に対し                            |
|                       | *45  | 相上された文的省方の通信文は現  | て、再度同じ受付番号を用いて、再送信                            |
|                       |      | 在配送中です。          | 要求を行った。                                       |
|                       |      |                  | 時刻指定送信要求で指定された時刻が                             |
|                       |      | 指定された送信時刻ではお預かり  | ・現在時刻より過去                                     |
|                       | *51  | 「スキキサム           | ・現在時刻より1時間以内                                  |
|                       |      | Ceren.           | ・現在時刻より97時間以上先                                |
|                       |      |                  | であったため受付られない。                                 |
|                       | *14  | 漢字宛名に誤りがあります。    | 添付された宛先ファイル内に記述されている                          |
|                       |      |                  | 「漢子宛名」か 040yte より長り さる。                       |
|                       | *18  | 配送可能宛先数を超えています。  |                                               |
|                       |      | 佐田マネわい六向が合されていた  | ☆ ふうしん ふう ふう ふう ふう ふう ふう ふう ふう ふう ふう ふう ふう ふう |
| 扇生ファイ                 | *24  | 使用できない文子が含まれていま  | 「漢字宛名」について、許容対象外の文                            |
| 処元ファイ                 |      | す。               | 字が使用されている。                                    |
| レロ報り一                 |      | 宛先ファイルが添付されていませ  | メールに宛先ファイルが添付されていないため、                        |
|                       | *27  | <i>k</i> .       | 宛先が指定されていない。                                  |
| <u> </u>              |      | ロケコーノージャンズイナムマハ  | ノールに複数の宛失っれが沃付されている                           |
|                       | *28  | 処元ノアイルが復致添付されてい  |                                               |
|                       |      | ます。              |                                               |
|                       | *20  | 宛先ファイルの形式に誤りがあり  | 添付された宛先ファイルの書式/フォーマットに誤り                      |
|                       | 125  | ます。              | <i>까</i> める。                                  |
|                       |      | 宛先リスト番号に誤りがありま   | 手順にて指定した宛先リスト番号が正しくな                          |
|                       | *13  | <b>a</b>         | い(数字でない/桁数が正しくない)。                            |
| 売 ケ ロ ラ し             |      | 7 0              | 手順で指定された宛先川はに登録されてい                           |
| 処元リスト ロセサービ           | *16  | 配送すべき宛先がありません。   | テ順で相足された卵儿が下に豆球されてい                           |
| 回報り一日                 |      |                  | 登録データ内で指定された相手先の電話番                           |
| く関連のエ                 | *31  | 宛先指定に誤りがあります。    | 号が誤っている。                                      |
| 7-                    |      |                  | り゙ループ指定通信機能を契約していないお                          |
|                       | *61  | 犯元リストのこ利用には実利が必  | 客様が、宛先リスト同報を利用しようとし                           |
|                       |      | 要です。             | t                                             |
|                       | . 10 | 宛先リスト番号に誤りがありま   | 指定した宛先リスト番号が正しくない(数字                          |
|                       | *13  | d.               | でない/桁数が正しくない)。                                |
|                       |      |                  |                                               |
| 宛先リスト<br>登録関連の<br>エラー | *14  | 漢字宛名に誤りがあります。    | 「漢字宛名」が 64byte より長すぎる。                        |
|                       |      | 体田できない文字が合まれ ていま | 添付された宛先リスト登録用ファイル内に記述さ                        |
|                       | *24  |                  | れている「漢字宛名」について、許容対                            |
|                       |      | 9 。              | 象外の文字が使用されている。                                |
|                       |      | 宛先リストのご利用には契約が必  | り゙ループ指定通信機能を契約していないお                          |
|                       | *61  | 車です              | 客様が、宛先リスト登録を利用しようとし                           |
|                       |      | <u>उ</u> ८७०     |                                               |
|                       |      | 各録情報が初約粉た招ラナいす   | 宛先リストを登録しようとした際、既に登録                          |
|                       | *64  | 豆蚞旧和バ大ヤリ玖で旭んしいよ  | 府のの9つしの犯亡り小内の犯亡の総数か                           |
|                       |      | 9 0              | 上阪旭を起んにため、豆錸か文竹られな                            |
| 1                     | 1    | 1                | V .0                                          |

|                                         | *66 | 1リストの登録可能数を超えてい<br>ます               | -つの宛先リストに、宛先を1001件以上<br>登録しようとした。                                                       |
|-----------------------------------------|-----|-------------------------------------|-----------------------------------------------------------------------------------------|
|                                         | *71 | より。<br>  宛先リストファイルが添付されて<br>  いません。 | メールに宛先リスト登録用ファイルが添付されてい<br>ない。                                                          |
|                                         | *72 | 宛先リストファイルが複数添付されています。               | メールに複数の宛先リスト登録用ファイルが添付さ<br>れている。                                                        |
|                                         | *73 | 宛先リストファイルの形式に誤り<br>があります。           | 添付された宛先リスト登録用ファイルの書式/フォー<br>マットに誤りがある。                                                  |
|                                         | *11 | 暗証番号が違います。                          | 着信課金テーブル登録手順において、ブッキン<br>グ暗証番号が誤っている。                                                   |
| 着信課金サービス関連                              | *52 | 着信課金サービスのご利用には契<br>約が必要です。          | 着信課金テーブル照合形サービスを契約してい<br>ないお客様が、着信課金テーブルデータの操作<br>を行おうとした。                              |
| のエラー                                    | *75 | 登録しようとしている内容に誤り<br>があります。           | 着信課金テーブルの登録時、登録手順上のテー<br>ブル番号または登録する値が誤っている。                                            |
|                                         | *11 | 暗証番号が違います。                          | IP 課金テーブル登録手順において、ブッキング<br>暗証番号が誤っている。                                                  |
|                                         | *53 | IP 課金サービスのご利用には契<br>約が必要です。         | ファクシミリ案内 IP 課金テーブル照合形サービスを契約していないお客様が、IP 課金テーブルデータの操作を行おうとした。                           |
|                                         | *64 | 登録情報が契約数を超えていま<br>す。                | 77ウシミリ案内情報提供者が、77ウシミリ案内契約頁数を超えた頁を登録しようとしたため受け付けられない。                                    |
|                                         | *75 | 登録しようとしている内容に誤り<br>があります。           | IP 課金テーブルの登録時、登録手順上のテーブ<br>ル番号または登録する値が誤っている。                                           |
| ファクシミ<br>リ案内サー                          | *81 | ファクシミリ案内のご利用には契<br>約が必要です。          | ファクシミリ案内情報提供者の契約していない<br>お客様が、ファクシミリ案内情報の操作を行お<br>うとした。                                 |
| ビス(IP<br>側)関連の                          | *82 | 1つの案内番号に登録できる制限<br>数を超えています。        | 77クシミリ案内の一つの案内情報(BOX)に 32<br>頁以上登録しようとした。                                               |
| エラー                                     | *83 | 指定された登録範囲は、送信され<br>たページ数に一致しません。    | 77クシミリ案内情報提供者がある案内情報<br>(B0X)に対して、1頁のみ更新を行おうと<br>した際、登録しようとした画が複数頁で<br>あったため登録 NG となった。 |
|                                         | *86 | 指定された範囲に登録情報はあり<br>ません。             | 77ウシミリ案内情報提供者が、未登録の BOX<br>に対して、開始/停止/利用状況確認/<br>登録内容確認を行った。                            |
|                                         | *90 | BOX内の情報が連続しておりま<br>せん。              | ある BOX にファクシミリ案内画を登録しようと<br>した際に、連続しない頁番号を指定して<br>登録しようとした。                             |
|                                         | *31 | 宛先指定に誤りがあります。                       | 発信手順にてご指定された番号の方は、7<br>アクシミリ案内情報提供者ではない。                                                |
| ファクシミ<br>リ案内サー<br>ビス(取出<br>側)関連の<br>エラー | *54 | 指定された番号は IP 課金サービ<br>スをおこなっておりません。  | ファクシミリ案内情報提供者側が IP 課金契約を<br>していないため、IP 課金でのファクシミリ案内<br>取り出しは利用不可。                       |
|                                         | *55 | 指定された番号の IP 課金サービ<br>スはご利用になれません。   | 7ァウシミリ案内情報提供者側の IP 課金テーブル<br>情報に、発信者側の情報が登録されてい<br>ないため、IP 課金でのファクシミリ案内取り出<br>しは利用不可。   |
|                                         | *80 | サイズが大きいため、部分ページ<br>に分けてお取り出し下さい。    | 指定した BOX 番号の登録内容の画情報量<br>が大きいため取り出しができなかった。                                             |
|                                         | *84 | 指定された番号の案内情報は、只<br>今提供されておりません。     | 取り出しをしようとしたところ、指定した BOX が情報提供者側の操作により非公開となっているため、取り出しができなかった。                           |

|            | *86 | 指定された範囲に登録情報はあり<br>ません。          | 77 クシミリ案内情報の取り出しをしようとし<br>たところ、指定した BOX が情報提供者側<br>で未提供の情報であった。                                                                                                    |
|------------|-----|----------------------------------|----------------------------------------------------------------------------------------------------|
|            | *87 | 案内情報に異常のあるおそれがあ<br>ります。          | 77かジリ案内情報の取り出しを途中頁指定<br>で行ったところ、指定した頁以降の画が<br>情報提供者側で未提供の情報であった。<br>77かジリ案内取り出しを網内で処理しよう<br>とした際に、該当の画情報の変換処理で                                                             |
|            | *89 | 指定された登録情報は取り出しで<br>きません。         | 実用となり、取り出しか Nd となうた<br>メールユーザ が提供しているファクシミリ案内情報<br>を、メールユーザ が取り出そうとした。                                                                                                    |
|            | *20 | 指定された番号からの発信はでき<br>ません。          | 該当 BOX の登録情報が壊れているため、<br>取り出しができなかった<br>スマートキャスト-アナログ PBX 契約者が、PBX 局線番<br>号からスマートキャストをご利用しようとした。                                                                           |
|            | *22 | 差し込みデータに誤りがありま<br>す。             | オーバーレイ同報用宛先ファイル内の制御情報が正<br>しくない。                                                                                                    |
|            | *23 | 片閉域サービスをご利用中のた<br>め、本手順で発信できません。 | スマートキャストー閉域サービス契約者が、宛先リスト同<br>報以外の同報サービスを利用しようとした。                                                                                                    |
| その他特殊      | *24 | 使用できない文字が含まれていま<br>す。            | オーバーレイサービス用ファイル内の差し込み文字情<br>報に、許容外の文字が使用されている。                                                                                                    |
| サービスに      | *37 | 受付できない用紙サイズです。                   | オーバーレイ同報する雛形の画情報が A4 サイ<br>ズではないため受け付けられない。                                                                                                    |
| 関するエラ<br>ー | *41 | 指定された受付番号は登録されて<br>いません。         | <ul> <li>折返着信課金呼を発信したところ、</li> <li>・折返し ID を誤って指定</li> <li>・折返し ID が既に無効(6時間超過)</li> <li>・折返しで指定した宛先が正しくない</li> <li>・折返呼を発信する端末が誤っている</li> <li>であったため、受け付けられない。</li> </ul> |
|            | *45 | 指定された受付番号の通信文は現<br>在配送中です。       | 既に折返し着信課金呼を発信済みである<br>にもかかわらず、再度同じ折返し ID を用<br>いて、折返し着信課金呼を発信した。                                                                                                    |

4.3.3 配送結果通知メール

同報送信の配送結果確定時にスマートキャストが送信する配送結果通知メールの例を図 4.3.3 に 示します。

To: yama@abc.ntt.com 1 From: #21112345@olink.ne.jp 2 Subject: Result(NG):test mail 1 3 \*\*\*\* NTTコミュニケーションズからのお知らせ \*\*\*\*\* (4) InternetFAX (iFAX) をご利用頂き、ありがとうございます。 次の通信の配送結果をお知らせします。 (5) :1998年 6月26日 9時10分 【発信日時】 6 【時刻指定日時】 : 1998年 6月26日12時  $\bigcirc$ 【配送完了日時】 : 1998年 6月26日12時15分 (8) 【発信者ID】 : 5001234567 (9) : SAMPLE.TXT 他、合計 3ファイル (10)【添付ファイル】 【ページ数】 (11) : 4 【受付番号】 : 12345 (12)【総宛先数】 : 2 【送達数】 :1 【不達数】 : 1 (13) 結果(理由) 不達頁 登録情報 (14) 宛先 0345678901 NG (\*20) 01 株式会社●●● ■■殿 0333333333 0K -- 00000株式会社 △△殿 NG(\*20) 相手先が応答しませんでした。 (15) 【結果の見方】: 0K 正常に配送できました。 配送できなかった宛先に再送信する場合は、本メールをそのまま返信して下さい。 (16) (引用符、不要行を削除する必要はありません。) ※ 再送信は、1998年 6月26日 16時00分まで受付可能です。 ----- [受付メールの本文を引用します] -----(17) >前略 (18) >△△の件で資料を送らせていただきます。

#### 図 4.3.3 配送結果通知メールの例

| 1 :        | 【メールヘッダ】 | 通知メールの送信先です。                      |
|------------|----------|-----------------------------------|
|            |          | サービス利用時に From: に設定したアドレスを設定します。   |
| 2:         | 【メールヘッダ】 | 不達の宛先がある場合、再送信のコマンドを設定します。        |
| 3 :        | 【メールヘッダ】 | サービス利用時の Subject:に固定メッセージを付加したものを |
|            |          | 設定します。                            |
| <b>④</b> : | 【メール本文】  | スマートキャストの通知メールを示します。              |
| <b>5</b> : | 【メール本文】  | 配送結果通知メールであることを示します。              |
| 6 :        | 【メール本文】  | 発信日時を示します。                        |
|            |          | 再送信の場合には原発信時刻が記載されます。             |
| ⑦:         | 【メール本文】  | 時刻指定配送の場合のみ、時刻指定日時を示します。          |
| 8 :        | 【メール本文】  | 配送完了日時(全配送結果が確定した時間)を示します。        |
| 9 :        | 【メール本文】  | お客さま番号を示します。                      |
| 10 :       | 【メール本文】  | 添付ファイルの情報を示します。                   |

- ① : 【メール本文】 ページ数を示します。
- ① : 【メール本文】 受付番号を示します。
- (1): 【メール本文】 総宛先数、送達数、不達数を示します。
- (4): 【メール本文】 配送結果について、宛先、結果、不達頁、登録情報、ガイダンス を表示します。NG、OKの順に表示します。
- (1): 【メール本文】 配送結果(不達の理由表示)の見方を記述します(表4.3.3参照)。
- 10:【メール本文】 再送信可能な場合のみ、再送信のガイダンスを表示します。
- ①: 【メール本文】 受付メールの引用を付加することを示します。
- 18:【メール本文】 受付メールの本文を引用符付きで表示します。

配送結果通知メールに表示される、配送結果 NG メッセージの一覧を表 4.3.3 に示します。

| 1 TE DI | Ħ    | =               | 改作西田                                           |
|---------|------|-----------------|------------------------------------------------|
| 性別      | 留    | 表示メッセーシ         | <b>光</b> 生安囚                                   |
|         | 号    |                 |                                                |
|         |      |                 | 相手端末からの切断                                      |
|         |      |                 | 何らかの理由で相手の端末から通信が切                             |
|         |      |                 | 断された場合(埋由が特定できないもの)                            |
|         |      |                 | その他の通信中ェラー(端末適合性チェックェラー                        |
|         |      |                 | 寺)                                             |
| ネットワー   |      |                 | 犯先の回線よどは接続できたか、FAX 姉木<br>が通信できたい機種と判断された       |
| イクトラー   | *02  | 通信中にエラーが発生しました。 | が過信できない。機種と判断された。<br>相手端まからの不完全受信通知(回線の一       |
| 781-7   |      |                 | 時的な故障等)                                        |
|         |      |                 | 宛先の回線接続後、回線故障等により相                             |
|         |      |                 | 手端末が受信できない状態になった。                              |
|         |      |                 | 通信回線に関わる一時的な故障。                                |
|         |      |                 | ネットワーク内でのシステム内部異常(画品質異                         |
|         |      |                 | 常、送信装置の一時的な故障等)。                               |
|         |      | この宛先への通信は混み合ってま | 同一端末へのスマートキャスト配送が集中してい                         |
|         | *04  | す。暫くお待ち下さい。     | るため、規定時間内に配送ができない。                             |
|         | . 10 |                 | 着 FAX 端末が使用中のため接続できな                           |
|         | *10  | 相手万の端末は使用中でした。  | ι                                              |
|         | *11  | 通信が混み合っています。    | NTT 電話網が混み合っているため相手端末                          |
|         |      |                 | に接続できない。                                       |
|         |      |                 | ー相手端末がふくそうしている                                 |
|         |      |                 | ー相手端末を収容する交換機がふくそう                             |
|         | *20  | 相手先が応答しませんでした。  | している。                                          |
|         |      |                 | A?─P+?AP網から相手端木への呼面に刈し<br>て                    |
|         |      |                 | 仮成しては、相手端末の電源が入って                              |
|         |      |                 | いなかったり、用紙なし、TA の設定誤り                           |
|         |      |                 | などが考えられる。                                      |
| 上記以外の   |      |                 | 回線は接続したが、相手端末が FAX とし                          |
| エラー     |      |                 | て起動しなかった場合に発生。                                 |
|         |      |                 | 原因としては以下のような可能性がある                             |
|         |      |                 | (1)FAX として起動しなかったため、FAX 機                      |
|         |      |                 | でない普通の電話機の可能性。                                 |
|         | ±01  | 相手方の端末から切断されまし  | ②電話と「AX を共用している場合、たま<br>たましが出て FAX F-ビに切り基またかっ |
|         | ≁Z I | た。(電話の可能性)      | たまへが山て「AA モト に切り省えながう                          |
|         |      |                 | 3)留守番雷話機能付き FAX の場合 設定                         |
|         |      |                 | により FAX として応答しなかった可能                           |
|         |      |                 | 性。                                             |
|         |      |                 | ④用紙切れの場合、FAX として応答しない                          |
|         |      |                 | 機種であった。                                        |
|         |      | ご指定の電話番号は現在使われて | 宛先に現在使われていない番号を指定し                             |
|         | *22  | おりません。          | た。                                             |
|         |      | 00 / 5 2 / 0 0  | 一相于峏木番亏変更(移転なと)                                |

表 4.3.3 配送結果 NG メッセージー覧

| *31 | 相手方の端末にエラーが発生しま<br>した。         | 着 FAX 端末からの不正切断など<br>相手 FAX 端末との通信途中に紙切れ/紙<br>詰まりなどの異常を検出。                                                                                   |
|-----|--------------------------------|----------------------------------------------------------------------------------------------------|
| *32 | 相手方の端末の記録用紙がなくな<br>りました。       | 着 FAX 端末にて紙切れ、紙詰まりが発生<br>した。<br>相手 FAX 端末との通信途中に紙切れ/紙<br>詰まりなどの異常を検出。                                                                        |
| *50 | この電話番号は指定できません。<br>(再送信できません)  | 宛先の指定誤り<br>- スマートキャストサービスとして配送できない宛先<br>を指定<br>宛先ファイル同報サービスをご利用時,宛先ファイル<br>データ内の宛先情報記載が無い                                                    |
| *51 | 宛先にメールが指定されていま<br>す。           | 宛先の指定誤り<br>ーメールからの発信で宛先にメールを指定し<br>た。                                                                                                    |
| *52 | 宛先指定に誤りがあります。(再<br>送信できません)    | <ul> <li>宛先の指定誤り</li> <li>一電話番号の桁数が短い(市外局番を省略した)</li> <li>一電話番号の桁数が長い</li> <li>宛先ファイル同報サービスをご利用時、宛先ファイル<br/>データ内の宛先情報が不正(電話番号でない)</li> </ul> |
| *54 | 差し込みデータに誤りがありま<br>す。(再送信できません) | 宛先ファイルの書式に誤りがあり、相手先に<br>配送できなかった。                                                                                                    |
| *55 | 国際サービスはご利用になれません。(再送信できません)    | 国際 FAX サービスを未契約のお客様が、国際<br>宛先(010~)を宛先に指定した。                                                                                                 |
| *60 | 発信者の設定または契約内容が誤<br>っています。      | 時刻指定送信において、指定時刻時点で<br>発側のご契約が解除されていたため、配<br>送を実施できない。                                                                                        |
| *61 | 指定された番号は、着信課金サー<br>ビス非契約です。    | 着信課金に未契約の宛先に対して、着信<br>課金通信を配送しようとした。                                                                                                    |
| *62 | 指定された番号の着信課金サービ<br>スは利用できません。  | 相手先が発信指定型着信課金をご利用<br>で、着信課金許容番号に発信者の番号未<br>登録                                                                                                |

4.4 登録メール

4.4.1 宛先リスト登録メール

宛先リストの登録を行うためにスマートキャストへ送信するメールの例を図4.4.1に示します。

| To: #334@olink.ne.jp<br>From:yama@abc.ntt.com<br>Subject: touroku 1<br>Mime-Version: 1.0<br>Content-Type: multipart/mixed; boundary="=================================== | 1<br>2<br>3<br>4 |
|----------------------------------------------------------------------------------------------------|------------------|
| ===========885400247==_<br>Content-Type: text/plain; charset="ISO-2022-JP"                                                                                               | 5                |
| #userid=5001234567<br>#passwd=tyama890                                                                                                    |                  |
| =========                                                                                                    | 6                |
| OM8R4KGxGuEAAAAAAAAAAAAAAAAAAAAAAAAAAPgADAP7/CQAGAAAAAAAAAAAAAAAAAAAAAAAAAAAAAAAAAAA                                                                                     |                  |
|                                                                                                    |                  |

図 4.4.1 宛先リスト登録メールの例

- ① : 【メールヘッダ】宛先リスト登録の送信手順とドメインを設定します。
- 【メールヘッダ】利用者のメールアドレスを設定します。
- ③ : 【メールヘッダ】メールの題名を記述します。
- ④ : 【メールヘッダ】MIME のバージョンと multipart を示します。Boundary はメーラーによって使用する文字列が異なります。
- ⑤ : 【メール本文】 MIME の第1パート(本文)です。
- ⑥:【メール本文】 MIMEの第2パート(宛先リスト登録用ファイル)です。

4.4.2 宛先リスト登録通知メール

スマートキャストが宛先リスト登録処理を完了したときに送信する宛先リスト登録通知メールの例 を図 4.4.2.1 に、宛先リスト登録を正常に終了できなかったときに送信する通知メールの例 を図 4.4.2.2 に示します。

| To: yama@abc.ntt.com<br>From: admin@olink.ne.jp<br>Subject:Acceptance:touroku 1 | 1<br>2<br>3 |
|---------------------------------------------------------------------------------|-------------|
| **** NTT コミュニケーションズからのお知らせ *****<br>InternetEAX(iEAX)を「利田頂き、ありがとう「ざいます          | 4           |
| 次の通信を受け付けましたので、お知らせします。                                                         | 5           |
| 【発信日時】 : 1998年 6月26日 9時10分                                                      | 6           |
| 【光信名ID】 : 5001234567<br>【ファイル名】 : atesaki.txt                                   | 8           |
| 「宛先リストの確認(無料)」にて確認していただくことをおすすめします。                                             | 9           |
| 全宛先リストの登録内容を確認する場合                                                              |             |
| #345@olink.ne.jp                                                                |             |
| 1 宛先リストの登録内容を確認する場合                                                             |             |
| #345【宛先リスト番号】@olink.ne.jp                                                       |             |
|                                                                                 |             |

図4.4.2.1 宛先リスト登録通知メールの例(正常登録時)

- ①: 【メールヘッダ】通知メールの送信先です。
  - サービス利用時にFrom:に設定されていたアドレスを設定します。
- 【メールヘッダ】スマートキャストの管理アドレスが設定されます。
- ③: 【メールヘッダ】サービス利用時の Subject:に固定メッセージを付加したものを設定 します。
- ④: 【メール本文】 スマートキャストの通知メールであることを示します。
- ⑤:【メール本文】 宛先リスト登録を受け付けたことを示します。(全宛先の登録が 0K の時のみ)
- ⑥:【メール本文】 発信日時を示します。
- ⑦:【メール本文】 お客さま番号を示します。
- ⑧: 【メール本文】 宛先リスト登録要求呼に添付されたファイル名を示します。
- ⑨:【メール本文】 宛先リストの確認のガイダンスを表示します。

| To: yama@abc.ntt.com                                                                                  | 1      |
|----------------------------------------------------------------------------------------------------|--------|
| From: admin@olink.ne.jp                                                                               | 2      |
| Subject:Reject:touroku 1                                                                              | 3      |
| ***** NTTコミュニケーションズからのお知らせ *****<br>InternetFAX(iFAX)をご利用頂き、ありがとうございます。<br>次の通信は、受付できませんでしたのでお知らせします。 | 4<br>5 |
| 【発信日時】 : 1998年 6月26日 9時10分                                                                            | 6      |
| 【発信者ID】 : 5001234567                                                                                  | 7      |
| 【ファイル名】 : atesaki.txt                                                                                 | 8      |
| すべての宛先の登録を受付できませんでした。                                                                                 | 9      |
| 【受付不可理由】:*73 宛先リストファイルの形式に誤りがあります。                                                                    | 10     |
| 10行目でエラーが発生しました。<br>″05″,″03555555555″,″株式会社〇〇〇〇〇 ××××事業部 △△△課 ●●様″                                   | 1      |

図4.4.2.2 宛先リスト登録通知メール(登録異常時)

| 1:         | 【メールヘッダ】 | 通知メールの送信先です。                        |
|------------|----------|-------------------------------------|
|            |          | サービス利用時にFrom:に設定されていたアドレスを設定します。    |
| 2:         | 【メールヘッダ】 | スマートキャストの管理アドレスが設定されます。             |
| 3:         | 【メールヘッダ】 | サービス利用時の Subject:に固定メッセージを付加したものを設定 |
|            |          | します。                                |
| <b>④</b> : | 【メール本文】  | スマートキャストの通知メールであることを示します。           |
| <b>⑤</b> : | 【メール本文】  | 宛先リスト登録の受け付けができなかったことを示します。         |
| 6:         | 【メール本文】  | 発信日時を示します。                          |
| ⑦:         | 【メール本文】  | お客さま番号を示します。                        |
| 8:         | 【メール本文】  | 宛先リスト登録要求呼に添付されたファイル名を示します。         |
| 9:         | 【メール本文】  | 登録が無効であることを示します。                    |
| 10 :       | 【メール本文】  | 登録ができなかった理由を示します。                   |
| 11 :       | 【メール本文】  | 登録用ファイル内において登録エラーが発生した行を示します。       |

#### 4.4.3 宛先リストファイルの作成方法

宛先リストの登録メールに添付する宛先リストファイルの作成方法を以下に示します。 拡張子を"txt"または"TXT"とすること。

SHIFT-JIS で記述したテキストファイルとします(CSV 形式)。

1行目は宛先リスト登録を示す識別子を左詰め・半角で記述します。識別子の一覧を表 4.3.3 に示します。

表 4.4.3 宛先リストファイルのファイル識別子一覧

|        | 漢字宛名 | 1行あたり | 識別子                     |
|--------|------|-------|-------------------------|
|        | の有無  | のカラム数 | H12419 3                |
| 丞臼     | 有    | 3     | #GLIST-D*: 又は 70.01.01: |
| 豆邨     | 無    | 2     | #GLIST-D:               |
| 追加     | 有    | 3     | #GADD-D*:               |
|        | 無    | 2     | #GADD-D:                |
| 削除     | 有    | 3     | #GDEL-D*∶               |
| (宛先毎)  | 無    | 2     | #GDEL-D:                |
| 削除     |      | 1     | #GDFI –G:               |
| (リスト毎) |      |       |                         |

ファイル識別子は省略可能です。ファイル識別子を省略した場合、登録ファイルとして 扱います。その際に、1 行目が3カラムの場合は漢字宛名あり、1 行目が2カラムの場合 は漢字宛名なしとして扱います。

2 行目以下は 1 行につき 1 宛先を記述します。図 4.4.3.1 に登録の場合の記述法を示しま す。作成例を図 4.4.3.2 に示します。

1ファイルで登録可能な宛先数は、最大 10,000 宛先までとします。

1リスト番号に登録可能な宛先数は、最大 1,000 宛先までとします。

宛先リスト番号は 2~4 桁の半角数字で記述します。1 桁の場合 0 を付加し、2 桁にしま す。

国内宛先電話番号は市外局番から 10 桁の半角数字で記述します。

海外宛先電話番号は【010+宛先国番号+宛先国内番号】形式かつ半角数字 18 桁以内で 記述します(010 を含め半角 18 桁以内)。

漢字宛名は全角 32(半角 64)文字以内で記述します。但し″□″(JIS:2222、S-JIS: 81A0)は右寄せコードとし、″□″以前の文字を左寄せ、″□″以降の文字を右寄せして漢 字宛名として表示します。また、漢字宛名にカンマ「,」は記述できません。 空行は無視します。

ダブルクォーテーション「""」及びカンマ「,」は、半角で記述します。また、ダブルク ォーテーション「""」は省略可能です。

漢字宛名に使用できる文字については、「3.3.1 テキスト文書ファイル」の「文字コー ド(2) Shift JIS コード」に準じます。

その他の条件は「3.3.1 テキスト文書ファイル」に準じます。

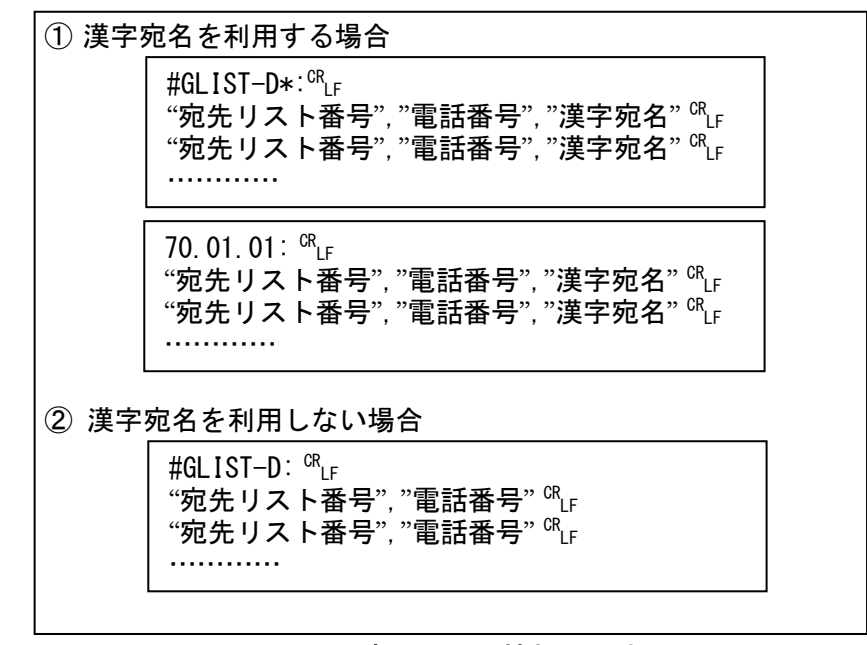

図 4.4.3.1 宛先リスト情報の記述法

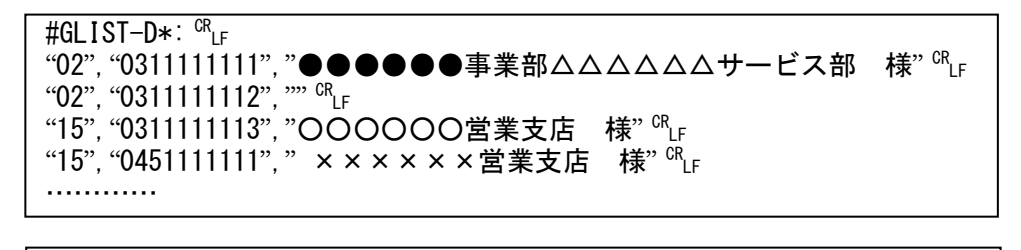

「02」のリストに「031111111」・「0311111112」を、 「15」のリストに「0311111113」・「0451111111」を登録する場合です。

図 4.4.3.2 宛先リストファイルの作成例

4.4.4 宛先リスト確認要求メール

宛先リストの登録内容を確認するために送信する、宛先リスト確認要求メールの例を 図 4.4.4 に示します。

| To: #345@olink.ne.jp<br>From: yama@abc.ntt.com<br>Subject: kakunin |     |
|--------------------------------------------------------------------|-----|
| #userid=5001234567                                                 | (4) |
| #passwd=tvama890                                                   | (5) |

# 図4.4.4 宛先リスト確認要求メールの例

[各フィールドの説明]

①:【メールヘッダ】宛先リスト確認の手順とドメインを設定します。

- 【メールヘッダ】利用者のメールアドレスを設定します。
- ③ : 【メールヘッダ】メールの題名を記述します。
- ④:【メール本文】 お客さま番号を記述します。
- ⑤:【メール本文】 パスワードを記述します。

4.4.5 ファクシミリ案内登録・消去要求メール(情報提供者用)

ファクシミリ案内情報提供者が情報を登録する際に、送信する登録要求メールの例を 図 4.4.5 に示します。

| To: #28290@olink.ne.jp<br>From:yama@abc.ntt.com<br>Subject: touroku FAX                           | 1<br>2<br>3 |
|---------------------------------------------------------------------------------------------------|-------------|
| Mime-Version: 1.0<br>Content-Type: multipart/mixed; boundary="=================================== |             |
| ===========885400247==_<br>Content-Type: text/plain; charset="ISO-2022-JP"                        |             |
| #userid=5001234567<br>#passwd=tyama890                                                            | (4)<br>(5)  |
| ========                                                                                          |             |
| OM8R4KGxGuEAAAAAAAAAAAAAAAAAAAAAAAAAAAAAAAAAAA                                                    |             |

# 図 4.4.5 ファクシミリ案内登録メールの例

[各フィールドの説明]
 ①:【メールヘッダ】ファクシミリ案内登録手順・消去手順とドメインを設定します。
 本例では、「#282=登録手順」・「90=情報案内番号」です。
 ②:【メールヘッダ】お客さまのメールアドレスを設定します。

- ③:【メールヘッダ】メールの題名を記述します。
- ④:【メール本文】 お客さま番号を記述します。
- ⑤ : 【メール本文】 パスワードを記述します。

4.4.6 ファクシミリ案内登録通知メール(情報提供者用)

ファクシミリ案内情報提供者が情報を登録する際に、送信する登録通知メールの例を 図 4.4.6 に示します(正常登録時)。

To: yama@abc.ntt.com (1) From: admin@olink.ne.jp 2 Subject: Acceptance:touroku 1 3 \*\*\*\* NTTコミュニケーションズからのお知らせ \*\*\*\*\* **(4**) InternetFAX(iFAX)をご利用頂き、ありがとうございます。 ファクシミリ案内の登録を完了しましたので、お知らせします。 (5) :1998年 6月26日 9時10分 【発信日時】 **(6**) (7) 【発信者ID】 : 5001234567 : infomaiton.tif 他、合計 2ファイル 8 【添付ファイル】 【契約頁数】 : 100 9 【総登録頁数】 : 20 (10) 【指定BOX登録頁数】:3 (11) 【登録要求頁数】 (12) : 3

図4.4.6 ファクシミリ案内登録通知メールの例(正常登録時)

- ①:【メールヘッダ】通知メールの送信先です。
  - サービス利用時に From:に設定されていたアドレスを設定します。
- 【メールヘッダ】スマートキャストの管理アドレスが設定されます。
- ③:【メールヘッダ】サービス利用時の Subject:に固定メッセージを付加したものを設定します。
- ④: 【メール本文】 スマートキャストの通知メールであることを示します。
- ⑤: 【メール本文】 ファクシミリ案内登録が完了したことを示します。 (全宛先の登録が 0K の時のみ)
- ⑥:【メール本文】 発信日時を示します。
- ⑦:【メール本文】 お客さま番号を示します。
- ⑧:【メール本文】 ファクシミリ案内登録要求時に添付されたファイル名を示します。
- ⑨:【メール本文】 ファクシミリ案内の契約ページ数を示します。
- 10: 【メール本文】 登録完了後の総登録ページ数を示します。
- ①:【メール本文】 登録完了後に指定した情報案内(BOX)番号上に登録されたページ数を示します。
- 12: 【メール本文】 登録要求時に登録しようとしたページ数を示します。

4.4.7 ファクシミリ案内登録確認要求メール(情報提供者用)

ファクシミリ案内の登録内容を確認するために送信する、ファクシミリ案内登録確認要求 メールの例を図 4.4.7 に示します。

| To: #28890@olink.ne.jp<br>From: yama@abc.ntt.com<br>Subject: kakunin | 1<br>2<br>3 |
|----------------------------------------------------------------------|-------------|
| #userid=5001234567<br>#passwd=tyama890                               | (4)<br>(5)  |

## 図4.4.7 ファクシミリ案内登録確認要求メールの例

[各フィールドの説明]

①:【メールヘッダ】ファクシミリ案内登録確認の手順とドメインを設定します。 ただし、「#288=登録確認手順」・「90=情報案内番号」です。

- 【メールヘッダ】お客さまのメールアドレスを設定します。
- ③: 【メールヘッダ】メールの題名を記述します。
- ④:【メール本文】 お客さま番号を記述します。

⑤:【メール本文】 パスワードを記述します。

4.4.8 ファクシミリ案内開始・停止要求メール(情報提供者用)

ファクシミリ案内情報提供者が登録した情報の公開状態を開始・停止する際に送信する、 開始・停止要求メールの例を図4.4.8に示します。

| To: #28190@olink.ne.jp<br>From:yama@abc.ntt.com<br>Subject: touroku FAX<br>Content-Type: text/plain; charset="ISO-2022-JP" |     |
|----------------------------------------------------------------------------------------------------|-----|
| #userid=5001234567                                                                                                    | (4) |
| #passwd=tyama890                                                                                                    | (5) |

## 図4.4.8 ファクシミリ案内開始・停止メールの例

- ①: 【メールヘッダ】ファクシミリ案内開始手順・停止手順とドメインを設定します。 本例では、「#281=開始手順」・「90=情報案内番号」です。
- ②: 【メールヘッダ】お客さまのメールアドレスを設定します。
- ③: 【メールヘッダ】メールの題名を記述します。
- ④:【メール本文】 お客さま番号を記述します。
- ⑤: 【メール本文】 パスワードを記述します。

4.4.9 ファクシミリ案内開始・停止通知メール(情報提供者用)

ファクシミリ案内情報提供者が登録した情報の公開状態を開始・停止した際に、送信する 開始・停止通知メールの例を図4.4.9に示します(正常登録時)。

To: yama@abc.ntt.com 1 (2) From: admin@olink.ne.jp 3 Subject: Acceptance:touroku FAX \*\*\*\* NTTコミュニケーションズからのお知らせ \*\*\*\*\* InternetFAX「iFAX」をご利用頂き、ありがとうございます。 **(4**) ファクシミリ案内の開始を完了しましたので、お知らせします。 (5) :2001年 1月23日 9時10分 【発信日時】 **(6**) 【発信者ID】 : 5001234567  $\overline{7}$ 

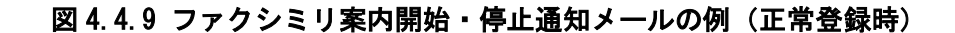

[各フィールドの説明]

- ①:【メールヘッダ】通知メールの送信先です。
  - サービス利用時に From:に設定されていたアドレスを設定します。
- 【メールヘッダ】スマートキャストの管理アドレスが設定されます。
- ③:【メールヘッダ】サービス利用時の Subject:に固定メッセージを付加したものを設定します。
- ④:【メール本文】 スマートキャストの通知メールであることを示します。
- ⑤:【メール本文】 ファクシミリ案内開始が完了したことを示します。
- ⑥:【メール本文】 発信日時を示します。
- ⑦:【メール本文】 お客さま番号を示します。

4.4.10 ファクシミリ案内利用状況確認要求メール(情報提供者用)

ファクシミリ案内情報提供者が登録した情報の利用状況を確認する際に送信する、利用状 況案内要求メールの例を図 4.4.10 に示します。

| To: #285@olink.ne.jp<br>From:yama@abc.ntt.com<br>Subject: touroku FAX<br>Content-Type: text/plain; charset="ISO-2022-JP" |     |
|----------------------------------------------------------------------------------------------------|-----|
| #userid=5001234567                                                                                                    | (4) |
| #passwd=tyama890                                                                                                    | (5) |

# 図 4.4.10 ファクシミリ案内利用状況確認要求メールの例

- 【メールヘッダ】ファクシミリ案内利用状況確認要求手順とドメインを設定します。
- ②:【メールヘッダ】お客さまのメールアドレスを設定します。
- ③ : 【メールヘッダ】メールの題名(任意)を記述します。
- ④ : 【メール本文】 お客さま番号を記述します。
- ⑤:【メール本文】 パスワードを記述します。
4.4.11 再呼回数登録メール

発信者が着宛先に着信させる時の再呼する回数を指定します。メールの例を図 4.4.11 に示します。

| To: #463XX@olink.ne.jp<br>From:yama@abc.ntt.com<br>Subject: re-call number<br>Content-Type: text/plain; charset="ISO-2022-JP" | 1)<br>2)<br>3) |
|----------------------------------------------------------------------------------------------------|----------------|
| #userid=5001234567                                                                                                    | (4)            |
| #passwd=tyama890                                                                                                    | (5)            |

#### 図 4.4.11 再呼回数指定メールの例

[各フィールドの説明]

【メールヘッダ】登録手順と再呼回数およびドメインを設定します。XX は再呼
 回数を指定します。0 から 55 の間で指定することができます。

- ②: 【メールヘッダ】お客さまのメールアドレスを設定します。
- ③ : 【メールヘッダ】メールの題名を記述します。
- ④ : 【メール本文】 お客さま番号を記述します。
- ⑤:【メール本文】 お客さまのパスワードを記述します。

4.4.12 再呼回数登録通知メール

再呼回数を登録する際に、送信する登録通知メールの例を図 4.4.12 に示します。 (正常登録時)

| To: yama@abc.ntt.com<br>From: admin@olink.ne.jp<br>Subject: Acceptance: re-call number                     |                                            |             |  |  |  |  |  |  |
|----------------------------------------------------------------------------------------------------|--------------------------------------------|-------------|--|--|--|--|--|--|
| * * * * * NTTコミュニケーションズからのお知らせ * * * * *<br>InternetFAX(iFAX)をご利用頂き、ありがとうございます。<br>次の通信を受け付けましたので、お知らせします。 |                                            |             |  |  |  |  |  |  |
| 【発信日時】<br>【発信者ID】<br>【指定再呼回数】                                                                              | :YYYY年MM月DD日 hh時mm分<br>:5001234567<br>:XX回 | 6<br>7<br>8 |  |  |  |  |  |  |

図4.4.12 再呼回数登録通知メールの例(正常登録時)

[各フィールドの説明]

①:【メールヘッダ】通知メールの送信先です。

- 【メールヘッダ】スマートキャストの管理アドレスが設定されます。
- ③:【メールヘッダ】サービス利用時の Subject:に固定メッセージを付加したものを設定 します。
- ④: 【メール本文】 スマートキャストの通知メールであることを示します。
- ⑤:【メール本文】 再呼回数登録が完了したことを示します。
- ⑥:【メール本文】 発信日時を示します。
- ⑦:【メール本文】 お客さま番号を示します。
- ⑧:【メール本文】 登録された再呼回数を示します。

4.5 案内メール

お客さまがスマートキャスト内に登録した情報を確認する時に、スマートキャストからお客さまへ確認情報の 内容を送信するメールが案内メールです。

4.5.1 宛先リスト確認案内メール

宛先リストの登録確認を行うと、メール本文に登録内容を記載した宛先確認案内メールが 送信されます。宛先リスト確認案内メールの例を図 4.5.1 に示します。

| To: yamada@abc.ntt.com                                                                                            | 1 |
|----------------------------------------------------------------------------------------------------|---|
| From: admin@olink.ne.jp                                                                                           | 2 |
| Subject: Report:kakunin                                                                                           | 3 |
| ***** NTTコミュニケーションズからのお知らせ ****<br>お客様の指定された登録情報をご案内します。                                                          | 4 |
| 【発信日時】 : 1998年 6月26日 9時10分                                                                                        | 5 |
| 【発信者ID】 : 5001234567                                                                                              | 6 |
| 【指定内登録宛先数】 : 3                                                                                                    | 7 |
| 【全登録宛先数】 : 15                                                                                                    | 8 |
| #GLIST-D*:<br>″02″,″0311111111″,″ムムムムムムサービス部××××営業所 様″<br>″02″,″0311111112″,″″<br>″15″,″0411111113″,″OO株式会社総務部 様″ | 9 |

図 4.5.1 宛先リスト確認案内メールの例

[各フィールドの説明]

L

| 1:         | 【メールヘッダ】 | 案内メールの送信先を示します。                    |
|------------|----------|------------------------------------|
|            |          | サービス利用時に From:に設定したアドレスを設定します。     |
| 2:         | 【メールヘッダ】 | スマートキャストの管理アドレスが設定されます。            |
| 3:         | 【メールヘッダ】 | サービス利用時の Subject:に固定メッセージ「Report:」 |
|            |          | を付加したものを設定します。                     |
| <b>④</b> : | 【メール本文】  | 宛先リスト確認であることを示します。                 |
| <b>⑤</b> : | 【メール本文】  | 発信日時を示します。                         |
| 6):        | 【メール本文】  | お客さま番号を示します。                       |
| ⑦:         | 【メール本文】  | お客さまが確認したリスト内の登録数を示します。            |
| 8:         | 【メール本文】  | 宛先リスト内の全登録数を示します。                  |
| 9:         | 【メール本文】  | 宛先リスト情報であることを示す識別子です。              |

①:【メール本文】 登録情報を示します。フォーマットは「4.4.3 宛先リストファイルの作成方法」をご参照ください。「漢字宛名」を利用しない場合でも3カラムで表示されます。

4.5.2 ファクシミリ案内登録確認案内メール(情報提供者用)

ファクシミリ案内情報提供者が登録した情報を確認する際の登録確認案内メールの例を 図 4.5.2 に示します。

| To: yamada@abc.ntt.com<br>From: admin@olink.ne.jp<br>Subject: Report:kakunin | (1)<br>(2)<br>(3) |
|------------------------------------------------------------------------------|-------------------|
| Date: 1998/12/10 13:19                                                       | 4                 |
| From: 031111111                                                              | 5                 |
| │ ***** NTT コミュニケーションズからのお知らせ ****<br>│ お客様が指定された登録情報をお届けします。                | * 6               |
| 【情報案内番号】 : 031111111<br>【ページ数】 : 2                                           | (7)<br>(8)        |
| 20125-01.tif (添付ファイル)                                                        | 9                 |

### 図 4.5.2 ファクシミリ案内登録確認案内メールの例

[各フィールドの説明]

①:【メールヘッダ】通信メールの送信先が設定されます。

- ②: 【メールヘッダ】スマートキャストの管理アドレスが設定されます。
- 【メールヘッダ】サービス利用時の Subject:に固定メッセージ「Report:」 を付加したものを設定します。
- ④:【メール本文】 発信日時を示します(日付発番情報)。
- ⑤: 【メール本文】 発信者番号(情報提供者のお客さま番号)を示します。 (日付発番情報)
- ⑥: 【メール本文】 スマートキャストの登録確認であることを示します。
- ⑦: 【メール本文】 情報提供者のお客さま番号(電話番号)を示します。
- ⑧: 【メール本文】 登録情報の頁数(=添付ファイル数)を示します。
- ⑨:【添付ファイル】登録情報をTIFF形式画像ファイルとして添付していることを示します(複数頁の場合は、マルチページのTIFF形式の1ファイルとなります)。

4.5.3 ファクシミリ案内利用状況確認案内メール(情報提供者用)

ファクシミリ案内情報提供者が登録した情報の利用状況を確認する際に送信される利用 状況確認案内メールの例を図4.5.3 に示します。

To: yama@abc.ntt.com 1 2 From: admin@olink.ne.jp Subject: Report:touroku FAX 3 \* \* \* \* \* NTTコミュニケーションズからのお知らせ **(4**) \* \* \* \* \* お客様のファクシミリ案内情報のご利用状況をお知らせします。 5 【発信日時】 : 2001年 1月23日 4時56分 【発信者ID】 : 5001234567 6 : 1000  $\overline{7}$ 【契約頁数】 【総登録頁数】 : 1000 (8) 案内 登録 状態 更新後の 通算 **(9**) 更新後の 番号 頁数 利用回数 利用回数 利用頁数 0 1 開始 12345 12345 1234567 (10)1 12 停止 54321 54322 2345678 123 開始 67890 98765 9999999 32 456 9 停止 7890 8765 987654

図 4.5.3 ファクシミリ案内利用状況確認案内メールの例

[各フィールドの説明]

①: 【メールヘッダ】案内メールの送信先を示します。

- 【メールヘッダ】スマートキャストの管理アドレスが設定されます。
- ③: 【メールヘッダ】サービス利用時の Subject:に固定メッセージ「Report:」 を付加したものを設定します。
- ④:【メール本文】 利用状況確認であることを示します。
- ⑤:【メール本文】 発信日時が設定されます。
- ⑥:【メール本文】 お客さま番号を示します。
- ⑦: 【メール本文】 ファクシミリ案内サービスの契約頁数を示します。
- ⑧: 【メール本文】 現在登録されている情報の頁数を示します。
- ⑨:【メール本文】 出力されるご利用状況の内容を示します。
- 10: 【メール本文】 各登録情報のご利用状況を案内番号毎に示します。

#### 4.6 通信メール

4.6.1 同報通信における通信メール

FAX から E-mail へ同報通信を行う場合に、スマートキャストから着信者へ送られる通信メールの例 を図 4.6.1 に示します。

(1) To: yama@abc.ntt.com 2 From: 0311111111@olink.ne.jp Subject: Fax-Mail Service 3 1998/12/10 **(4)** Date: 10:10 5 From: 0311111111 【お届け先】〇〇株式会社 様 **(6**) NTTコミュニケーションズ「InternetFAX (iFAX)」Fax-Mailサービスです。  $\bigcirc$ (8) 【添付ファイル数】 1ファイル 20125-01.tif (添付ファイル) (9)

### 図4.6.1 同報通信における通信メールの例

[各フィールドの説明]

①:【メールヘッダ】通信メールの送信先が設定されます。

サービス利用時に From: に設定したアドレスを設定します。

- ②: 【メールヘッダ】「発信者番号」+「@olink.ne.jp」という形式で設定されます。
- ③:【メールヘッダ】Fax→E-mail通信を表わす固定メッセージ「Fax-Mail Service」 が設定されます。
- ④:【メール本文】 発信日時を示します(日付発番情報)。
- ⑤:【メール本文】 発信者番号を示します(日付発番情報)。
- ⑥:【メール本文】 送信先の漢字宛名を示します。

ただし、発信側が「漢字宛名」を利用した場合のみ設定されます。

- ⑦: 【メール本文】 スマートキャストの Fax-Mail サービスであることを示します。
- ⑧:【メール本文】 添付ファイル数を示します。
- ⑨:【添付ファイル】発信者が送信したコンテンツが TIFF 形式画像ファイルとして添付 されていることを示します。

4.6.2 ファクシミリ案内における取出しメール(情報取出し者用)

情報提供者が登録した情報をファクシミリ案内サービス利用者が取出す際の通信メールの 例を図 4.6.2 に示します。

| To: yamada@ | abc.ntt.com  |                                    | 1   |
|-------------|--------------|------------------------------------|-----|
| From: admin | @olink.ne.jp |                                    | 2   |
| Subject:Fax | Info∶abc     |                                    | 3   |
| Date:       | 1998/12/10   | 13:19                              | (4) |
| From:       | 0311111111   |                                    | (5) |
| NTTコミュニ     | ニケーションズ      | 「InternetFAX(iFAX)」Fax-Mailサービスです。 | 6   |
| 【添付ファイ      | イル数】 1ファ     | マイル                                | 7   |
| 20125-01.ti | f(添付ファイル     | u)                                 | 8   |

## 図 4.6.2 ファクシミリ案内取出しメールの例

[各フィールドの説明]

- ①: 【メールヘッダ】通信メールの送信先が設定されます。
- 【メールヘッダ】スマートキャストの管理アドレスが設定されます。
- ③: 【メールヘッダ】送信時の Subject に固定メッセージ「Fax Info:」を付加します。
- ④:【メール本文】 発信日時を示します(日付発番情報)。
- ⑤: 【メール本文】 発信者番号(情報提供者のお客さま番号)を示します。 (日付発番情報)
- ⑥: 【メール本文】 スマートキャストの Fax-Mail サービスであることを示します。
- ⑦: 【メール本文】 取り出した情報の頁数(=添付ファイル数)を示します。
- ⑧:【添付ファイル】登録情報をTIFF 形式画像ファイルとして添付していることを示します。

5 0CR 機能

5.1 機能概要

OCR 機能は、特定発信手順で送られてきたマークシートを、スマートキャストにて認識・解析を行い、 その結果を所定のファイル形式に変換して着信側へメール送信する機能です。OCR 機能における サービス種別を表 5.1.1 に示します。

| ᄮᆙᄀᅊᄜ             | here and the second second sec |
|-------------------|----------------------------------------------------------------------------------------------------|
| サービス種別            | 做一步                                                                                                    |
|                   | 受信用紙形式はマークシートのみです。                                                                                                    |
| マークシート読み取り        | 全ページをマークシート認識対象とし、テキストファイル又はイメージファイ                                                                                                    |
|                   | ルへの変換を行います。                                                                                                    |
|                   | 受信用紙形式は、1枚目のみがマークシート、2枚目以降が通常用紙です。                                                                                                    |
| <i>አ</i> ሪ አንታ∿ እ | 1 ページ目のみをマークシート認識対象とし、テキストファイル又はイメージ                                                                                                    |
| ハラン投入             | ファイルへの変換を行います。                                                                                                    |
|                   | 2ページ目以降は、1ページに付き1つの TIFF ファイルへの変換を行います。                                                                                                    |

表 5.1.1 OCR 機能におけるサービス種別

また、マークシート読み取りサービスについては、お客さまのご契約により「イメージ情報通知サービス」が選択可能です。「イメージ情報通知サービス」の概要を表 5.1.2 に示します。

※「イメージ情報通知サービス」は「パタン投入サービス」ではご利用になれません。

表 5.1.2 マークシート読み取りサービスにおけるイメージ情報通知サービス概要

|        | サービス種別                        | 概要                                                                                                    |
|--------|-------------------------------|----------------------------------------------------------------------------------------------------|
| マークシ   | イメージ情報通知<br>サービスなし<br>(デフォルト) | マークシート認識時、正常に認識できないページがあった場合、スマートキャストは該当ペ<br>ージ以降の認識処理を中断します。<br>・着信 E-mailの本文上に、該当ページの認識異常の要因を記載します。<br>・着信 E-mailに添付する認識結果のファイルは正常に認識できなかったペー<br>ジより以前のページのみとなります。                                                                  |
| ート読み取り | イメージ情報通知<br>サービスあり<br>(別途ご契約) | マークシート認識時、正常に認識できないページがあった場合でも(注1)、スマート<br>キャストは全ページの認識処理を行います。<br>・着信 E-mailの本文上に、全てのページの認識要因(正常/異常)を記載します。<br>・着信 E-mailに添付する認識結果のファイルは正常に認識できなかったペー<br>ジも含めて全てのページとなります(注2)。<br>・着信 E-mailに、全ページのマークシートの原画イメージを TIFF 形式で添付<br>します。 |

(注1) 正常に認識できないページが「白紙」であった場合は、イメージ情報通知サービスなしと同等 になります。

(注2) 正常に認識できないページの認識結果ファイルの内容については、5.2.2項を参照して下さい。

5.2 着信側 E-mail の仕様

マークシート読み取りサービス(イメージ情報通知サービスあり/なし)及びパタン投入サー ビスの各サービスにおける着信側 E-mail の仕様を示します。マークシートの仕様およびマーク シート記入上の注意に関しては、以下に示す付録を参照してください。

- 付録 A マークシート仕様
- 付録 B センタ配送形マークシートの設計
- 付録C マークシート記入上の注意事項

# 5.2.1 各サービス共通の仕様

着信 E-mail に添付されるファイル形式を表 5.2.1.1 に示します。

| 表 5.2.1.1 着信 E-mai | ーにおけ | る添付ファイル形式     |
|--------------------|------|---------------|
| 添付ファイル形式           | 拡張子  | 変換前の情報        |
|                    |      | ・マークシートにおけるパタ |

| ////////////////////////////////////// |     |                                                                                                    |
|----------------------------------------|-----|----------------------------------------------------------------------------------------------------|
| TIFF 形式画像ファイル                          | tif | <ul> <li>マークシートにおけるパタン情報</li> <li>パタン投入サービスにおける通常のイメージ情報</li> <li>イメージ情報通知サービスで付与されるマークシート原画のイメージ情報</li> </ul> |
| テキストファイル<br>(CSV 形式・S-JIS)             | txt | ・マークシートにおけるコード情報<br>(マーク欄・文字認識欄)                                                                               |

マークシート上で認識対象となる情報は、マーク欄・文字認識欄に記述された「コード情報」 とパタン欄に記述された「パタン情報」です。

コード情報」に関しては、マーク欄・文字認識欄を含むマークシートの枚数分のテキストファ イルが作成され、受信メールに添付されます。すなわち、マークシート 1 枚につき複数のコード 欄がある場合でも、「コード情報」は一つのテキストファイルにまとめられます。「コード情 報」で認識する文字を表 5.2.1.2 に示します。

|        | マー       | ク欄       | 文字認識欄(常用手書き、ガイドラインな |              |  |  |  |  |
|--------|----------|----------|---------------------|--------------|--|--|--|--|
|        | 塗りつぶし有   | 塗りつぶし無   | 数字、英字、記号            | カナ           |  |  |  |  |
| 認識結果   | 1        | 0        | 主にり10分昭             | 主日の11分昭      |  |  |  |  |
| JISコード | Г0x0031」 | ۲0x0030」 | 衣 J. Z. T. 5 参照     | 衣 5. 2. 1. 4 |  |  |  |  |

表 5.2.1.2 「コード情報」で認識する文字

表 5.2.1.3 S-JIS におけるスマートキャスト対応文字 1 (網掛け部分)

|      | 0  | 1 | 2 | 3 | 4  | 5 | 6 | 7 | 8 | 9 | A | В | C | D | Е | F |
|------|----|---|---|---|----|---|---|---|---|---|---|---|---|---|---|---|
| 0020 | SP | ! | " | # | \$ | % | & | ٢ | ( | ) | * | + | , | - |   | / |
| 0030 | 0  | 1 | 2 | 3 | 4  | 5 | 6 | 7 | 8 | 9 | : | ; | < | = | > | ? |
| 0040 | @  | А | В | С | D  | Е | F | G | Н | Ι | J | K | L | М | Ν | 0 |
| 0050 | Р  | Q | R | S | Т  | U | V | W | Х | Y | Z | [ | ¥ | ] | ^ | - |
| 0060 | ,  | А | В | с | d  | е | f | g | h | i | j | k | Ι | m | n | 0 |
| 0070 | р  | Q | R | S | t  | u | ۷ | W | Х | У | Z | { |   | } | 2 |   |

(注1) 0x007B~0x007E に関しては、ガイドライン付き文字認識欄のみ可能です。

(注2) 0x003F("?") については、イメージ情報通知サービスありにおける、認識 不能文字の代替コードです。

|      | 0 | 1 | 2 | 3 | 4 | 5 | 6  | 7         | 8 | 9                 | A  | В | C | D  | Ε    | F |
|------|---|---|---|---|---|---|----|-----------|---|-------------------|----|---|---|----|------|---|
| 8140 |   | • | o | , |   | • | :  | ;         | ? | !                 | "  | 0 | ' | `` |      | ^ |
|      |   |   |   |   |   |   |    |           |   |                   |    |   |   |    |      |   |
| 8150 | _ |   | 1 | 4 | 7 | Ľ | // | 소         | 々 | 8                 | 0  |   | - | —  | /    | / |
|      |   |   |   |   |   |   |    |           |   |                   |    |   |   |    |      |   |
| 8340 | ア | P | イ | イ | ウ | ウ | Н  | Н         | オ | オ                 | カ  | ガ | + | ギ  | ク    | グ |
| 8350 | ケ | ゲ | П | μ | サ | ザ | シ  | ジ         | ス | ズ                 | セ  | ゼ | ソ | ゾ  | タ    | ダ |
| 8360 | チ | ヂ | ツ | ツ | ヅ | テ | デ  | F         | ド | ナ                 | Ц  | ヌ | ネ | 1  | - 11 | バ |
| 8370 | パ | Ł | ビ | Ł | フ | ブ | プ  | $\langle$ | γ | $\rangle_{\circ}$ | ホ  | ボ | ポ | マ  | ш    |   |
| 8390 | Д | メ | モ | ヤ | ヤ | ユ | ユ  | Ξ         | Е | ラ                 | IJ | ル | レ |    | ワ    | ワ |
| 83A0 | ヰ | ヱ | ヲ | ン | ヴ | カ | ケ  |           |   |                   |    |   |   |    |      |   |

表 5.2.1.4 S-JIS におけるスマートキャスト対応文字2(網掛け部分)

「パタン情報」に関しては、同一マークシートに複数のパタン欄がある場合、パタン欄毎に TIFF ファイルが作成され、受信メールに添付されます。

添付ファイルとしてスマートキャストが送信するファイルのファイル名には、以下のルールがあります。 Oマークシートのコード情報変換後のテキストファイル:「ocrXX.txt」

XX:先頭からのページ番号(01~)

Oマークシートのパタン情報変換後の TIFF ファイル:「ptnXX\_YY.tif」

XX:先頭からのページ番号(01~)

YY:同一マークシート上に複数のパタン欄がある場合のパタン欄番号(01~)

〇パタン投入サービスにおける2ページ以降の用紙変換後のTIFF ファイル:「ptnXX.tif」

XX:先頭からのページ番号(02~)

Oイメージ情報通知サービスありの場合のマークシート原画イメージの TIFF ファイル

: 「sheetXX.tif」

XX: 先頭からのページ番号(01~)

添付ファイル OCR 機能に関する受付不可理由一覧を以下の表 5.2.1.5 に示します。

| エラー種別       | 認識結果 | 表示メッセージ                   |
|-------------|------|---------------------------|
| 文字認識<br>不能頁 | NG   | 正確に読みとれない文字、記号があります。      |
| リジェクト頁      | #    | マークシート用紙を正常に認識できません。      |
| 詳細要因        | 01   | サポートしていないマークシート種別です。      |
|             | 02   | マークシートが斜めに挿入されています。       |
|             | 03   | マークシートが白紙です。裏向きの可能性があります。 |
|             | 04   | ガイドライン付き数字行指定マークが長い。      |
|             | 05   | ガイドライン付き数字行指定マークが短い。      |
|             | 06   | 常用手書き行指定マークが長い。           |
|             | 07   | 常用手書き行指定マークが短い。           |
|             | 08   | マーク行指定マークが長い。             |
|             | 09   | マーク行指定マークが短い。             |
|             | 10   | 読み飛ばしマーク行指定マークが長い。        |
|             | 11   | 読み飛ばしマーク行指定マークが短い。        |
|             | 12   | タイミングマーク幅が規格外です。          |
|             | 13   | タイミングマーク数が規格外です。          |
|             | 14   | 通信モードの設定が正しくありません。        |
|             | 15   | 傾斜検出マークが2つとも検出できません。      |
|             | 16   | スタートマークが検出できません。          |
|             | 17   | エンドマークが検出できません。           |
|             | 18   | マークシートの長さが制限を越えています。      |
|             | 20   | 規格外のマークシートです。             |
|             | 21   | タイミングマークの高さが足りません。        |
|             | 22   | 基準位置マークが途切れているか見つかりません。   |

表 5.2.1.5 OCR 機能に関する受付不可理由一覧

5.2.2 マークシート読み取りサービス-イメージ情報通知なし

着信 E-mail の本文に記述する内容例を図 5.2.2.1 に、マークシート認識結果として送信する 認識結果ファイル (ocrXX.txt) の内容例を図 5.2.2.2 に示します。

(1) To: yama@abc.ntt.com From: 0311111111@olink.ne.jp 2 Subject: Fax-Mail Service 3 1999/01/25 14:29 **(4**) Date: 0311111111 (5) From: NTTコミュニケーションズ「InternetFAX(iFAX)」マークシート読み取りサービスです。 6 【添付ファイル数】 3ファイル 7 8 【ページ数】 1頁 頁 認識結果 認識結果ファイル名 パタン欄数 (9) 01 ocr01.txt 10 0K 2 02 NG (11) \_ 【結果の見方】: 0K 正常に認識できました。 NG 正確に読み取れない文字、記号があります。 (12)ocr01.txt (添付ファイル1つ目) ptn01\_01.tif (添付ファイル2つ目) ptn01\_02.tif (添付ファイル3つ目)

図 5.2.2.1 マークシート読み取りサービスの通信メール例

[各フィールドの説明]

| (1)        | : | 【メールヘッダ】 | 通信メールの送信先が設定されます。                         |
|------------|---|----------|-------------------------------------------|
|            |   |          | サービス利用時に From:に設定したアドレスを設定します。            |
| 2          | : | 【メールヘッダ】 | 「発信者番号」+「@olink.ne.jp」という形式で設定されます。       |
| 3          | : | 【メールヘッダ】 | Fax→E-mail通信を表わす固定メッセージ「Fax-Mail Service」 |
|            |   |          | が設定されます。                                  |
| 4          | : | 【メール本文】  | 発信日時を示します(日付発番情報)。                        |
| 5          | : | 【メール本文】  | 発信者番号を示します(日付発番情報)。                       |
| 6          | : | 【メール本文】  | スマートキャストのマークシート読み取りサービスであることを示します。        |
| $\bigcirc$ | : | 【メール本文】  | 添付ファイル数を示します。                             |
| 8          | : | 【メール本文】  | 正常に受け付ける事のできたページ数を示します。                   |
| 9          | : | 【メール本文】  | 認識結果の一覧を示します。                             |
| 10         | : | 【メール本文】  | 正常に認識されたページを示します。                         |
| (1)        | : | 【メール本文】  | 正常に認識されなかったページを示します。                      |
| (12)       | : | 【添付ファイル】 | マークシート読み取りサービスから送信されたコード情報ファ              |
|            |   |          | イル(txt)、パタン情報ファイル(tif)を示します。              |

| <system01>, 03111111110<sup>R</sup>LF</system01>                                  | 1          |
|-----------------------------------------------------------------------------------|------------|
| <system02>, 01<sup>cr</sup>LF</system02>                                          | 2          |
| <system03>, OK<sup>CR</sup>LF</system03>                                          | 3          |
| <system04>, 1999/01/25<sup>CR</sup>LF</system04>                                  | 4          |
| <system05>, 14:29°RLF</system05>                                                  | 5          |
| <system06>, 123456789°°LF</system06>                                              | 6          |
| <01; character>, 1, 2, 3, A, B, , ア 때LF                                           | $\bigcirc$ |
| <02;pattern>, ptn01_01.tif <sup>cr</sup> LF                                       | 8          |
| <03; mark>, 0, 0, 1, 0, 0, 1, 1, 1, 1, 1, 1, 1, 1, 0, 1, 1, 1, 1 <sup>cR</sup> LF | 9          |
| <04; character>, ワ, タ, ク, シ, 2, 4, 1ºヒ <sub>F</sub>                               | 10         |

図 5.2.2.2 「ocr01.txt」の例

- [各フィールドの説明]
  - システム用情報
    - ①:発信者番号を示します。
    - ②:ページ番号を示します。
    - ③:認識結果を示します。
    - ④:発信年月日を示します。
    - ⑤:発信時刻を示します。
    - ⑥:呼識別番号を示します。
  - ユーザ用情報
    - ⑦:文字認識欄の認識結果を示します。空白は半角スペースを示します。
    - 8: パタン欄の変換後の TIFF ファイル名を示します。
    - ⑨:マーク欄の認識結果を示します。マークシートの1行につき1行とします。
    - 10:2 つ目の文字認識欄の認識結果を示します。

5.2.3 マークシート読み取りサービス-イメージ情報通知あり

着信 E-mailの本文に記述する内容例を図 5.2.3.1 に示します。

To: yama@abc.ntt.com (1) From: 0311111111@olink.ne.jp 2 Subject: Fax-Mail Service and Image Information 3 1999/01/25 14:29 Date∶ **(4**) From: 0311111111 (5) NTTコミュニケーションズ「InternetFAX(iFAX)」マークシート読み取りサービスです。 **(6)** 【添付ファイル数】 11ファイル (7) 【ページ数】 (8) 4頁 認識結果 認識結果ファイル名 パタン欄数 イメージ通知 (9) 頁 (10)01 0K ocr01.txt 2 sheet01.tif sheet02.tif 02 NG ocr02.txt (11) 1 sheet03.tif (12) 03 #02 ocr03.txt \_ 04 0K ocr04.txt 0 sheet04.tif 【結果の見方】: 0K 正常に認識できました。 NG 正確に読み取れない文字、記号があります。 # マークシート用紙を正常に認識できません。 マークシートが斜めに挿入されています。 02 (添付ファイル1つ目) (13) ocr01.txt sheet01.tif (添付ファイル2つ目) ptn01\_01.tif (添付ファイル3つ目) ptn01\_02.tif (添付ファイル4つ目) ocr02.txt (添付ファイル5つ目) sheet02.tif (添付ファイル6つ目) ptn02\_01.tif (添付ファイル7つ目) ocr03.txt (添付ファイル8つ目) sheet03.tif (添付ファイル9つ目) ocr04.txt (添付ファイル10つ目) sheet04.tif (添付ファイル11つ目)

図 5.2.3.1 マークシート読み取りサービス(イメージ情報通知有り)の通信メール例

[各フィールドの説明]

①:【メールヘッダ】通信メールの送信先が設定されます。

- ②:【メールヘッダ】「発信者番号」+「@olink.ne.jp」という形式で設定されます。
- ③ : 【メールヘッダ】Fax→E-mail 通信を表わす固定メッセージ「Fax-Mail Service」 が設定されます。
- ④:【メール本文】 発信日時を示します(日付発番情報)。
- ⑤: 【メール本文】 発信者番号を示します(日付発番情報)
- ⑥:【メール本文】 スマートキャストのマークシート読み取りサービスであることを示します。
- ⑦ : 【メール本文】 添付ファイル数を示します。
- ⑧:【メール本文】 正常に認識されなかったページ・受付が拒否されたページを含め、
   正常に受け付ける事のできたページ数を示します。

- ⑨:【メール本文】 認識結果の一覧を示します。
- 10:【メール本文】 正常に認識されたページを示します。
- ① : 【メール本文】 正常に認識されなかったページを示します。
- 12: 【メール本文】 受付が拒否されたページを示します。
- ③:【添付ファイル】 マークシート読み取りサービスから送信されたコード情報ファ イル(txt)、パタン情報ファイル(tif)、イメージ通知ファイル (tif)を示します。

イメージ情報通知サービスありの場合の認識結果ファイルの内容については以下の3通りがあ ります。

(1)マークシートに記述されているコード情報が正常に認識できた場合

(2) マークシートに記述されているコード情報が正常に認識できなかった場合

(3) マークシートとして認識できなかった場合

それぞれの認識結果ファイルの内容について以下に示します。

(1) マークシートに記述されているコード情報が正常に認識できた場合

マークシートの認識結果として認識結果ファイル(ocrXX.txt)をお送りします。

認識結果ファイル (ocrXX.txt) 上には、認識結果内容として正常であった旨を表示 (system03 に 0K と表示します) し、正常に認識できたコード情報を記載します。

マークシート上にパタン欄があった場合には、パタン情報変換後の TIFF ファイル (ptnXX\_YY.tif)もお送りします。

また、マークシートの原画のイメージファイル(sheetXX.tif)についてもあわせてお送りします。

認識結果ファイル(ocrXX.txt)の例を図 5.2.3.2 に示します。

| <system01>,0311111111¤<sub>LF</sub></system01>                                    | 1          |
|-----------------------------------------------------------------------------------|------------|
| <system02>, 01<sup>cr</sup>LF</system02>                                          | 2          |
| <system03>, OK<sup>CR</sup>LF</system03>                                          | 3          |
| <system04>, 1999/01/25<sup>cR</sup>LF</system04>                                  | 4          |
| <system05>, 14:29°RLF</system05>                                                  | 5          |
| <system06>, 123456789°RLF</system06>                                              | 6          |
| <01; character>, 1, 2, 3, A, B, , ア 따LF                                           | $\bigcirc$ |
| <02;pattern>, ptn01_01.tif <sup>cr</sup> LF                                       | 8          |
| <03; mark>, 0, 0, 1, 0, 0, 1, 1, 1, 1, 1, 1, 1, 1, 0, 1, 1, 1, 1 <sup>CR</sup> LF | 9          |
| <04; character>, ワ, タ, ク, シ, 2, 4, 1ལ <sub>レ</sub>                                | 10         |

図 5.2.3.2 「ocr01.txt」の例

[各フィールドの説明]

システム用情報

- ①:発信者番号を示します。
- ②:ページ番号を示します。
- ③:認識結果として"OK"を示します。
- ④:発信年月日を示します。
- ⑤:発信時刻を示します。
- ⑥:呼識別番号を示します。
- ユーザ用情報
  - ⑦:文字認識欄の認識結果を示します。空白は半角スペースを示します。
  - 8:パタン欄の変換後の TIFF ファイル名を示します。
  - ⑨:マーク欄の認識結果を示します。マークシートの1行につき1行とします。
  - 10:2 つ目の文字認識欄の認識結果を示します。

(2) マークシートに記述されているコード情報が正常に認識できなかった場合

マークシートの認識結果として認識結果ファイル(ocrXX.txt)をお送りします。

認識結果ファイル(ocrXX.txt)上には、認識結果内容として認識不能文字が検出された旨を 表示(system03 に NG と表示します)し、正常に認識できた文字については認識後の文字を表記 し、また、正常に認識できなかった文字については代替コード"?"(0x003F)で表記したコー ド情報をお送りします。

マークシート上にパタン欄があった場合には、パタン情報変換後の TIFF ファイル (ptnXX\_YY.tif)もお送りします。

また、マークシートの原画のイメージファイル(sheetXX.tif)についてもあわせてお送りします。

認識結果ファイル (ocr XX. txt) の例を図 5.2.3.3 に示します。

| $ \begin{array}{l} \langle system01 \rangle, 0311111111^{\alpha}{}_{LF} \\ \langle system02 \rangle, 02^{\alpha}{}_{LF} \\ \langle system03 \rangle, NG^{\alpha}{}_{LF} \\ \langle system04 \rangle, 1999/01/25^{\alpha}{}_{LF} \\ \langle system05 \rangle, 14:29^{\alpha}{}_{LF} \\ \langle system06 \rangle, 123456789^{\alpha}{}_{LF} \\ \langle 01; character \rangle, 1, 2, 3, A, B, \ , \mathcal{P}^{\alpha}{}_{LF} \\ \langle 02; pattern \rangle, ptn01_01. tif^{\alpha}{}_{LF} \\ \langle 03; mark \rangle, 0, 0, 1, 0, 0, 1, 1, 1, 1, 1, 1, 1, 0, 1, 1, 1, 1^{\alpha}{}_{LF} \end{array} $ | 1<br>2<br>3<br>4<br>5<br>6<br>7<br>8<br>9 |
|----------------------------------------------------------------------------------------------------|-------------------------------------------|
| <03;mark>, 0, 0, 1, 0, 0, 1, 1, 1, 1, 1, 1, 1, 1, 0, 1, 1, 1, 1 <sup>cr</sup> LF                                                                                                    | 9                                         |
| <04;character>, ワ, タ, <b>?</b> , シ, 2, 4, 1 <sup>cr</sup> LF                                                                                                    | 10                                        |

図 5.2.3.3 「ocr02.txt」の例

[各フィールドの説明]

システム用情報

- ①:発信者番号を示します。
- ②:ページ番号を示します。
- ③:認識結果として"NG"を示します。
- ④:発信年月日を示します。
- ⑤:発信時刻を示します。
- ⑥:呼識別番号を示します。
- ユーザ用情報
  - ⑦:文字認識欄の認識結果を示します。空白は半角スペースを示します。
  - 8: パタン欄の変換後の TIFF ファイル名を示します。
  - ⑨:マーク欄の認識結果を示します。マークシートの1行につき1行とします。
  - ①:2つ目の文字認識欄の認識結果を示します。上記例では3文字目のコードに認識 不能文字があったことを示しています。

- (3) マークシートとして認識できなかった場合
  - マークシートの認識結果として認識結果ファイル (ocrXX.txt) とマークシートの原画のイメ ージファイル (sheetXX.tif)をお送りします。

認識結果ファイル (ocr XX. txt) 上には、認識結果内容としてマークシートとして正常に認識 できなかった旨を表示 (system03 に REJECT と表示し、要因番号を表示します) し、コード情報 については記載しません。

認識結果ファイル (ocrXX. txt)の例を図 5.2.3.4 に示します。

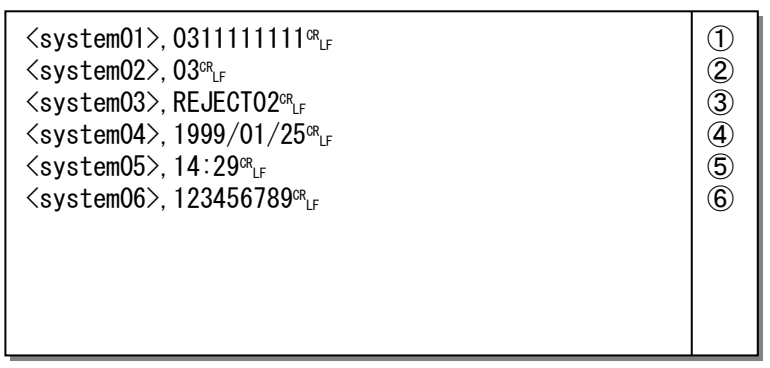

図 5.2.3.4 「ocr03.txt」の例

- [各フィールドの説明]
  - システム用情報
    - ①:発信者番号を示します。
    - ②:ページ番号を示します。
    - ③:認識結果として"REJECT"及び要因番号を示します。
       ※要因番号については表 5.2.1.5 を参照してください。
    - ④:発信年月日を示します。
    - ⑤:発信時刻を示します。
    - ⑥:呼識別番号を示します。
  - ユーザ用情報

マークシートとして正常に認識できなかったので、ユーザ用情報は表示されません。

5.2.4 パタン投入サービス

着信 E-mail の本文に記述する内容例を図 5.2.4.1 に、マークシート認識結果として送信する 認識結果ファイル (ocrXX.txt) の内容例を図 5.2.4.2 に示します。

To: yama@abc.ntt.com (1)From: 0311111111@olink.ne.jp 2 Subject: Fax-Mail Service 3 1999/01/25 14:29 **(4**) Date: (5) From: 0311111111 NTTコミュニケーションズ「InternetFAX(iFAX)」パタン投入サービスです。 **(6)** 【添付ファイル数】 4ファイル  $\overline{(7)}$ 【ページ数】 (8) 2頁 認識結果 認識結果ファイル名 パタン欄数 (9) 頁 (10)01 0K ocr01.txt 2 02 ptn02.tif 0K 【結果の見方】: OK 正常に認識できました。 (添付ファイル1つ目) (1)ocr01.txt ptn01 01.tif (添付ファイル2つ目) ptn01\_02.tif (添付ファイル3つ目) ptn02.tif (添付ファイル4つ目)

図 5.2.4.1 パタン投入サービスの通信メール例

## [各フィールドの説明]

①:【メールヘッダ】通信メールの送信先が設定されます。

- ②:【メールヘッダ】「発信者番号」+「@olink.ne.jp」という形式で設定されます。
- ③ : 【メールヘッダ】Fax→E-mail 通信を表わす固定メッセージ「Fax-Mail Service」 が設定されます。
- ④:【メール本文】 発信日時を示します(日付発番情報)。
- ⑤:【メール本文】 発信者番号を示します(日付発番情報)。
- ⑥ : 【メール本文】 スマートキャストのパタン投入サービスであることを示します。
- (7): 【メール本文】 添付ファイル数を示します。
- ⑧ : 【メール本文】 正常に受け付ける事のできたページ数を示します。
- ③:【メール本文】 認識結果の一覧を示します。
- 10:【メール本文】 正常に認識されたページを示します。
- ①:【添付ファイル】 パタン投入サービスから送信されたコード情報ファイル(txt)、
   パタン情報ファイル(tif)を示します。

| <system01>, 0311111111<sup>08</sup>LF</system01>                                 | 1          |
|----------------------------------------------------------------------------------|------------|
| <system02>, 01<sup>cr</sup>LF</system02>                                         | 2          |
| <system03>, OK<sup>CR</sup>LF</system03>                                         | 3          |
| <system04>, 1999/01/25<sup>°R</sup>LF</system04>                                 | 4          |
| <system05>, 14:29°R<sub>LF</sub></system05>                                      | 5          |
| <system06>, 123456789<sup>cr</sup>LF</system06>                                  | 6          |
| <01; character>, 1, 2, 3, A, B, , $\mathcal{T}^{\text{CR}}_{\text{LF}}$          | $\bigcirc$ |
| <02;pattern>, ptn01_01.tifc <sub>LF</sub>                                        | 8          |
| <03;mark>, 0, 0, 1, 0, 0, 1, 1, 1, 1, 1, 1, 1, 1, 0, 1, 1, 1, 1 <sup>cR</sup> LF | 9          |
| <04; character>, ワ, タ, ク, シ, 2, 4, 1㎡ <sub>LF</sub>                              | 10         |

図 5.2.4.2 「ocr01.txt」の例

- [各フィールドの説明]
  - システム用情報
    - ①:発信者番号を示します。
    - ②:ページ番号を示します。
    - ③:認識結果を示します。
    - ④:発信年月日を示します。
    - ⑤:発信時刻を示します。
    - ⑥:呼識別番号を示します。
  - ユーザ用情報
    - ⑦:文字認識欄の認識結果を示します。空白は半角スペースを示します。
    - 8: パタン欄の変換後の TIFF ファイル名を示します。
    - ⑨:マーク欄の認識結果を示します。マークシートの1行につき1行とします。
    - 10:2つ目の文字認識欄の認識結果を示します。

#### 6 その他注意事項

- 6.1 E-mail→FAX 通信における制限
  - お客さまが、スマートキャストへ向けて送られるメールのサイズに制限があります。
     メールサイズの上限 : 100MB まで
     添付ファイルサイズの上限 : 20MB まで
  - お客さまが、スマートキャストへ向けて送付されたメール本文および添付ファイルについて、スマートキ ャストは 3章 コンテンツ変換条件に則り、相手 FAX へ配送する FAX イメージに変換します が、その変換した FAX イメージに制限があります。
    - ページ数上限 :32ページ まで
    - FAX イメージ容量上限\* : 7.5MB まで

上記制限を超えた発信の場合、その通信は受付不可となりますのでご注意願います。

\* FAX イメージ容量上限: スマートキャスト内にてお客さまの添付ファイルを変換し、FAX 端末 へ送信できるように変換したイメージデータファイルのデー タサイズに上限があります。これは、添付ファイルサイズと は、相関性はありません。事前に FAX イメージ容量を確認さ れる場合、送受信試験(#113@olink.ne.jp 宛)をご利用ください。